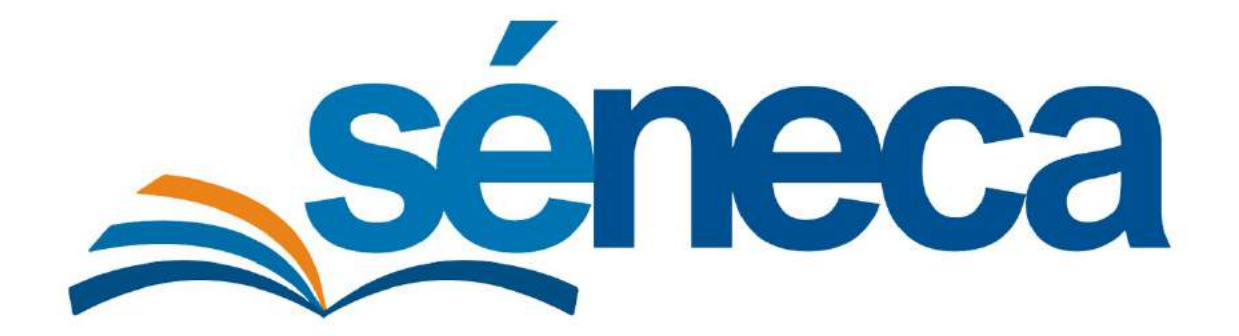

## MANUAL DE ADMISIÓN

### Primer ciclo de Educación Infantil

Mayo 2020

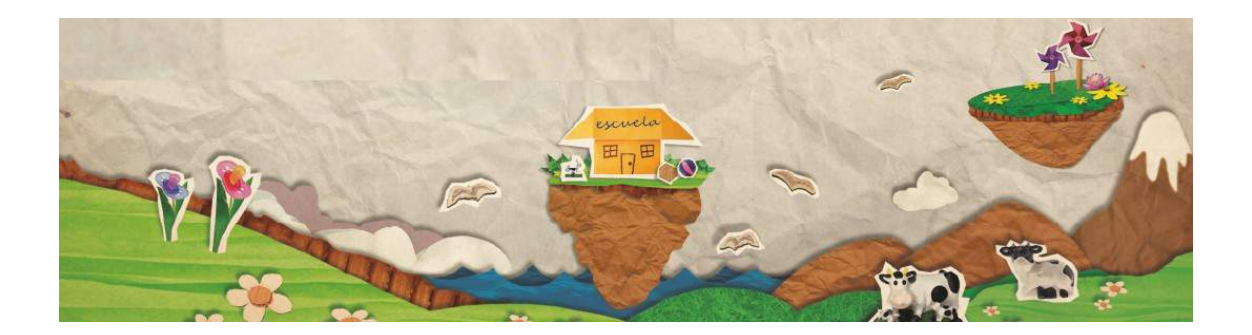

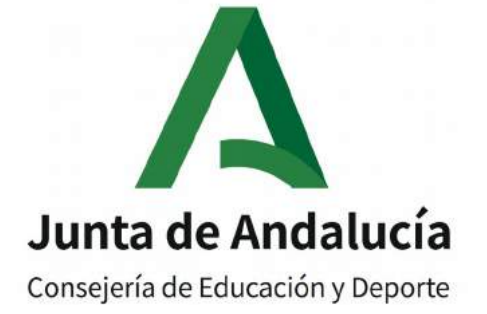

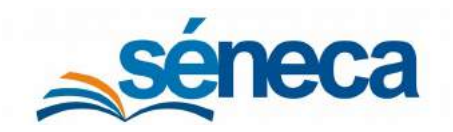

Primer Ciclo de Educación Infantil

#### ÍNDICE

| 1 Introducción2                                                                  |
|----------------------------------------------------------------------------------|
| 2 Plazas escolares del centro infantil                                           |
| 3 Reserva de plazas5                                                             |
| 3.1 Teletramitación de Reservas5                                                 |
| 3.1.1 Requisitos5                                                                |
| 3.2 Relación de reservas15                                                       |
| 4 Relación de solicitudes21                                                      |
| 4.1 Aclaraciones sobre el tratamiento de la información de carácter tributario35 |
| 5 Solicitudes teletramitadas                                                     |
| 6 Estado de las solicitudes41                                                    |
| 6.1 Otros estados de las solicitudes, previo a la adjudicación42                 |
| 7 Documentación previa a la adjudicación44                                       |
| 8 Alegaciones                                                                    |
| 9 Adjudicación54                                                                 |
| 10 Documentación posterior a la adjudicación56                                   |
| 11 Documento de Matrícula61                                                      |
| 12 Lista de Espera67                                                             |
| 13 Admisión en centros del área de influencia con plazas vacantes69              |
| 14 Plan de ayuda a las familias71                                                |
| 14.1 Solicitud de ayuda a la familia72                                           |
| 14.2 Solicitud de ayuda teletramitada78                                          |
| 14.3 Recurso de reposición81                                                     |

# séneca

### Manual de Admisión

Primer Ciclo de Educación Infantil

### 1 Introducción

El módulo Admisión de **Séneca** permite formalizar el procedimiento completo de gestión de plazas que se lleva a cabo en los centros educativos que imparten el Primer Ciclo de Educación Infantil (desde 0 hasta 3 años).

El acceso al módulo se hace en el menú Alumnado / Admisión con el perfil *Dirección Escuela Infantil o Dirección Centro Educación Infantil (conv),* según se trate de una escuela infantil de titularidad de la Junta de Andalucía o de una escuela infantil/ centro de educación infantil adherido al Programa de Ayuda a las Familias.

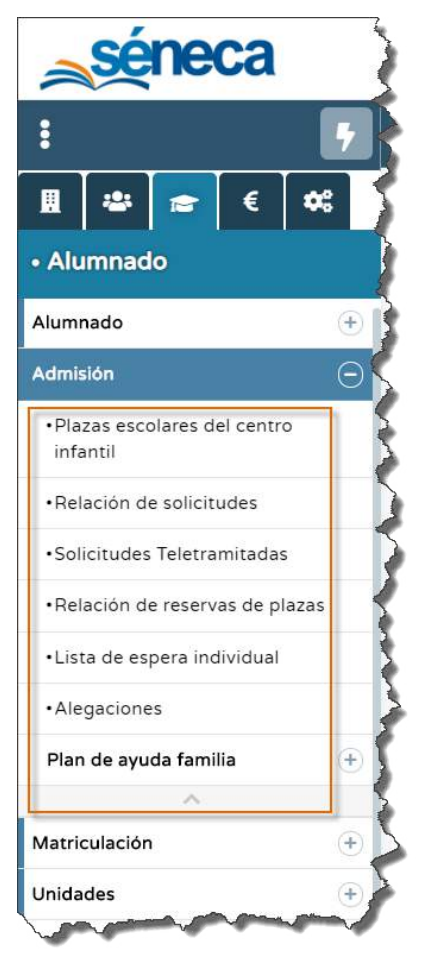

Menú principal del módulo de Admisión Centro adherido al Programa Perfil: Centro Educación Infantil (conv)

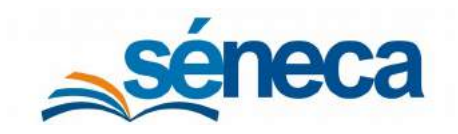

### 2 Plazas escolares del centro infantil

Desde esta primera opción de menú, Alumnado / Admisión / Plazas escolares del centro infantil, se consulta la planificación de unidades y plazas escolares para cada tramo, así como se conoce la evolución del procedimiento de admisión. Porque en la parte de arriba se organizan en distintas columnas, todos los datos relacionados con el procedimiento de adjudicación de plazas.

Recordar que desde esta opción, solo en los periodos habilitados para ello, el centro puede solicitar propuestas de cambio en la planificación de unidades y plazas. (Para cualquier aclaración relacionada con las propuestas de cambio consultar su manual específico).

| C T B                                                 |                                       |                               |                                  |                                                |                                | OFERTA DE UNID                                                      | ADES Y PLAZAS ESCO                       | LARES                                     |                          |                                      |                         |                                 | ~ <del>(</del>     |
|-------------------------------------------------------|---------------------------------------|-------------------------------|----------------------------------|------------------------------------------------|--------------------------------|---------------------------------------------------------------------|------------------------------------------|-------------------------------------------|--------------------------|--------------------------------------|-------------------------|---------------------------------|--------------------|
| Orgo Olijannis                                        |                                       |                               |                                  |                                                |                                |                                                                     |                                          |                                           |                          |                                      |                         | C CONTRACT TOD                  | 19 LITE / MARINE ( |
| Periodo de gestión<br>2009-2021 - Enucación<br>Centro | n Intero I C-d                        |                               |                                  |                                                |                                |                                                                     | *                                        |                                           |                          |                                      |                         |                                 |                    |
| Nomare teral de regione                               | . 1                                   |                               |                                  |                                                |                                |                                                                     |                                          |                                           |                          |                                      |                         |                                 |                    |
| Came                                                  | N#<br>innidades<br>extoris.<br>per DS | pianen<br>mutoria.<br>per DIS | vrivitindes<br>excorta<br>por DT | N <sup>4</sup><br>plicas<br>materite<br>por DT | De ellas,<br>reservadas<br>DIS | Flazas<br>escolaras<br>teservadas para<br>el alumnado<br>del centro | Solictudes<br>como centro<br>prioritacio | Satistudes<br>somo centro<br>substatianto | Solicitudes<br>edmitidas | Solicitudes<br>en Ista de<br>experte | Solicitudes<br>escuidas | N <sup>4</sup> de<br>matricules | Pates              |
| Cers Afres                                            | 1                                     | 8                             | 1                                | 8                                              | .0                             | 0                                                                   |                                          | 0                                         |                          | 2                                    | 0                       |                                 |                    |
| Un Añs                                                | 4                                     | 19                            |                                  | 52                                             | 3                              |                                                                     |                                          | .0                                        | 52                       | 0                                    | 7                       | 62                              |                    |
| Dos Años                                              | 5                                     | 79                            | 5                                | 79                                             | 4                              | 56                                                                  |                                          | 0                                         | 79                       | 1                                    | 5                       | 79                              |                    |
|                                                       |                                       |                               |                                  | _                                              |                                |                                                                     |                                          |                                           |                          |                                      |                         |                                 |                    |
| Fecha de crahacides                                   | Fatada                                |                               | _                                |                                                |                                | Propuetta                                                           | s de cambio                              | Mative                                    |                          |                                      |                         |                                 | •                  |
|                                                       |                                       |                               |                                  |                                                |                                |                                                                     |                                          |                                           |                          |                                      |                         |                                 |                    |
|                                                       |                                       |                               |                                  |                                                |                                | NP unlittedes<br>propuestas por C1                                  |                                          |                                           |                          | NA pi<br>propriorite                 | aces<br>Is por LT       |                                 |                    |
|                                                       |                                       |                               | 1                                |                                                |                                |                                                                     |                                          | 8                                         |                          |                                      | 10000000                |                                 |                    |
|                                                       |                                       |                               | (4)                              |                                                |                                |                                                                     |                                          | 52                                        |                          |                                      |                         |                                 |                    |
|                                                       | (Transmission                         |                               | (5)                              |                                                |                                |                                                                     |                                          | 79                                        |                          |                                      |                         |                                 |                    |
| Observaciones de Direct                               | cos General:                          |                               |                                  |                                                |                                |                                                                     |                                          |                                           |                          |                                      |                         |                                 |                    |
|                                                       |                                       |                               |                                  |                                                |                                |                                                                     |                                          |                                           |                          |                                      |                         |                                 |                    |
|                                                       |                                       |                               |                                  |                                                |                                |                                                                     |                                          |                                           |                          |                                      |                         |                                 |                    |
| Observaciones de Deleg                                | ación Territorial                     |                               |                                  |                                                |                                |                                                                     |                                          |                                           |                          |                                      |                         |                                 | A                  |
|                                                       |                                       |                               |                                  |                                                |                                |                                                                     |                                          |                                           |                          |                                      |                         |                                 |                    |
|                                                       |                                       |                               |                                  |                                                |                                |                                                                     |                                          |                                           |                          |                                      |                         |                                 |                    |
| Observations do Com                                   |                                       |                               |                                  |                                                |                                |                                                                     |                                          |                                           |                          |                                      |                         |                                 |                    |
| operations of card                                    |                                       |                               |                                  |                                                |                                |                                                                     |                                          |                                           |                          |                                      |                         |                                 |                    |
|                                                       |                                       |                               |                                  |                                                |                                |                                                                     |                                          |                                           |                          |                                      |                         |                                 |                    |
|                                                       |                                       |                               |                                  |                                                |                                |                                                                     |                                          |                                           |                          |                                      |                         |                                 | 2                  |
|                                                       |                                       |                               |                                  |                                                |                                |                                                                     |                                          |                                           |                          |                                      |                         |                                 |                    |

Pantalla de Oferta de unidades y plazas escolares

Los datos de esta pantalla con respecto al procedimiento de admisión se organizan en las siguientes columnas:

- *Nº unidades autoriz. por DG:* Son las unidades autorizadas por la Dirección General (en adelante DG).
- Nº plazas autoriz. por DG: Es el número de plazas autorizadas por DG.
- Nº unidades autoriz. por DT: Son las unidades autorizadas por la DT.
- Nº plazas autoriz. por DT: Es el número de plazas autorizadas por la DT.
- *De ellas, reservadas DIS:* La aplicación reserva un 5% del total de plazas de cada tramo para menores con discapacidad.

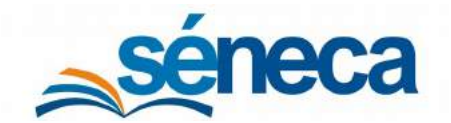

- *Plazas escolares reservadas para el alumnado del centro:* Número de solicitudes de reserva de plazas admitidas en el centro para ese tramo.
- *Solicitudes como centro prioritario:* Número de solicitudes presentadas al centro como centro prioritario.
- *Solicitudes como centro subsidiario:* Número de solicitudes presentadas al centro como centro subsidiario.
- *Solicitudes admitidas:* Número de solicitudes admitidas en el centro, tanto de reserva como nuevas, procedentes del procedimiento de admisión.
- *Solicitudes en lista de espera:* Se atribuyen en esta columna las solicitudes de admisión que no han obtenido plaza en el procedimiento ordinario de admisión en el centro, que no están excluidas. Están pendientes de una plaza vacante.
- Solicitudes excluidas: Número de solicitudes grabadas, tanto de reserva como nuevas, que han sido desestimadas, bien por no cumplir algún requisito o bien por haberse detectado duplicidad.
- *Nº de matrículas:* Una vez se formalicen las matrículas de los menores que han obtenido plaza, aparece en esta columna.
- Plazas vacantes: Este dato se cumplimenta cuando finalice la admisión y matriculación del alumnado e indica el nº de plazas que pueden ser adjudicadas a los menores en lista de espera, de traslado o de nueva admisión a lo largo del año.

#### Saber más...

Los centros educativos, tras el plazo de presentación de solicitudes de reservas de plaza y antes del inicio de la presentación de solicitudes de nueva admisión, deben generar desde la aplicación, concretamente desde el menú **Documentos / Alumnado / Admisión / Documentación** para publicar al inicio del procedimiento de admisión, los siguientes documentos y publicarlos en el tablón de anuncios del centro.

- Relación plazas escolares vacantes del centro durante el procedimiento de admisión
- Mapa del área de influencia
- Callejero del área de influencia

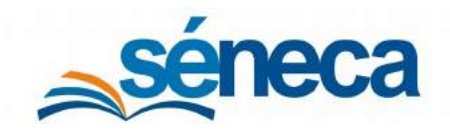

Primer Ciclo de Educación Infantil

| 3                   | DOCUMENTOS                                                                         |   |
|---------------------|------------------------------------------------------------------------------------|---|
| Buscar              | ٩                                                                                  |   |
| O EXPANDIR TODO     |                                                                                    |   |
| Personal del Centro |                                                                                    |   |
| alumnado            |                                                                                    |   |
| Gestión Núme        | o de Usuario de la Seguridad Social                                                |   |
| Gestión de la o     | rientación                                                                         | 3 |
| 늘 Admisión          |                                                                                    | 5 |
| Documen             | tación para publicar al inicio del proceso de admisión                             |   |
| Rel                 | ación de plazas escolares vacantes del centro durante el procedimiento de admisión | 1 |
| — 🖺 ма              | pa del área de influencia                                                          |   |
| Cal                 | ejero del área de influencia                                                       | 5 |
| Cal                 | ejero del área de influencia                                                       |   |

3 Reserva de plazas.

### 3.1 Teletramitación de Reservas.

#### 3.1.1 Requisitos.

- Personales. Ser tutor o tutora legal de un menor matriculado en los tramos de 0 años o 1 año en una escuela infantil o centro de educación infantil de la Comunidad Autónoma de Andalucía.
- Técnicos. Tener instalado en el navegador su certificado digital personal. Si no dispone de certificado digital, puede consultar cómo obtenerlo en la web de la FNMT, a través del identificador andaluz de educación (iANDe) o tener autenticación en el sistema <u>Cl@ve</u>.

| 🇌 Inicio 🥒 S         | Golicitudes 🛛 📰 Cons                                  | ultas 🔹 Acceso 🛗 Calendario Escolar                                                                                                    |                                           |
|----------------------|-------------------------------------------------------|----------------------------------------------------------------------------------------------------|-------------------------------------------|
| Acceso a Reserva     | a en Escuelas Infantiles                              | y Centros de Educación Infantil                                                                                                    |                                           |
| iANDe                | Autenticación -<br>Identificador<br>Educativo Andaluz | Padrá presentar la solicitud sin necesidad de desplazars<br>educativo, sin necesidad de tener instalado su certificado dig                                                             | e al centro 🖷 Acceder<br>ital.            |
| cl@ve                | Autenticación -<br>Clâve                              | Podrá presentar la solicitud sin necesidad de desplacars<br>educativo, sin necesidad de tener instalado su certificado dig                                                             | e al centro 🛶 Acceder<br>ital             |
| <mark>- dni</mark> đ | Certificado Digital                                   | Podrá presentar la soficitud sin necesidad de desplacars<br>educativo. Para ello necesitará tener instalado en el na<br>certificado digital personal. Si no dispone de certificado dig | e al centro<br>vegador su<br>≉ltal, puede |

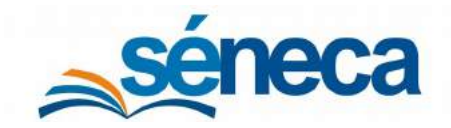

#### Primer Ciclo de Educación Infantil

Si posee certificado digital podrá acceder directamente a la solicitud. Si opta por la autenticación a través de <u>cl@ve</u>, le aparecerá la siguiente pantalla donde tendrá que indicar el método de identificación.

| anna anna                        |                                        | clove e                                 | j.Dué es Cl@ve?                   | Ayuda   |
|----------------------------------|----------------------------------------|-----------------------------------------|-----------------------------------|---------|
| Si no transcurren más de 60 mínu | Elija el método (                      | de identificació                        | ón<br>con ádcamente de forma tran | parente |
| 10×1                             | cl@ve                                  |                                         | ****                              | 15-3    |
| 0                                | PIN                                    |                                         | * *<br>** **                      |         |
| electrónico                      | Acceder >                              | Acceder >                               | Character No CE                   |         |
|                                  | Para usarlo es necesario<br>regultarse | Para usarlo es necesario<br>tegistrarse |                                   |         |

En el caso de optar por la autenticación a través del identificado educativo andaluz (iANDe), tendrá que introducir su fecha de nacimiento y la Clave iANDe en la pantalla que se muestra a continuación.

|          | Junta de Andalucia<br>onsejería de Educación y Deporte |              | U DE LOS CENTROS EDUCATIVO |
|----------|--------------------------------------------------------|--------------|----------------------------|
| 🕷 Inicio | Solicitudes                                            | Acceso       | 🛗 Calendario Escolar       |
|          |                                                        | iento • dd/r | nm/aaa                     |
|          |                                                        |              |                            |

Si aún no posee su clave iANDe, podrá obtenerla accediendo a través de la pestaña "Accesos" a la pantalla que se muestra a continuación.

| Inicio Solicitudes Consulta Acceso Calendario Escolar Introduzca los siguientes datos para proceder al registro en la Secretaria Virtual (Obtención de la Clave iANDE) Introduzca los siguientes datos para proceder al registro en la Secretaria Virtual. (Recuerde que si ya es alumno del sistema educativo andaluz puede disponer de la clave IANDE a través de IPASEN o contactando con su centro) Procedimiento: * Reserva en Escuelas infanti * IDESP: *                                                                  | Junta de Andalucía<br>Consejería de Educación y Deporte | $\sim$                                                                                                    | SECRETARIA VIRTUA<br>DE LOS CENTROS EDUCATIVO                                                    |
|----------------------------------------------------------------------------------------------------|---------------------------------------------------------|----------------------------------------------------------------------------------------------------|--------------------------------------------------------------------------------------------------|
| Introduzca los siguientes datos para proceder al registro en la Secretaria Virtual (Obtención de la Clave iANDE)         Introduzca los siguientes datos para proceder al registro en la Secretaria Virtual. (Recuerde que si ya es alumno del sistema educativo andaluz puede disponer de la clave IANDE a través de IPASEN o contactando con su centro)         Procedimiento: *       Reserva en Escuelas infantil *         NJ.F./N.I.E: *       Reserva en Escuelas infantil *         IDESP: *       Infantiles (0.3 AÑOS) | 🏘 Inicio 🖋 Solicitudes 🛛 🏾 Co                           | nsulta 💭 Acceso 🏦 Calendario E                                                                                                    | scolar                                                                                           |
| Procedimiento: *     Reserva en Escuelas Infantil *       N.I.F./N.I.E: *     I       IDESP: *     Infantiles (0.3 ANOS)                                                                                                    | Introduzca los siguientes de sistema educativo andaluz  | uario en la Secretaria Virtual (Obtención d<br>tos para proceder al registro en la Secretaria Virtu<br>uede disponer de la clave IANDE a través de IPASI | de la Clave iANDE)<br>ial. (Recuerde que si yas es alumno del<br>EN o contactando con su centro) |
| N.I.F./N.I.E: * Reserva en Escuelas<br>IDESP: * Infantiles (0.3 AÑOS)                                                                                                    | Procedimiento: *                                        | Reserva en Escuelas Infantil                                                                                                    |                                                                                                  |
| IDESP: * Infantiles (0.3 ANOS)                                                                                                    | N.I.F./N.I.E: *                                         | Q.                                                                                                    |                                                                                                  |
|                                                                                                    | IDESP: *                                                | Reserva en Escuelas<br>Infantiles (U-3 AÑOS)                                                                                                    |                                                                                                  |
| Fecha de Nacimiento: * Oficiales de Idioma                                                                                                    | Fecha de Nacimiento: *                                  | Admisión en Escuelas<br>Oficiales de Idioma                                                                                                    |                                                                                                  |

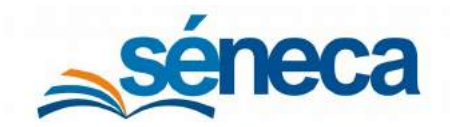

Primer Ciclo de Educación Infantil

En la siguiente pantalla debe de introducir el procedimiento para el cual está solicitando la autenticación, en este caso reserva en escuelas infantiles (0-3 años), así como el resto de datos personales que se muestran en la pantalla que aparece sobre estas líneas. Los campos que aparecen con un asterisco rojo (\*) son de cumplimentación obligatoria.

|                                                                                                    | di Inisia  | & Colicitudes III C         |                                                           | Ant Colondaria                                  | Feeder                      |               |  |
|----------------------------------------------------------------------------------------------------|------------|-----------------------------|-----------------------------------------------------------|-------------------------------------------------|-----------------------------|---------------|--|
| Introduzca los siguientes datos para proceder al registro en la Secretaria Virtual (Obtención de la Clave iANDE)   Introduzca los siguientes datos para proceder al registro en la Secretaria Virtual. (Recuerde que si ya es alumno del sistema educativo andaluz puede disponer de la clave IANDE a través de IPASEN o contactando con su centro)   Procedimiento: * Reserva en Escuelas Infantil *   NJ.F./N.I.E: * NIF/NE   IDESP: * IDESP   Pecha de Nacimiento: * dd/mm/ataaa   Nombre: * NOMBRE   Primer Apellido: * PRIMER APELLIDO   Segundo Apellido: SEGUNDO APELLIDO   Teléfeñono Móvil: * TeléFONG Móvil.   Correo Electrónico: CORREO ELECTRÓNICO                                               | 111 Inicio | / Solicitudes               | onsultas 🗝 Acceso                                         | E Calendano                                     | Escolar                     |               |  |
| Introduzca los siguientes datos para proceder al registro en la Secretaria Virtual. (Recuerde que si ya es alumno del sistema educativo andaluz puede disponer de la clave IANDE a través de IPASEN o contactando con su centro)<br>Procedimiento: * Reserva en Escuelas Infantil. *<br>NJ.E/NI.E: * NIP/NE<br>IDESP: IDESP: IDESP<br>Fecha de Nacimiento: * dc/mmVaaaa<br>Nombre: * NOMBPE<br>Primer Apellido: * PRIMER APELLIDO<br>Segundo Apellido: SEGUNDO APELLIDO<br>Telélefono Móvil: * TELÉFONO Móvil.<br>Correo Electrónico: CORREO ELECTRÓNICO                                                                                                    |            | iANDe Registro de u         | suario en la Secretaria                                   | Virtual (Obtención                              | de la Clave iANDE)          |               |  |
| Procedimiento: * Reserva en Escuelas Infantil *   NJ.F./NI.E: * NIF/NIE   IDESP: * IDESP   Fecha de Nacimiento: * dc/mm/aaaaa   Nombre: * NOMBRE   Primer Apeillido: * PRIMER APELLIDO   Segundo Apeillido: SEGUNDO APELLIDO   Teléfeñono Móvil: * TELÉFONO Móvil.   Correo Electrónico: CORPEO ELECTRÓNICO   Solicitar                                                                                                    |            | Introduzca los siguientes d | atos para proceder al regis<br>puede disponer de la clava | ro en la Secretaria VI<br>IANDE a través de IPI | tual. (Recuerde que si ya e | es alumno del |  |
| NJ.F./N.LE:*   NIF/NIE   IDESP:*   IDESP:   IDESP:   ID |            | Procedimiento: *            | Reserva en Escuelas In                                    | fantil *                                        |                             | can be by     |  |
| IDESP: * IDESP<br>Fecha de Nacimiento: * dd/mm/aaaaa<br>Nombre: * NOMBPE<br>Primer Apellido: * PRIMER APELLIDO<br>Segundo Apellido: sEGUNDO APELLIDO<br>Telélefono Móvil: * TELÉFONO MÔVIL<br>Correo Electrónico: CORPEO ELECTRÓNICO<br>Solicitar                                                                                                    |            | N.I.F./N.I.E: *             | NIEZNIE                                                   | -                                               |                             |               |  |
| Fecha de Nacimiento: *       dd/mm/aaaaa         Nombre: *       NOMBPE         Primer Apeilido: *       PRIMER APELLIDO         Segundo Apellido:       SEGUNDO APELLIDO         Teléfefono Móvil: *       TELÉFONO MÓvil.         Correo Electrónico:       CORBEO ELECTRÓNICO         Solicitar       Solicitar                                                                                                    |            | IDESP: *                    | IDESP                                                     | 0                                               |                             |               |  |
| Nombre: *     NOMBPE       Primer Apellido: *     PRIMER APELLIDO       Segundo Apellido:     SEGUNDO APELLIDO       Teléfefono Móvil: *     TELÉFONO MÓvil       Correo Electrónico:     CORREO ELECTRÓNICO       Solicitar                                                                                                    |            | Fecha de Nacimiento: *      | dd/mm/aaaa                                                |                                                 |                             |               |  |
| Primer Apellido: *       PRIMER APELLIDO         Segundo Apellido:       SEGUNDO APELLIDO         Telélefono Móvil: *       TELÉFONO MÓVIL         Correo Electrónico:       CORREO ELECTRÓNICO         Solicitar                                                                                                    |            | Nombre: *                   | NOMBRE                                                    |                                                 |                             |               |  |
| Segundo Apellido:     SEGUNDO APELLIDO       Teléfefono Móvil: *     Telépono Móvil       Correo Electrónico:     CORREO ELECTRÓNICO       Solicitar                                                                                                    |            | Primer Apellido: *          |                                                           |                                                 |                             |               |  |
| Teléfefono Mévil: * TELÉFONO MÓVIL<br>Correo Electrónico: correo Electrónico<br>Solicitar                                                                                                    |            | Segundo Apellido:           | SEGUNDO APELLIDO                                          |                                                 |                             |               |  |
| Correo Electrónico:<br>CORREO ELECTRÓNICO<br>Solicitar                                                                                                    |            | Telélefono Móvil: *         | TELÉFONG MÓVIL                                            |                                                 |                             |               |  |
| Solicitar                                                                                                    |            | Correo Electrónico:         | CORREO ELECTRÓNICI                                        | 1                                               |                             |               |  |
|                                                                                                    |            |                             | Solicitar                                                 |                                                 |                             |               |  |
|                                                                                                    |            |                             |                                                           |                                                 |                             |               |  |

Una vez identificado accederá a la Secretaría Virtual de la Junta de Andalucía donde podrá tramitar de manera telemática la reserva de plaza en una escuela infantil o en un centro de educación infantil. En la pantalla le aparecerán las instrucciones para la cumplimentación de dicha solicitud, así como los documentos que tendría que aportar, en cada caso.

En la siguiente pantalla aparecen los datos identificativos de la persona solicitante. En la misma, deberá rellenar los datos del padre, madre o tutor/a legal que está solicitando la reserva de plaza del menor.

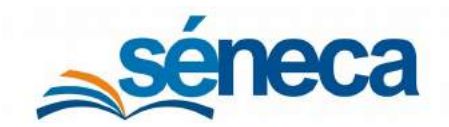

Primer Ciclo de Educación Infantil

| с <b>— с</b>                                | more the rest of the second      | n y Deporte                 |                                          |                                                            | SE DE L                                                           | CRETARÍA VIRTUA     |
|---------------------------------------------|----------------------------------|-----------------------------|------------------------------------------|------------------------------------------------------------|-------------------------------------------------------------------|---------------------|
| 🖨 Inicio                                    | Solicitudes                      | Consultas                   | 🌡 Mi usuario                             | 🛗 Calendario Esco                                          | lar                                                               |                     |
| Reserva en F                                | scuelas Infantik                 | es y Centros de E           | ducación Infantil                        |                                                            |                                                                   | <b>O</b><br>Avutia  |
|                                             |                                  |                             |                                          |                                                            |                                                                   | - Joes              |
| © Instrucciones                             | <ul> <li>Datos perso</li> </ul>  | onales O Datos soli         | chud 🕽 Qinformación1                     | fiscal 🕨 🔾 Adjuntar documentaci                            | Sn 🕽 🖸 Autorizaciones 🗦 🔘 G                                       | Confirmar > Q Fin   |
| © Instrucciones                             | > • Datos pers                   | onales 🔷 Q Datos soli       | chuid 🕽 Qinformación f                   | fiscal 🌢 O Adjuntar documentacia                           | in ≯©Autorizaciónes ≯⊙C                                           | Confirmar: > O Hn : |
| © Instrucciones                             | > O Datos persi                  | onales O Datos soli<br>ante | enud. 🕽 Qinformación t                   | fiscal 🌢 🛛 Adjuntar documentaci                            | án 🕽 Ο Autorizaciones 🗦 Ο Ο                                       | Confirmar: > O Hn   |
| © Instrucciones<br>Datos de la<br>Nombre: * | Datos perso<br>e persona solicit | onales C Datos soli<br>ante | chud > Otnformación f                    | fiscal 🌢 🔿 Adjuntar documentaci                            | ín ≯ © Autorizaciones ≯ © G<br>Segundo apellido:                  | onfirmer > O Hn     |
| © Instrucciones<br>Datos de la<br>Nombre: * | e persona solicit                | ante<br>Fecha de nacim      | ceud > Otnformación i<br>mer apellido: * | fiscal () O Adjuntar documentaci<br>Tipo de documentación: | in ≥ Q Autorizaciones ≥ Q Q<br>Segurido apellido:<br>NIF/NIE/Pase | confirmar: > O Fin  |

Una vez incluidos los datos del solicitante, deberá pulsar el botón Siguiente. En la pantalla aparecerán los datos del niño o niña para el que está solicitando la reserva de plaza si ha accedido con certificado digital o cl@ve.

|                                                                | Consejeria de Educación              | y Deporte         |                                                                      |                                                                    | DE LOS CENTROS                                                                         | EDUCATIV          |
|----------------------------------------------------------------|--------------------------------------|-------------------|----------------------------------------------------------------------|--------------------------------------------------------------------|----------------------------------------------------------------------------------------|-------------------|
| 🖨 Inicio                                                       | # Solicitudes                        | Consulta          | s 🖀 Mi usuario f                                                     | Calendario Escolar                                                 |                                                                                        |                   |
| Reserva en                                                     | Escuelas Infantile                   | s y Centros de I  | Educación Infantil                                                   |                                                                    |                                                                                        | <b>O</b><br>Ayuda |
|                                                                |                                      |                   |                                                                      |                                                                    |                                                                                        |                   |
| © Instruccion                                                  | es 🕽 👁 Datos personale               | s 🔰 🌒 Datos solic | itud Olnformación fiscal 🌖                                           | © Adjuntar documentación 🐌 🖸 Ai                                    | itorizaciones 🕻 O Confirmar 🖒 O Fin                                                    | 6                 |
| © Instruccioni                                                 | es 🕽 🕲 Datos personale               | s 🔪 🌢 Datos solic | ifud Oinformación fiscal >                                           | Q Adjuntar documentación 🐌 Q At                                    | ttorizaciónes 🔌 O Confirmar 🔺 O Fin                                                    | 6                 |
| © Instruction                                                  | es 🕻 🗢 Datos personale<br>lei niño/a | s 💙 🗣 Datos solic | itud Dinformación fiscal 🔌                                           | O Adjuntar documentación 🕉 O Al                                    | itorizaciónes 👂 O Confirmar: 🕨 O Fin                                                   | 6                 |
| © Instruction                                                  | es > © Datos personale<br>lei niño/a | 5 > Datos solid   | itud Olnformación fiscal >                                           | O Adjuntar documentación 🔌 O Au                                    | itorizaciones: > O Confirmar: > O Fin                                                  |                   |
| © Instruction<br>2. Datos d<br>Nombre: *<br>Nombre             | es 🕽 © Datos personale<br>lel niño/a | s 🗲 Datos solic   | itud Oinformación fiscal ><br>Primer apellido: *<br>Primer apellido: | Q Adjuntar documentación ≥ Q Au<br>Segundo<br>Segundo              | torizaciones > O Confirmar > O Fin<br>e apellido:<br>do apellido                       |                   |
| © Instructions 2. Datos d Nombre: * Nombre: Nombre Nacionalida | es > © Datos personale<br>lei niño/a | s > • Datos solic | Primer apellido: *<br>Primer apellido: *                             | O Adjuntar documentación ≥ O Au<br>Segundo<br>Segundo<br>Provincia | norazaciones > O Confirmar > O Fin<br>e apallido:<br>do apellido<br>a de nacimientos * |                   |

Dicha reserva solo se podrá hacer en el mismo centro donde está matriculado el menor o la menor en el curso 2019/2020. Asimismo, deberá de indicar qué servicios y prestaciones solicita para el curso 2020/2021.

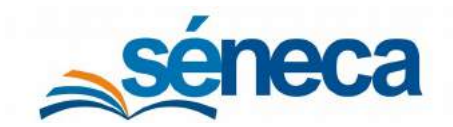

Primer Ciclo de Educación Infantil

| Que se le reserve la plaza en el        | centro para el curso 2020 / 2021 |                     |      |
|-----------------------------------------|----------------------------------|---------------------|------|
| inseñanza:                              |                                  | Curso: *            |      |
| Primer Ciclo de Educación Infa          | ntil                             | Seleccione un curso | *    |
| Código:                                 | Denominación:                    |                     | 0 11 |
| Código:                                 | Denominación:                    |                     |      |
| Código                                  | Denominación                     |                     | Q Ü  |
| Localidad: *                            |                                  |                     |      |
| Localidad                               |                                  |                     |      |
| Indicar și solicita une o ambos         | servicios}                       |                     |      |
| ESERVICIO DE ATENCIÓN<br>SOCIOEDUCATIVA | TALLER DE JUEGO                  |                     |      |
|                                         |                                  |                     |      |
| ndicar si solicita la siguiente pr      | ESTALIDET.                       |                     |      |

En la siguiente pantalla, deberá indicar la documentación que se adjunta:

- Certificado de empadronamiento colectivo. Necesario para el cálculo de la *renta per cápita* de la unidad familiar.
- Existencia de circunstancias socio-familiares que ocasionen un grave riesgo para el menor o la menor.
- Mujeres atendidas en centros de acogida para mujeres víctimas de violencia de género.
- Víctimas de terrorismo.

| 1. DOCUMENTACIÓN ADJUNTA (Marca                                                                                                    | ir con una X lo que proceda)                                                                                                    |
|----------------------------------------------------------------------------------------------------|----------------------------------------------------------------------------------------------------|
| Certificado de empadronamiento de todo                                                                                                    | i los miembros de la unidad familiar o autorización expresa para su consulta.                                                                                                    |
| xistencia de circunstancias sociofamiliare:<br>ircunstancias:<br>) Certificación de la Consejería competente                                                                                    | e que ocasionen un grave riesgo para el menor o la menor, documentación justificativa de dichas<br>en materia de tutela o guarda de menores.                                                                                                    |
| Certificación expedida por los correspond                                                                                                    | ientes servicios sociales municipales o, en su caso, por la Administración pública que corresponda.                                                                                                    |
| continuation de la entrada dealar del cent                                                                                                    | o de acograda                                                                                                    |
| ctimas de terrorismo:<br>Certificación expedida por la Administrac<br>persona abajo firmante DECLARA, que la<br>idalucía.                                                                       | ón pública que corresponda.<br>o siguiente documentación no se aporta por obrar ya en poder de la Administración de la Junta de                                                                                                    |
| ctimas de terrorismo:<br>Certificación expedida por la Administrac<br>persona abajo firmante DECLARA, que la<br>Idalucía.                                                                       | ón pública que corresponda.<br>o siguiente documentación no se aporta por obrar ya en poder de la Administración de la Junta de                                                                                                    |
| ctimas de terrorismo:<br>Certificación expedida por la Administraci<br>i persona abajo firmante DECLARA, que la<br>idalucía.                                                                    | ón pública que corresponda.<br>a siguiente documentación no se aporta por obrar ya en poder de la Administración de la Junta de                                                                                                    |
| cerdinación de la chiduda denin dei cent<br>citimas de terrorismo:<br>Certificación expedida por la Administrac<br>persona abajo firmante DECLARA, que la<br>dalucía.<br>Documento<br>Documento | ón pública que corresponda.<br>a siguiente documentación no se aporta por obrar ya en poder de la Administración de la Junta de<br>transformete documentación de la Junta de documentación de la Junta de documentación de la Junta de documentación de la Junta de documentación de la Junta de documentación de la Junta de documentación de la Junta de documentación de documentación de la Junta de documentación de documentación de la Junta de documentación de la Junta de documentación de la Junta de documentación de la Junta de documentación de la Junta de documentación de documentación de la Junta de documentación de la Junta de documentación de documentación de documentación de la Junta de documentación de la Junta de documentación de la Junta de documentación de documentación de documentación de documentación de documentación de documentación de documentación de documentación de |
| ttimas de terrorismo:<br>Certificación expedida por la Administrac<br>persona abajo firmante DECLARA, que la<br>dalucía.<br>Documento<br>Documento<br>Fecha de presentación del documente       |                                                                                                    |

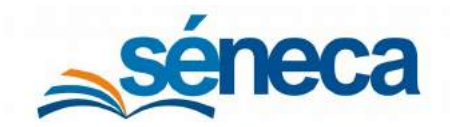

#### Primer Ciclo de Educación Infantil

El **punto 5** de la solicitud es donde debe de marcar el consentimiento expreso para la consulta de datos de identidad. En el caso de marcar la casilla del NO consentimiento de dicho cruce, deberá aportar copia autenticada del DNI o NIE por ambas caras.

En el **punto 6**, marcando las casillas al efecto, autoriza a la Consejería de Educación y Deporte a recabar información sobre el empadronamiento de los miembros de la unidad familiar e información tributaria de la Agencia Estatal de Administración Tributaria (AEAT).

Dado que el cruce telemático para recabar información sobre el empadronamiento de los miembros de la unidad familiar no es posible, deberá aportar el Certificado de empadronamiento colectivo, necesario para el cálculo de la *renta per cápita* de la unidad familiar y por tanto, de la bonificación que pudiera corresponderle.

| <ul> <li>La persona abajo firm<br/>identidad.</li> <li>NO CONSIENTE, y api</li> </ul>                                     | nante presata su <b>CONSENTIMIENTO</b> para la consulta o<br>orta fotocopia autenticada del DNI/NIE                                                                                               | de datos de identidad a través del sistema c                                                            | le verificación de                                                            |
|----------------------------------------------------------------------------------------------------|----------------------------------------------------------------------------------------------------|----------------------------------------------------------------------------------------------------|-------------------------------------------------------------------------------|
| 6. AUTORIZACIONES                                                                                                    | S Y DECLARACIÓN RESPONSABLE (Deberá ser f                                                                                                    | îrmada por todos los miembros de la                                                                     | unidad familiar):                                                             |
| A los efectos de la acrec<br>responsablemente que                                                                         | ditación del número de miembros de la unidad familia<br>cumplen con sus obligaciones tributarias y AUTORIZA                                                                                       | ar y de la renta anual familiar, los abajo firm<br>N expresamente:                                      | antes DECLARAN                                                                |
| A la Consejería compo<br>miembros de la unidad                                                                            | etente en materia de educación para recabar los dato<br>familiar en la tramitación de esta solicitud.                                                                                             | os referentes al certificado de empadronami                                                             | ento de todos los                                                             |
| A la Consejería comp<br>tributario del último eje                                                                         | etente en materia de educación para recabar de la Ag<br>ercicio fiscal respecto del que se haya presentado la co                                                                                  | gencia Estatal de Administración Tributaria l<br>orrespondiente declaración.                            | a información de carácter                                                     |
| Los campos marc<br>obligatorios.                                                                                          | cados con * son                                                                                                    | 🗲 Anterior 🛛 📀 🔿                                                                                        | Guardar Siguiente 🗲                                                           |
|                                                                                                    |                                                                                                    | Usuario:                                                                                                |                                                                               |
| <b>A</b> Junta de                                                                                                    | e Andalucía                                                                                                    | Usuario:<br>Salir                                                                                       |                                                                               |
| Junta de Consejería de t                                                                                                  | <b>e Andalucía</b><br>Educación y Deporte                                                                                                    | Usuario:<br>Salir                                                                                       | SECRETARÍA VIRTUA<br>De los centros educativo                                 |
| Junta de<br>Consejería de l<br>A Inicio Solic                                                                             | e Andalucía<br>Educación y Deporte<br>citudes III Consultas 👗 Mi usuario                                                                                                    | Usuano:<br>Salir<br>Pendiente 🛗 Calendario Esco                                                         | SECRETARÍA VIRTUA<br>De los centros educativo                                 |
| Junta de<br>Consejería de l<br>Manicio Solici<br>eserva en Escuelas I                                                     | e Andalucía<br>Educación y Deporte<br>citudes III Consultas 🚢 Mi usuario<br>Infantiles y Centros de Educación Infantil                                                                            | Usuario:<br>Salir<br>Pendiente 🗎 Calendario Esco                                                        | SECRETARÍA VIRTUA<br>De Los centros educativo<br>plar                         |
| Junta de<br>Consejería de l<br>A Inicio Solici<br>eserva en Escuelas I<br>o Instrucciones Solatos                         | e Andalucía<br>Educación y Deporte<br>citudes III Consultas & Mi usuario<br>Infantiles y Centros de Educación Infantil<br>personales > © Datos solicitud > Información fiscal                     | Usuario:<br>Salar<br>Salar<br>Pendiente  Calendario Esco<br>O Adjuntar documentación > O Advorizaciones | SECRETARÍA VIRTUA<br>DE LOS CENTROS EDUCATIVO<br>Dar<br>Dar                   |
| A Junta de<br>Consejería de l<br>A Inicio                                                                                 | e Andalucía<br>Educación y Deporte<br>citudes III Consultas & Mi usuario<br>Infantiles y Centros de Educación Infantil<br>personales > © Datos solicitue > Información fiscal<br>ácter tributario | Usuario:<br>Salir:<br>Pendiente  Calendario Esco<br>O Adjuntar documentación > O Autorizaciones         | SECRETARÍA VIRTUA<br>De Los Centros EDUCATIVO<br>Nar<br>Ayuda                 |
| Junta de<br>Consejería de l<br>Al Inicio Solic<br>eserva en Escuelas I<br>o Instrucciones So Datos<br>Información de cará | e Andalucía<br>Educación y Deporte<br>citudes III Consultas & Mi usuario<br>Infantiles y Centros de Educación Infantii<br>personales > © Datos solicitud > Información fiscal<br>ácter tributario | Usuario:<br>Salir<br>Pendiente<br>Calendario Esco<br>O Adjuntar documentación > O Autoricaciones        | SECRETARÍA VIRTUA<br>De Los centros ebucativo<br>Mar<br>> O Confirmar > O Fin |
| Junta de<br>Consejería de l<br>Mainicio Solid<br>eserva en Escuelas I<br>e Instrucciones > O Datos<br>Información de cará | e Andalucía<br>Educación y Deporte<br>citudes III Consultas & Mi usuario<br>Infantiles y Centros de Educación Infantil<br>personales > © Datos solicitud > Información fiscal<br>ácter tributario | Usuario:<br>Solir<br>Pendiente Marío Esco<br>O Adjuntar documentación > O Autorizaciones                | SECRETARÍA VIRTUA<br>DE LOS CENTROS EDUCATIVO<br>Nar<br>Ayuda                 |

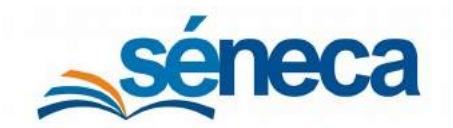

Primer Ciclo de Educación Infantil

En la pantalla de Información Fiscal deberá incluir los datos de carácter tributario de los miembros mayores de 16 años de la unidad familiar.

En la siguiente pantalla deberá adjuntar, si fuera necesario, los ficheros con la información declarada en los apartados anteriores. Dicha documentación deberá mantener su validez y eficacia a la fecha de finalización del plazo de presentación de solicitudes.

| 骨 Inicio                                  | Solicitudes 🥔                                                      | E Consultas                                     | 🌲 Mi usuario                                  | A Pendiente                 | 🛗 Calendario Escolar       |                                         |
|-------------------------------------------|--------------------------------------------------------------------|-------------------------------------------------|-----------------------------------------------|-----------------------------|----------------------------|-----------------------------------------|
| Reserva en l                              | Escuelas Infantile                                                 | s y Centros de Edi                              | ucación Infantil                              |                             |                            | О                                       |
| © Instruccions                            | es 🕻 🛇 Datos personales                                            | > 🗢 Datos solicitud 🗲 (                         | Información fiscal 👌                          | 🗢 Adjuntar docume           | ncación O Autorizaciones D | © Confirmar ≯ © Fin                     |
| Acreditaci                                | ión de las circunst                                                | ancias declaradas                               |                                               |                             |                            |                                         |
| A STATE OF STATE                          |                                                                    |                                                 |                                               |                             |                            |                                         |
| Para continu<br>(en caso ne               | uar el proceso de su :<br><b>cesarío).</b>                         | solicitud, debe acredi                          | tar las circunstancia                         | s declaradas anterior       | mente adjuntando la docum  | nentación siguiente                     |
| Para continu<br>(en caso ne<br>Seleccione | uar el proceso de su :<br><b>cesarío).</b><br>el tipo de documenta | solicitus), debe acredi<br>sción - Tamaño máxim | tar las circunstancia<br>o de cada fichero 10 | s declaradas anterior<br>MB | mente acijuntando la docum | nentación siguiente<br>O Añadir Fichero |

En la pantalla Autorizaciones se indicará qué personas deben firmar sus respectivas autorizaciones para poder continuar con la solicitud de reserva.

| SECRETARÍA VIRTUA<br>De Los centros educativo                  |
|----------------------------------------------------------------|
| 🜲 Pendiente 🛛 🛗 Calendario Escolar                             |
| 0                                                              |
| Ayuda                                                          |
| djuntar documentación > • Autorizaciones • © Confirmar > © Fin |
|                                                                |
|                                                                |
| nar sus respectivas autorizaciones:                            |
|                                                                |
| 🖙 Firmar autorización                                          |
|                                                                |

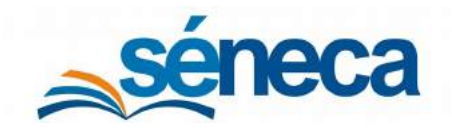

Primer Ciclo de Educación Infantil

Para poder firmar un documento debe de tener instalado la aplicación AUTOFIRMA. En el caso de no tener instalada dicha aplicación en la siguiente página dispone de un enlace para ello.

| (onk)                                |                                                                                                    |                                  |
|--------------------------------------|----------------------------------------------------------------------------------------------------|----------------------------------|
| Documento de la aut                  | orización a firmar                                                                                                    |                                  |
| Ances de proceder a la<br>pulse aquí | <b>firma del documento</b> , deberà instalar <b>AUTOFIRMA</b> si no lo ha hecho previamente. Para acceder al m                                                                                                    | nanual de instalación por favor, |
| Primar autorización                  |                                                                                                    | ♦ Volver                         |
|                                      |                                                                                                    |                                  |
|                                      | JUNTA DE ANDALUCIA CONSEJERÍA DE EDUCACIÓN Y DEPORTE                                                                                                    |                                  |
|                                      | JUNTA DE ANDALUCIA CONSEJERÍA DE EDUCACIÓN Y DEPORTE<br>Autorizzación para recabar información en materia de domicilio familiar<br>Ys. MARA JOSE CARNARI, DONEZ, con N.J.F. 34035505 FAUTORIZO e la Consella de Educación y Deporte de la Justa de Andercia para re                                                                                                    | tabar la                         |
|                                      | JUNTA DE ANDALUCIA CONSEJERÍA DE EDUCACIÓN Y DEPORTE AUTORIZACIÓN PARA RECABAR INFORMACIÓN EN MATERIA DE DOMICILIO FAMILIAR Yo, MARA JOSE CARVINJAL GOMEZ, con N.LF. 34805608F AUTORIZO a la Consejería de Educación y Deporte de la Junta de Andálucia para re información necesaria de los neglitos administrativos correspondentes o de la Consejería competente en materia de acorditación del familitaria | catar la<br>Imiliar              |

Cuando proceda a la firma de la autorización, con certificado digital, le aparecerá una pantalla como la siguiente.

| Documento de la autorización a                    | fi Seleccione un certificado 🗘 🖬 🖗                                                                                                    |                |                  |          |
|---------------------------------------------------|----------------------------------------------------------------------------------------------------|----------------|------------------|----------|
| ~                                                 | Contirme el certificado pulsando Aceptar, Si no es este el certificado que desea<br>usar pulse Cancelar.                                    |                |                  |          |
|                                                   |                                                                                                    |                |                  |          |
| Ances de proceder a la firma del do<br>pulse aquí | M Emisor: AC FMPT Usuarios. Use: Firma y autonticación<br>Valido desde: hasta (<br>Haca clic agui para ver las propiedades del certificado. | nanual de Inst | talación por fav | or,      |
| 🕼 Firmar autorización                             | Aceptar Cancelar                                                                                                    |                |                  | e Volver |
| DOCUMENTO DE AUTORIZACIÓN PARA                    | ICREDITAR LAS CIRCUNSTANCIAS DECL., 1/1                                                                                                    |                | ¢ ±              | ē        |
|                                                   |                                                                                                    |                |                  |          |

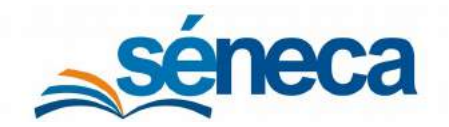

Primer Ciclo de Educación Infantil

Tras la firma aparecerá en la página la indicación que la autorización ha sido firmada.

| di Inia      | a Colinitudoo             |                            | • Mi unumin              | Dendiente              | AN Calandaria I  | DE LOS CENTROS EDUCAT  |
|--------------|---------------------------|----------------------------|--------------------------|------------------------|------------------|------------------------|
| 11 Inic      | o gr Solicitudes          | Consultas                  | a Mi usuario             | A Pendiente            | E Calendario E   | scolar                 |
| Reserva      | en Escuelas Infantile     | s y Centros de Ed          | lucación Infantil        |                        |                  | 0                      |
|              |                           |                            |                          |                        |                  | Аушаа                  |
| © Instruct   | iones 🕨 🛛 Datos personale | s 🔰 🔿 Datos solicitud 🗲    | 🗢 Información fiscal 🗦 🤇 | Adjuntar documentació  | Autorizacione    | o Confirman > O Fin    |
|              |                           |                            |                          |                        |                  |                        |
| Autori       | aciones                   |                            |                          |                        |                  |                        |
| Pava rm      | tinuar el proceso de su   | soliritud las siculaet     | as nerennas riehen f     | innar sus respectiva   | autovizaciones•  |                        |
| T di di Coli | ander of process de su    | solicits of los significan | sa peraorisa e de orri   | miller add respective. | actorización car |                        |
| Nº 1         | Autorización para a       | creditar el domicilio      | familiar.                |                        | (                | 🖻 Autorización firmada |
|              |                           |                            |                          |                        |                  |                        |
|              |                           | COR NIE/NI                 | E                        |                        |                  |                        |
|              |                           | 21223                      |                          |                        |                  |                        |

En la siguiente pantalla le aparecerá un borrador de su solicitud de reserva para que lo revise y confirme que los datos son correctos. Tras ello, podrá proceder a la firma de la misma.

| A Inicio Solicitudes                                                                                                    | 📰 Consultas 🛛 🛔 Mi usuario                                                             | A Pendiente                                     | 🛗 Calendario Esc                                    | olar              |
|----------------------------------------------------------------------------------------------------|----------------------------------------------------------------------------------------|-------------------------------------------------|-----------------------------------------------------|-------------------|
| Reserva en Escuelas Infantiles                                                                                                   | y Centros de Educación Infantil                                                        |                                                 |                                                     | <b>3</b><br>Ayuda |
| © Instructiones > © Datos personales                                                                                             | > © Datos solicitud > © Información fiscal > ¢                                         | Adjuntar documentación                          |                                                     | Confirmar O Bo    |
|                                                                                                    |                                                                                        |                                                 |                                                     |                   |
| Documento de su solicitud                                                                                                    |                                                                                        |                                                 |                                                     |                   |
| Documento de su solicitud                                                                                                    |                                                                                        |                                                 |                                                     |                   |
| Documento de su solicitud<br>Antes de proceder a la firma d<br>instalación por favor, pulse aqu                                  | el documento, deberá instalar AUTOFIR<br>i                                             | MA si no lo fra hecho                           | previamente. Para acced                             | ler al manual de  |
| Documento de su solicitud<br>Antes de proceder a la firma d<br>instalación por favor, pulse aqu<br>Compruebe que los datos de la | el documento, deberá instalar AUTOFIR<br>i<br>reserva son veraces y firmela digitalmer | MA si no lo ha hecho<br>Ne para finàlizar el pr | oreviamente. Para acced<br>oceso de teletramitación | ler al manual de  |

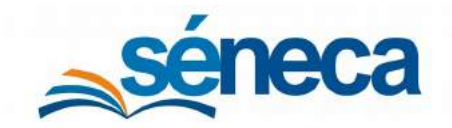

#### Primer Ciclo de Educación Infantil

| Si desea moo  | implimentado dicha información.<br>ficar los datos fiscales, puede dirigirse al apartado <b>"información</b>                                                                                         |                                        |   |
|---------------|----------------------------------------------------------------------------------------------------|----------------------------------------|---|
| Fiscal" antes | le Firmar y presentar la solicitud.                                                                                                    |                                        |   |
|               |                                                                                                    |                                        |   |
|               | 🕝 Firmar y presentar la solicitud (Autofirma)) 🛛 🔶 Volver                                                                                                    |                                        |   |
|               |                                                                                                    |                                        |   |
|               |                                                                                                    |                                        |   |
|               |                                                                                                    |                                        | ŵ |
|               |                                                                                                    |                                        | _ |
|               |                                                                                                    |                                        | - |
|               | ANVERSO                                                                                                    | Hoja 1 de 2 ANEXO 1                    | Î |
|               | ANVERSO<br>JUNTA DE ANDALUCIA CONSEJERÍA DE EDUCACIÓN Y DEPORT                                                                                                    | Hoja 1 de 2 ANEXO 1<br>TE              | Î |
|               | anverso<br>JUNTA DE ANDALUCIA consejería de educación y deport<br>reserva de plaza en escuelas infantiles y centros de educación infantil                                                            | Hoja 1 de 2 ANEXO 1<br>TE<br>SOLICITUD |   |
|               | ANVERSO<br>JUNTA DE ANDALUCIA CONSEJERÍA DE EDUCACIÓN Y DEPORT<br>RESERVA DE PLAZA EN ESCUELAS INFANTILES Y CENTROS DE EDUCACIÓN INFANTIL<br>Servicio de atención socioeducativa · Taller de juego · | Hoja 1 de 2 ANEXO 1<br>FE<br>SOLICITUD |   |

Tras la firma de la solicitud habrá finalizado el trámite y podrá descargarse una copia firmada de la misma. En la misma pantalla dispone de un botón para poder tramitar una nueva solicitud.

| Junta de Andalucia<br>Consejería de Educación y Departe                                                        |                                                                   |
|----------------------------------------------------------------------------------------------------|-------------------------------------------------------------------|
|                                                                                                    | SECRETARIA VIRTUA<br>DE LOS CENTROS EDUCATIVO                     |
| 🚓 Inicio 🖉 Solicitudes 📰 Consultas 🛔 Mi usuario                                                                | 🜲 Pendiente 🛗 Calendario Escolar                                  |
| Reserva en Escuelas Infantiles y Centros de Educación Infantil                                                 | 0                                                                 |
|                                                                                                    | Ayuda                                                             |
| Q Instructiones 💲 Q Datos personal es 🗲 Q Datos solicitud 🗲 Q Información físical 🗧                            | Q Adjuntar documentación 🗲 Q Autorizaciones 🗲 Q Confirmar 🗲 🕲 Fin |
|                                                                                                    |                                                                   |
| Ha realizado la presentación telemática de su solicitud.                                                       |                                                                   |
| Fn el siguiente enlace puerle descargar la solicitud, en formato prif.                                         |                                                                   |
| (Recuerde que la mayoría de navegadores se encuentran configurados pa<br>descaración on la camada "Descaraca") | Descarga de la solicitud 🕹                                        |
| nerralization er la calibera incarolitza k                                                                     | Nueva solicitud +                                                 |

Si desea presentar una solicitud de ayuda junto con la solicitud de reserva presentada puede acceder a dicho tramite a través de la siguiente pantalla.

| A Ju                          | nta de Andalucía<br>sejería de Educación y Deporte                                                                                                    | TRTUAL |
|-------------------------------|----------------------------------------------------------------------------------------------------|--------|
| 🖀 Inicio 🤇                    | 🖉 Solicitudes 📰 Consultas 🔿 Acceso 🛛 🏛 Calendario Escolar                                                                                                    |        |
| Adi                           | misión 0-3 años Trámite General Solicitud Certificados                                                                                                    |        |
| 18 25<br>May 2020             | Reserva en Escuelas Infantiles y Centros de Educación Infantil                                                                                                    |        |
| 18 01<br>MAY JUN<br>2020 2020 | Ayuda a las familias para el fomento de la escolarización de los niños y las niñas menores de 3 años en los centros educativos de primer ciclo<br>de educación infantil adheridos al programa de ayuda, en régimen de concurrecia competitiva. | •      |

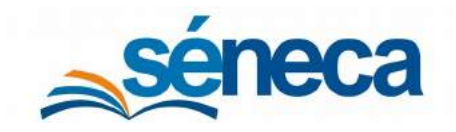

Primer Ciclo de Educación Infantil

### 3.2 Relación de reservas.

El procedimiento de reserva de plaza se inicia en la opción **Relación de reservas de plazas** con la grabación de las solicitudes del alumnado matriculado en el centro que continua el siguiente año.

Seleccionar el año académico, que es el siguiente al actual, el curso y el icono *"Nuevo"* para comenzar a grabar solicitudes. Si no ha grabado solicitudes aparece el literal "NO EXISTEN DATOS".

| □ <b>T</b> �         | RELACIÓN DE RESERVAS DE PLAZAS | ÷ 1 |
|----------------------|--------------------------------|-----|
|                      |                                |     |
| Año académico:       |                                |     |
|                      |                                |     |
| Curso;               |                                |     |
|                      |                                |     |
| Cualquiera<br>Un Año |                                |     |
| Dos Años             |                                |     |
|                      |                                |     |
|                      |                                |     |
|                      |                                |     |
|                      |                                |     |
|                      | NO EXISTEN DATOS               |     |
|                      |                                |     |
|                      |                                |     |
|                      |                                |     |

En la pantalla **Búsqueda general de alumnos/as**, que se ofrece después de pulsar el icono *"Nuevo"*, introducir alguno de los criterios de búsqueda del menor o de alguno de sus tutores legales y pulsar el botón *"Aceptar"*.

|                                                                                                    | BÜSQUEDA GENERAL DE ALUMNOS/AS                                                                                                    | ~ <                        |
|----------------------------------------------------------------------------------------------------|----------------------------------------------------------------------------------------------------|----------------------------|
| Carrigon Dengaronian                                                                                                    |                                                                                                    | CONTRACT FORMALISE MANAGEM |
| Se han incluids dos nuevos métodos de bioqueda de alumnado que viene e colucioner p<br>- Momero de identificación europe (ME)                                                                                                    | télémis alluesar usahlu lus relocies antenuns                                                                                                    |                            |
| Off der alsernade     Off der algunes der son barsen                                                                                                    |                                                                                                    |                            |
| Se están recibioredo desde CAUCE múltiples incidencias de error al hacier fisha da Nueve<br>La que está economistio no que suarreo un na la quesacerte y no sa encuerto a influidareo<br>El duranzada comencia neces noitema de la fisicada el fisicacerte activa que su la una la antenna basera<br>La minera comenza suarreo de trasia que el nº de una de suarreo.                                                                                                    | a konneckých<br>14. unejm, ú oraze su fichu na prokoca un amer y za gale klila alvannoli SE EXETE AUNOCE NO LO HEMOS ENCONTRIADO<br>dála                                                                                                    |                            |
| Como se puede adier, el mejor método excusar el NIS (número excelar).<br>Como adamativas hemas henostarido un nazer método que la baccar por el montere y fu<br>De todas melho la mesor en sue tras usar un método de basavela, si no se encuentra al                                                                                                    | che de nacioname del alcene, y ette navos edendo que estivacer por el nombre de algore de las tantes.<br>Antenna que se dessa econtrar, antenno son de los indinetes y na antenderes a baser, son suevo Scha basia bater, tenetado tadas las relacións acostes de las comentados en esta na | uaha.                      |
|                                                                                                    | Büsşusde por N.LE, del Alumno/a                                                                                                    | •                          |
| < NP. Identificación escolar:                                                                                                    |                                                                                                    |                            |
| The second second                                                                                                    |                                                                                                    |                            |
|                                                                                                    | Bisqueda por datos personales del Alurmo/a                                                                                                    | •                          |
| + Nombre;                                                                                                    | + Primer apellido:                                                                                                    |                            |
| (Rental Control of Control of Con | 1 Provide manifestor                                                                                                    |                            |
| Segunda apellida                                                                                                    | Fecha racimente                                                                                                    |                            |
|                                                                                                    | Numerick and TMU/Descende del Alumania                                                                                                    | 0                          |
| and the second                                                                                                    |                                                                                                    |                            |
| O DNI Pataporte                                                                                                    |                                                                                                    |                            |
|                                                                                                    | Disputed a roy dama sepandalas da alturos da um tutorea                                                                                                    |                            |
| > Nombre:                                                                                                    | Primer and the     Primer and the                                                                                                    |                            |
| [ manual sector sector se                                                                                                    |                                                                                                    |                            |
| Segunda apellida                                                                                                    |                                                                                                    |                            |
|                                                                                                    |                                                                                                    |                            |
|                                                                                                    | Bésqueda por DNI/Pasaporte de alguno de ses tutores                                                                                                    | •                          |
| O Deal Pasaporte                                                                                                    | + deltutorie:                                                                                                    |                            |
|                                                                                                    | data included b                                                                                                    |                            |

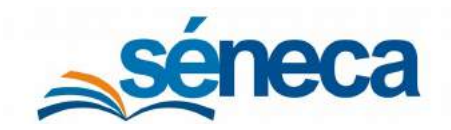

Como el menor que realiza su reserva de plazas ya está registrado en el sistema (matriculado en el centro), aparece en la búsqueda listo para ser seleccionado.

|                                                                |                        |                | RESOLINDODI                   |                              | SCHEME DE ALUMINUSYRS                |                              |                      |
|----------------------------------------------------------------|------------------------|----------------|-------------------------------|------------------------------|--------------------------------------|------------------------------|----------------------|
| Jumno/a                                                        | Fecha de<br>nacimiento | Nº id. escolar | DNI/Pasaporte<br>del alumno/a | DNI/Pasaporte<br>del tutor 1 | Primer/a tutor/a                     | DNI/Pasaporte<br>del tutor 2 | Segundo/a tutor/a    |
| fante Baltisper, Awr                                           | 20,000,0000            | increase.      | Det Strategissets             | and the second second        | Busingues (Invent, Maria Int Cantan) | 100100.0076                  | Party Saturda, Auto- |
| www.goorspace.Warture                                          |                        | 40,700,017.0   |                               | 404010388103                 | Numper-State, Mark In Second         | 100110-0174                  | Parent Galeran, Juan |
| Seleccionar alumno/a<br>Relación del alumno/a con el<br>centro |                        |                |                               |                              |                                      |                              |                      |
| Borrar alumno/a                                                |                        |                |                               |                              |                                      |                              |                      |
| Expediente electrónico                                         |                        |                |                               |                              |                                      |                              |                      |
|                                                                |                        |                |                               |                              |                                      |                              |                      |

Una vez seleccionado (Seleccionar alumno/a) se llega a la pantalla Reserva de plaza, con los siguientes apartados:

 Datos del tutor/a solicitante y datos del alumno/a: Algunos datos del solicitante vienen grabados procedentes de la ficha, por lo que tan solo se debe seleccionar el tutor solicitante y cumplimentar los campos relacionados con la fecha de presentación.

|                                               | RE                        | SERVA DE PLAZA                |                                                                                                    | ~                          |
|-----------------------------------------------|---------------------------|-------------------------------|----------------------------------------------------------------------------------------------------|----------------------------|
| ampos Obligatorios                            |                           |                               |                                                                                                    | EXPANDIR TODOS LOS PRINELE |
|                                               | 1. DATOS                  | DEL TUTOR/A SOLICITANTE       |                                                                                                    | 0                          |
| + Tutor/a:                                    |                           | DNI/Pasapo                    | orte:                                                                                                    |                            |
| Relación con el alumno/a:                     |                           | 0                             |                                                                                                    |                            |
| Demicilio:                                    | Municipio                 |                               | Provincia:                                                                                                    |                            |
| Código Postal:                                | Teléfono:                 |                               | Correo electrónico:                                                                                                    |                            |
|                                               | 2.1                       | DATOS DEL ALUMNO/A            |                                                                                                    | -                          |
| Año académico:                                | + Número de entrada:      | + Fecha de presentación:      | Núm.ident.Esc.:                                                                                                    |                            |
| anani anan                                    | (1                        | Facha de presentocito         | and and a second second |                            |
| Alumno/a:                                     |                           | DNI/Pasaporte:                |                                                                                                    |                            |
| Agarterio Berrine, (Leone)                    |                           |                               |                                                                                                    |                            |
| Fecha de nacimiento:                          |                           | Edad al 31 de Diciembre:      |                                                                                                    |                            |
| 16/04/2018                                    |                           | 2                             |                                                                                                    |                            |
| Opta e plaza para alumnado con discapacidad o | trastorno del desarrollo. |                               |                                                                                                    |                            |
|                                               |                           | 3 SOLICITA                    |                                                                                                    | (                          |
|                                               | 4 AUTORIZACIO             | NES Y DECLARACIÓN RESPONSABLE |                                                                                                    | (                          |
|                                               |                           | DECLARACIÓN                   |                                                                                                    |                            |
|                                               |                           | Unidad Familiar               |                                                                                                    | (                          |
| bservaciones:                                 |                           |                               |                                                                                                    |                            |
|                                               |                           |                               |                                                                                                    |                            |

Fragmento de la pantalla Reserva de plaza para definir datos del tutor y del alumno/a

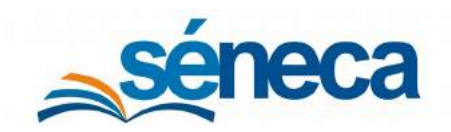

2) Servicios: Señalar en esta sección los servicios que demanda el solicitante.

| 0                                         | RESERVA DE PLAZA                             | ✓ +                        |
|-------------------------------------------|----------------------------------------------|----------------------------|
| * Campes Obligatorias                     |                                              | CONTRACE TODOS LOS PARELES |
|                                           | 1. DATOS DEL TUTOR/A SOLICITANTE             | 0                          |
|                                           | 2. DATOS DEL ALUMNO/A                        | 0                          |
|                                           | 3 SOLICITA                                   | •                          |
|                                           | Servicios                                    |                            |
| Curso solicitado:<br>Dos Años             |                                              | 3                          |
| Mall Service de Atencien Sociologuentive. | Aula Mathal                                  |                            |
| Comedor                                   |                                              |                            |
| Taller de Juego                           |                                              |                            |
|                                           | 4 - AUTORIZACIONES Y DECLARACIÓN RESPONSABLE | 0                          |
|                                           | DECLARACIÓN                                  | 0                          |
|                                           | Unidad Familiar                              | 0                          |
| Observaciones:                            |                                              | 0                          |

Fragmento de la pantalla Reserva de plaza para indicar los servicios solicitados

3) Autorizaciones y declaración responsable: Este bloque está dividido en 3 partes. En el primero, Autorizaciones, marcar las autorizaciones expresas del solicitante para la obtención de los datos de empadronamiento y renta.

| 1                             |                                     |                                                                                                    |                                                             | RESERVA DE PLAZA                                                                                                    |                  |                    |                          |
|-------------------------------|-------------------------------------|----------------------------------------------------------------------------------------------------|-------------------------------------------------------------|----------------------------------------------------------------------------------------------------|------------------|--------------------|--------------------------|
| particular in the second      |                                     |                                                                                                    |                                                             |                                                                                                    |                  |                    | University (1995) (1997) |
|                               |                                     |                                                                                                    |                                                             | 1. DATES DEL TUTCHIA SOLUCTIANTE<br>B. DATES DEL ALUZHOVA                                                                                                    |                  |                    |                          |
| 1                             |                                     |                                                                                                    |                                                             | 880,074                                                                                                    |                  |                    |                          |
| 2                             |                                     |                                                                                                    |                                                             | <ul> <li>AUTOREACIONES Y DECLARACIÓN RELPONDAR.</li> </ul>                                                                                                    |                  |                    |                          |
| ODCLARD put numper            |                                     | y ALPENDIN angestamona                                                                                                    |                                                             | Addressee                                                                                                    |                  |                    |                          |
| La comenciar de las           | e terres adarantes as carrentes     | to de ampérimenteme le le conduct lemme                                                                                                    |                                                             |                                                                                                    |                  |                    |                          |
|                               |                                     | Assetta ha asso of                                                                                                    | iniense al cardhaite de anguadonamente de la andad familia. |                                                                                                    |                  | Ficture a adjuster |                          |
| Lá cérvec en les los          | c deux ofeieres e erree             | nue la la contra la contra                                                                                                    |                                                             |                                                                                                    |                  |                    |                          |
|                               |                                     |                                                                                                    |                                                             | DECLARACON                                                                                                    |                  |                    |                          |
| Drownstancie occliffeni       | manie de Burne sealit brais e       | narar o simence                                                                                                    |                                                             |                                                                                                    | Asteri e adjusta |                    | and a sector             |
| Mar mobile et le per          | nto Exacipits pain mijetes          | Vizimas Bala vicionda de génera                                                                                                    |                                                             |                                                                                                    | April 1          | ni e adjunar       |                          |
| Contract of the second second |                                     |                                                                                                    |                                                             | Driver & efforter                                                                                                    |                  |                    |                          |
|                               |                                     |                                                                                                    |                                                             |                                                                                                    |                  |                    | Arbite                   |
| II nificle parteries a uni    | a familia con la construice de f    | laura and and a second second s |                                                             |                                                                                                    | raren a signar   |                    |                          |
|                               |                                     |                                                                                                    |                                                             | and a second                                                                                                    |                  |                    |                          |
| a Nomers have do start        | tions data united familiar (in      | facto al alarmes                                                                                                    |                                                             |                                                                                                    |                  |                    |                          |
| + Norwa da mandrica i         | its to unliked familiar a effection | a de rema lancierós el alumnaz                                                                                                    |                                                             |                                                                                                    |                  |                    |                          |
|                               |                                     |                                                                                                    |                                                             |                                                                                                    | Internet         |                    |                          |
| -                             |                                     | 10-17                                                                                                    |                                                             |                                                                                                    | CEL-             |                    |                          |
|                               | 8                                   | (analy)                                                                                                    | ( mag ( 1)                                                  | (10.00.000)                                                                                                    | terms (          | 100                |                          |
|                               | 5                                   | (manual)                                                                                                    | (Townships)                                                 | (Almonia)                                                                                                    | 190.000          |                    |                          |
|                               | 5                                   | (10.000)                                                                                                    |                                                             | (a) (a) (b) (b) (b) (b) (b) (b) (b) (b) (b) (b                                                                                                    |                  |                    |                          |
|                               |                                     |                                                                                                    | 7 m m m                                                     | and the second second se |                  |                    |                          |
|                               | 5                                   | 1000                                                                                                    |                                                             |                                                                                                    |                  |                    |                          |

Fragmento de la pantalla Reserva de plaza de las autorizaciones y declaración responsable

| 4 AUTORIZACIONES Y DECLARACIÓN RESPONSABLE                                                                                                    |                    |            |
|----------------------------------------------------------------------------------------------------|--------------------|------------|
| Autorizaciones                                                                                                    |                    |            |
| CLARO que cumplo mis obligaciones tributarias, y AUTORIZO expresamente:                                                                                                    |                    |            |
| La obtención de los datos referentes al centificado de empadronamiento de la unidad familiar.<br>Acredita los datos referentes al centificado de empadronamiento de la unidad familiar. | Fichero à adjuntar | D Acredita |
|                                                                                                    |                    |            |

Fragmento de la pantalla Reserva de plaza para indicar las Autorizaciones

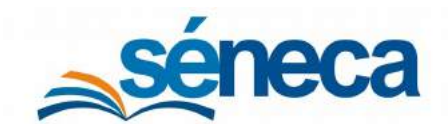

#### Primer Ciclo de Educación Infantil

| Aclaraciones sobre                                                                                                    | las autorizaciones                                                                                                    |  |  |  |  |
|----------------------------------------------------------------------------------------------------|----------------------------------------------------------------------------------------------------|--|--|--|--|
| Autorización para la obtención de los                                                                                                    | Autorización para la obtención de los                                                                                                    |  |  |  |  |
| datos de empadronamiento                                                                                                    | datos de la renta anual                                                                                                    |  |  |  |  |
| <ul> <li>El/la solicitante no autoriza la verificación telemática del empadronamiento: presentado el correspondiente certificado, la dirección del centro debe marcar la casilla "Acredita el domicilio familiar". Para modificar los datos del domicilio, se graba la dirección acreditada en la "Ficha del alumno/a".</li> </ul> | <ul> <li>Algún miembro de la unidad<br/>familiar no autoriza la verificación<br/>telemática de la renta: no se marca la<br/>casilla de autorización<br/>correspondiente, con lo cual,<br/>automáticamente la bonificación<br/>aplicada será 0%.</li> <li>La AEAT<sup>2</sup> no facilita la información<br/>(Ver el punto 4.1 de Aclaraciones sobre<br/>el tertemiente de la información de</li> </ul> |  |  |  |  |
| <ul> <li>El INE<sup>1</sup> no devuelve o devuelve<br/>datos erróneos: Se procede según lo<br/>indicado en el apartado anterior.</li> </ul>                                                                                                    | el tratamiento de la información de<br>carácter tributario).                                                                                                    |  |  |  |  |
| A tener en cuenta<br>Si no marca al menos una de las dos opciones (autorización o acreditación del<br>domicilio) se desestima por no tener vecindad administrativa en Andalucía. La<br>aplicación informa al respecto en el momento de proceder a grabar la reserva de plaza.                                                      |                                                                                                    |  |  |  |  |
| 4 AUTORIZACIONES Y                                                                                                    | DECLARACIÓN RESPONSABLE                                                                                                    |  |  |  |  |
| Auto DECLARC que cumplo mis obligaciones tributarias, y AUTORIZO expresamente:                                                                                                    | rizaciones                                                                                                    |  |  |  |  |
| •                                                                                                    |                                                                                                    |  |  |  |  |
| Le common de un casos referentes al certificado de empadronamiento de la unidad familia?<br>Acredita los datos referentes al certificado de empadronamiento de la unidad fa                                                                                                    | millar. Fichere a adjuntar                                                                                                    |  |  |  |  |
| La obtención de los datos referentes a la renta anual de la unidad familiar.                                                                                                    |                                                                                                    |  |  |  |  |

<sup>&</sup>lt;sup>1</sup> Instituto Nacional de Estadísticas

<sup>&</sup>lt;sup>2</sup> Agencia Estatal de Administración Tributaria

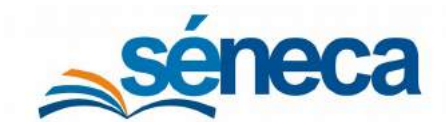

#### Primer Ciclo de Educación Infantil

| Aviso                                                | × |
|------------------------------------------------------|---|
| La solicitud ha sido registrada.                     |   |
| Incidencias<br>No taner vecindad en Andelucia        |   |
| 2Desea volver a ta<br>solicitud para<br>modificaria? |   |
| * Cerrar                                             |   |

En el segundo bloque, **Declaración**, señalar las circunstancias que la persona solicitante haya acreditado en la solicitud. Si marca alguna acreditación es obligatorio adjuntar un fichero que la acompañe.

|                                                                                          | DECLARACIÓN        |          |
|------------------------------------------------------------------------------------------|--------------------|----------|
| Circunstancias sociofamiliares de grave riesgo para el menor o la menor.                 | Fichero a adjuntar | Acredita |
| Nujer atendida es un centro de acoglida para mujeres victimas de la violencia de género. | Fichero a adjuntar | Acredita |
| vicsima del terrorismo.                                                                  | Fichero a adjuntar | Acredita |
| El riño/a persenece a una familia con la condición de familia monoparental.              | Fichero a adjuntar | Acredita |

Fragmento de la pantalla Reserva de plaza de las Declaraciones acreditadas

Por último, registrar en el bloque **Unidad familiar** los datos personales de todos los miembros de la unida familiar, indicando el parentesco con el menor.

|              |                     |                                   |                       | Unidad Familiar |                                                                                                    |                                                                                                    |            |
|--------------|---------------------|-----------------------------------|-----------------------|-----------------|----------------------------------------------------------------------------------------------------|----------------------------------------------------------------------------------------------------|------------|
| làmero total | l de miembros de l  | a unidad familiar (incluido el al | lumno):               | 1               |                                                                                                    |                                                                                                    |            |
| lúmero de n  | niembros de la unio | dad familiar a efectos de renta   | (excluids el alumno): | 1               |                                                                                                    |                                                                                                    |            |
|              |                     |                                   |                       | 1               |                                                                                                    |                                                                                                    |            |
| lomar        | NIF/NIE             | DNI/Pasaporta                     | Parentesco *          | ra              | Fecha Primer<br>de apelido *                                                                                                    | Segundo<br>apeildo                                                                                                    | Nombre *   |
|              | 2                   | (arraneau)                        | Otros +               | 101100-000      | And the second second s | and the second second s | (Analysis) |
|              | 5                   | (increased)                       | Primer tutor/a 🔻      | [ supreme comes | Name and Address                                                                                                    | (                                                                                                    | (entries)  |
|              | 12                  | (description)                     | Otres ¥               |                 | Apple a la construcción de la construcción de la co | dama.                                                                                                    | in an a    |
|              |                     | [00010010]                        | Segundo tutor/a 🔻     | [10011110000]   | (Berline)                                                                                                    | (Annalise)                                                                                                    | (Northern) |
| -            | 8                   |                                   |                       |                 |                                                                                                    |                                                                                                    |            |

Fragmento de la pantalla Reserva de plaza para definir los datos de la Unidad familiar del alumno/a

#### Muy importante...

Para la consulta de los datos telemáticos a la AEAT, es imprescindible consignar el NIF o el NIE de los ciudadanos extranjeros. La AEAT no reconoce el número de pasaporte.

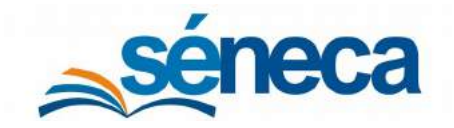

Si está conforme con todos los datos cumplimentados en el formulario de reserva de plazas, *"Aceptar"* para grabar la solicitud.

Todas las solicitudes de reserva de plaza grabadas se listan en la pantalla **Relación de reservas de plazas**, mostrando el estado de las mismas y los servicios solicitados. El porcentaje de bonificación en los centros adheridos se carga cuando se resuelva la convocatoria de ayuda a las familias.

| T 🛛                       |                                                    |                                                                    | RELACIÓN DE RESERVAS DE PLAZAS | E                                |
|---------------------------|----------------------------------------------------|--------------------------------------------------------------------|--------------------------------|----------------------------------|
|                           |                                                    |                                                                    |                                |                                  |
| Vie académiço:            |                                                    |                                                                    |                                |                                  |
|                           |                                                    | •                                                                  |                                |                                  |
| and.                      |                                                    |                                                                    |                                |                                  |
| LIDS ATOS                 |                                                    |                                                                    |                                |                                  |
| 🖗 Negletres 1 - 25 de t   |                                                    |                                                                    |                                | = + <u>=</u> 2 2 2 + = Fag.98 /4 |
| Abumna/a                  |                                                    | Servicios soficitados                                              | Estado de<br>reserve           | Numer<br>dis reserv              |
| Millio Receivable, Staria | Opciones x                                         | Atention Sociedurative     Consider     Auly Matimal               | En tramite                     | 2                                |
| Report Case, No.          | Detalle de la reserva                              | Atención Socieducativa     Comedor                                 | Extraction                     |                                  |
| Presenting Server         | Nº de identificación escolar del<br>alumon/o       | Atonción Socieducativa     Aconsidor                               | En otimos                      |                                  |
| A service in the last     | Ficha del elurmo/a<br>Detalla del primer tutur     | Atesción socieducativn     Comedor     Adultativni     Adultativni | Entramite                      | 3                                |
| Renational line           | Detalle del segundo tutor<br>Detalle de la familia | Atanción Sociaducativa     Comedor                                 | En tramite                     |                                  |
|                           | Relación del alumns/a con el<br>centro             | Aula Mathal                                                        |                                |                                  |
| Marrie West Marrie        | Cistos economicos                                  | Atención Socieducativa     Comedor                                 | Entrômite                      |                                  |
|                           | EBC (Jakos Carria)                                 | <ul> <li>Aulu Matinal</li> </ul>                                   |                                |                                  |
| Income Street Street      |                                                    | Atención Socieducativa                                             | En Manta                       |                                  |

- **Detalle de la reserva:** Permite consultar toda la información relacionada con la reserva.
- Renuncia a la plaza: Si la familia renuncia a la plaza a lo largo del curso, pulsar esta opción.
- Nº de identificación escolar del alumno/a: Se puede imprimir un justificante con el NIE del alumno/a en concreto.
- Ficha del alumno/a: Se accede a la ficha con todos los datos del menor.
- Detalle del primer tutor: Incluye los datos del primer tutor.
- Detalle del segundo tutor: Refleja los datos del segundo tutor.
- Detalle de la familia: Muestra toda la información relacionada con la familia del alumno/a.
- Relación del alumno/a con el centro: Refleja todos los procesos que relacionan al menor con el centro.
- **Datos económicos:** Muestra los datos económicos de los miembros de la unidad familiar que se tienen en cuenta para el cálculo de las bonificaciones pertinentes.

#### A tener en cuenta...

Para su correcta admisión, todas las solicitudes de reservas grabadas deben aparecer con el estado "En trámite" hasta que se realice la adjudicación de plazas.

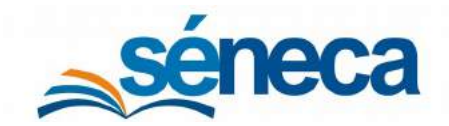

Primer Ciclo de Educación Infantil

Si comete un error al grabar una solicitud y Séneca no permite subsanarla, contactar con la Delegación Territorial.

### 4 Relación de solicitudes

En la opción Alumnado/ Admisión /Relación de solicitudes se registran las solicitudes de plazas de menores que no están matriculados actualmente en el centro, y que han sido presentadas en el mismo.

| C T B                                 | RELACIÓN DE SOLICITUDES | <b>6</b> & ←                                                                                                    |
|---------------------------------------|-------------------------|----------------------------------------------------------------------------------------------------|
|                                       |                         |                                                                                                    |
| Año académico:                        |                         |                                                                                                    |
| 2020-2021                             | *                       |                                                                                                    |
| Considerar solicitudes que han:       |                         |                                                                                                    |
| solicitado el centro como prioritario | •                       |                                                                                                    |
| Curso:                                |                         | + Periodo:                                                                                                    |
| Un Año                                |                         | • 1 •                                                                                                    |
| Proceso de admision:                  |                         | The second second second second second second second second second second second second second second second se |
| Educación Infantil                    | •                       |                                                                                                    |
|                                       |                         |                                                                                                    |

Para comenzar a grabar solicitudes mantener la opción "solicitado el centro como prioritario". Al seleccionar el curso y pulsar el icono *"Añadir"* aparece la pantalla **Búsqueda general de alumnos/as**, al igual que en la reserva de plazas.

| <b>a</b>                                                                                                    | BÜSQUEDA GENERAL DE ALUMNOS/AS                                                                                                    | <b>~</b> +                  |
|----------------------------------------------------------------------------------------------------|----------------------------------------------------------------------------------------------------|-----------------------------|
| * Cample Desparation                                                                                                    |                                                                                                    | CONTRACT TOTAL OF BARRIES & |
| Se han includes des navous métodos de balagueta de alumnado que viene e solucitariar próblemas al buestar usarido tos métodos anomines<br>- Rismos de identificación monto (MAE)<br>- este de alguno de sua tracese<br>- este de alguno de sua tracese                                                                                                    | Marror Instituti dis Lonnardia di Alemona.<br>N                                                                                                    |                             |
| Se exist indoneolo dode CAUCE mitighis indonesia de emi al hava fittu de Nuevela damosfazi<br>La na e nak comotoria su can samara un ol na pesegente rin se encontra al altanesta. Luego, al ener su Estanta<br>Estante e nak comotoria su can samara en el devena a la devena anti a canta bantanta bantanda.<br>Le entrem comercia comise a bansa en el de devena canta contra. | IN THE AVENUE AND THE ANNOUS IN CONSTRUCTION                                                                                                    |                             |
| Como se guado siber, el mojor minoto es una el NE (interno secular).<br>Como aternativa hemas interplante en unana ministra para la bucar por el registrar y facha de macimitano del alcono, y aten nueso ministra<br>Destadas melhos la meso es el martos unar anteriodo de balaxendo. Si un se encuentra al alumnola una se debas encontrar, userens oto, de                    | nde que estuante por el remiter de alguno de los tarresso.<br>La las colocies esta constantes a haser una a lada haira. Tenetado tedas los relaciós acolósis ao teconterestados en esta austalas. |                             |
|                                                                                                    | Düsçusda per N.I.E. del Alumno/a                                                                                                    | •                           |
| + MP, Identificación escolar;                                                                                                    |                                                                                                    |                             |
|                                                                                                    | Diaqueda por datos personales del Alumno/a                                                                                                    | •                           |
| * Nombret                                                                                                    | e Primer apartido     formar apartido     formar apartido                                                                                                    |                             |
| Segunda apellida:                                                                                                    | Fecha sacrolente                                                                                                    |                             |
|                                                                                                    | Büsqueda por DNVPasaporte del Alumno/a                                                                                                    | 0                           |
| CRI Patagone                                                                                                    | * delalumeda<br>No fuencia                                                                                                    | )                           |
|                                                                                                    | Dùsqueda por datos personales de alguno de sus tutores                                                                                                    | •                           |
| * Nambre                                                                                                    | Primer apalities                                                                                                    |                             |
| Segundu apelidu:                                                                                                    |                                                                                                    |                             |
|                                                                                                    | Bésqueda por DNI/Pesaperta da alguno de sus totores                                                                                                    | 0                           |
| © CPAI Prosporte                                                                                                    | + defensive<br>( models 0                                                                                                    | )                           |

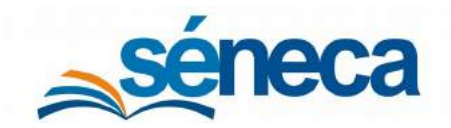

Primer Ciclo de Educación Infantil

Si el menor que solicita plaza ha estado escolarizado anteriormente, al introducir alguno de los criterios de búsqueda y pulsar el botón *"Aceptar"*, aparece en la búsqueda para seleccionarlo (Seleccionar alumno/a).

| T 🖻                                    |                        | RESULTADO DI   | SULTADO DE LA BÚSQUEDA GENERAL DE ALUMNOS/AS |                              |                                    |                              |                      |  |
|----------------------------------------|------------------------|----------------|----------------------------------------------|------------------------------|------------------------------------|------------------------------|----------------------|--|
| mana tattal da magistras: 3            |                        |                |                                              |                              |                                    |                              |                      |  |
| dumno/a                                | Fecha de<br>nacimiento | Nº Id. escolar | DNI/Pasaporte<br>del alumno/a                | DNI/Pasaporte<br>del tutor 1 | Primer/a tutor/a                   | DNI/Pasaporte<br>del tutor 2 | Segundo/a tutor/a    |  |
| wite Relingent, Ame                    | 36/100 (1008           | increase.      |                                              | distanti antistati i         | Penningune Untern, Maria de Carman | 1000100,000.798              | Parcel Samily, Auto  |  |
| term Spectrates, Warner                |                        | 40,700,017.0   |                                              | 404010388103                 | Nonspace trees, Maria and Carmer   | 100010-002174                | Parent Salineau Auer |  |
| Opciones                               | ×                      |                |                                              |                              |                                    |                              |                      |  |
| Seleccionar alumno/a                   |                        |                |                                              |                              |                                    |                              |                      |  |
| Relación del alumno/a con el<br>centro |                        |                |                                              |                              |                                    |                              |                      |  |
| Borrar alumno/a                        |                        |                |                                              |                              |                                    |                              |                      |  |
| Expediente electrónico                 |                        |                |                                              |                              |                                    |                              |                      |  |
|                                        |                        |                |                                              |                              |                                    |                              |                      |  |

De lo contrario, si nunca ha estado escolarizado, aparece en pantalla que no existe ningún alumno/a en el sistema con esos datos, por tanto, hay que darlo de alta con el botón *"Nuevo/a alumno/a"*.

| 8 | T | RESULTADO DE LA BÚSQUEDA GENERAL DE ALUMNOS/AS                                                                                                | 6 | * |
|---|---|----------------------------------------------------------------------------------------------------|---|---|
|   |   |                                                                                                    |   |   |
|   |   | !                                                                                                    |   |   |
|   |   | No existe ningún/a alumno/a que cumpla los criterios de selección. Si desea darlo de alta en este momento, pulse el botón - Nuevo/a alumno/a- |   |   |
|   |   |                                                                                                    |   |   |

Completar la ficha del menor con los datos que se solicitan y pulsar "Aceptar" para grabarla. El sistema le asigna un Número de Identificación Escolar (NIE) que queda reservado de ahora en adelante al alumno/a.

#### Recuerde...

Todos los campos marcados con un \* son obligatorios y deben cumplimentarse con sumo cuidado.

Asimismo, es fundamental cumplimentar TODOS los datos relativos al domicilio del alumnado.

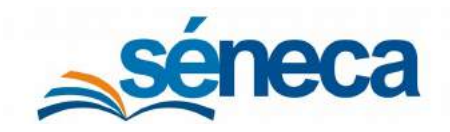

#### Primer Ciclo de Educación Infantil

|                                                                                                    | FICHA DEL ALUMNO/A                    |                 | A B & ✓ S B ←              |
|----------------------------------------------------------------------------------------------------|---------------------------------------|-----------------|----------------------------|
| Campos Obligatories                                                                                                    |                                       |                 | ENABLES TODOSLOS PARELES @ |
|                                                                                                    | Detos identificativos                 |                 | •                          |
|                                                                                                    |                                       |                 |                            |
|                                                                                                    | -                                     |                 |                            |
| <ul> <li>Numero Identificación escolar:</li> </ul>                                                                                                    |                                       | Fecha alta:     | 1                          |
|                                                                                                    |                                       |                 |                            |
| El alumno/a no tiene segundo apeliido:                                                                                                    |                                       |                 |                            |
| • Tipo de identificación del alumno/a:                                                                                                    |                                       | + DNUPasaporte: |                            |
| DNUNFINE                                                                                                    |                                       | • ] [Philipped] | 1                          |
| + Primer apellido:                                                                                                    | Segundo apr                           | ilide:          |                            |
| Print apaties                                                                                                    | Linguistic ag                         |                 |                            |
| Nombre:                                                                                                    | - Nacionalid                          | adt             |                            |
| Sec. 1                                                                                                    | española                              |                 | •1                         |
| Número de hermanos:                                                                                                    | Lugar que ocupa entre ellos:          |                 |                            |
|                                                                                                    | Total an order of the                 |                 |                            |
| Numero de la seguridad social                                                                                                    | tarjeta Sanitana (Junta de Andalucia) |                 | 10                         |
| Tito paragoal del/de la alumac/a                                                                                                    |                                       |                 |                            |
|                                                                                                    |                                       |                 |                            |
| Carreo electrónico personal del/de la alumno/a                                                                                                    |                                       |                 |                            |
|                                                                                                    |                                       |                 |                            |
|                                                                                                    |                                       |                 |                            |
|                                                                                                    | Datos de raciniento                   |                 | 0                          |
|                                                                                                    | Domicilis dat alamno/                 |                 | 0                          |
| and the second second se | Dates fam Barnet                      |                 |                            |
|                                                                                                    |                                       |                 |                            |
|                                                                                                    | Situación familiar                    |                 | 0                          |
|                                                                                                    | Ctros datos del siumio                | 18              | •                          |
|                                                                                                    |                                       |                 |                            |
|                                                                                                    |                                       |                 |                            |
|                                                                                                    |                                       |                 |                            |

Una vez guardada la ficha del menor, ya se puede cumplimentar su solicitud de admisión.

Los distintos apartados de la solicitud que se deben completar se dividen en estos 5 bloques:

 Datos del tutor/a solicitante y datos del alumno/a: Son respectivamente bloque 1 y bloque 2. Algunos datos vienen grabados procedentes de la ficha, por lo que tan sólo se debe seleccionar al tutor solicitante y cumplimentar los campos relacionados con la fecha de presentación.

|                            | 50                            | DLICITUD DE ADMISIÓN EN ENSEÑA | NZAS DE PRIMER CICLO DE INFANTI   | 1                    | ✓ & Q                     |
|----------------------------|-------------------------------|--------------------------------|-----------------------------------|----------------------|---------------------------|
| Campos Obligatorios        |                               |                                |                                   |                      | EVEAND/R TODOG LOS PANELP |
|                            |                               | 1. DATO                        | S DEL TUTOR/A SOLICITANTE         |                      | 0                         |
| • Tutor/s:                 |                               |                                | DNI/Pasape                        | erte:                |                           |
| Relación con el alumno/s:  |                               |                                | •                                 |                      |                           |
| Comicilia                  |                               | Municipio:                     |                                   | Provincia:           |                           |
| Código Postal:             |                               | Teléfono:                      |                                   | Correo electrónico   |                           |
|                            |                               | -                              |                                   |                      |                           |
| Año académico:             |                               | • Número de entrada:           | - Pecha de presentación:          | Num.ident.Esc.       |                           |
| 210.000                    |                               | 356                            | Can be an present as an           | 10001112             |                           |
| Akamno/a:                  |                               |                                | ONI/Pasaporte:                    |                      |                           |
| Manifest Lands, Parks      |                               |                                |                                   |                      |                           |
| Fecha de nacimiento:       |                               | Acreanta techa de nacimento d  | a aurora                          | Luger de nacimiento: |                           |
| 100100-0010                |                               |                                |                                   | Espa∩a               |                           |
| Nacionalidad               |                               |                                | Provincia                         |                      |                           |
| España                     |                               |                                | Sevilla                           |                      |                           |
| Seco<br>O rome O rome      | Edad al 31 de Diciembre:<br>2 |                                |                                   |                      |                           |
| Tutor/a 1:                 |                               |                                | ONI/Pasaporte del Tutor/a 1:      |                      |                           |
| Woman's Walds. Milliongel  |                               |                                | Numerica and                      |                      |                           |
| Tutor/a 2                  |                               |                                | ONI/Pasaporte del Tutor/a 2       |                      |                           |
| Opta a plaza para alumnado | con discapacidad.             |                                |                                   |                      |                           |
|                            |                               |                                | 3 SOUCITA                         |                      | e                         |
|                            |                               | 4. SOL 0                       | ITA ICENTROS SUBSIDIARIOS)        |                      | ¢                         |
|                            |                               | 5. DECLARACIÓN (PUN            | TUACIÓN EN LOS APARTADOS DEL BARI | IMCI                 |                           |
| Observaciones:             |                               |                                |                                   |                      |                           |
|                            |                               |                                |                                   |                      |                           |
|                            |                               |                                |                                   |                      |                           |

Fragmento de la pantalla Solicitud de Admisión para definir datos del tutor y del alumno/a

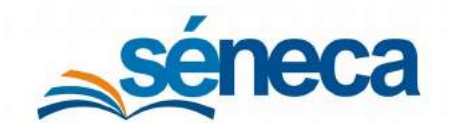

Primer Ciclo de Educación Infantil

#### Importante...

Si el solicitante no aporta la documentación pertinente para acreditar la edad del menor, NO marcar la casilla *"Acredita fecha de nacimiento del alumno/a"*.

#### A tener en cuenta...

En el caso de menores no nacidos se graba en el apartado <fecha de nacimiento> la prevista para el parto, sin marcar la casilla "Acredita fecha de nacimiento del alumno/a" hasta que, durante el trámite de audiencia o alegaciones, la persona solicitante acredite la fecha de nacimiento del niño/a.

2) Solicita: En este 3º bloque de la solicitud se marcan los distintos servicios demandados por el solicitante de plaza.

| 8                              | SOLICITUD DE ADMISIÓN EN ENSEÑANZAS DE PRIMER CICLO DE INFANTIL | ✓ & Q. +                   |
|--------------------------------|-----------------------------------------------------------------|----------------------------|
| Campos Obligatorios            |                                                                 | EXPANDIR TODOS LOS PANELES |
|                                | 1. DATOS DEL TUTOR/A SOLICITANTE                                | •                          |
|                                | 2. DATOS DEL ALUMNO/A                                           | 0                          |
|                                | 3. SOLICITA                                                     | 0                          |
| Curso solicitado:              | Estado de la solicitud:                                         |                            |
| Un Año                         |                                                                 |                            |
| Centro origen de la solicitud: |                                                                 |                            |
| Servicis de Atención Socia     | Periodo de Aula Matinal                                         |                            |
| Servicio de comedor            |                                                                 |                            |
| Servicio de taller de Juego    |                                                                 |                            |
|                                | 4. SOLICITA (CENTROS SUBSIDIARIOS)                              | •                          |
|                                | 5. DECLARACIÓN (PUNTUACIÓN EN LOS APARTADOS DEL BAREMO)         | •                          |
| Observaciones:                 |                                                                 |                            |
|                                |                                                                 | <b>S</b>                   |

Fragmento de la pantalla Solicitud de Admisión para definir los servicios que solicita

3) Solicita (Centros subsidiarios): Registrar en este 4º bloque, siguiendo el mismo orden indicado por los tutores legales en la solicitud presentada, los códigos de los centros solicitados por el alumnado como subsidiarios, en el supuesto de que no obtengan plazas en el centro solicitado como prioritario.

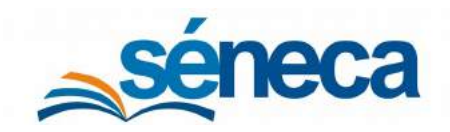

Primer Ciclo de Educación Infantil

| 3                   | SOLICITUD DE ADM                                 | IISIÓN EN ENSEÑANZAS DE PRIMER C  | ICLO DE INFANTIL    | ✓ ♣ ٩                        |
|---------------------|--------------------------------------------------|-----------------------------------|---------------------|------------------------------|
| Campos Obligatorios |                                                  |                                   |                     | EXPANDIR TODOS LOS PANELES O |
|                     |                                                  | 1. DATOS DEL TUTOR/A SOL          | CITANTE             | 0                            |
|                     |                                                  | 2, DATOS DEL ALUMNO               | 7/A                 | 0                            |
|                     |                                                  | 3. SOLICITA                       |                     | 0                            |
| - P                 |                                                  | 4. SOLICITA (CENTROS SUBS         | DIARIOS)            | •                            |
| De no ser admitido  | a solicita su admisión por orden de preferencia: | Datos del centro                  | Pur                 | ntos Puntos                  |
| Prioridad           | Cócligo                                          | Nombre del centro                 | domici              | por<br>llo * hermanos/as *   |
| 1*                  |                                                  |                                   | 0 •                 | •                            |
| 28                  |                                                  |                                   | 0                   | *                            |
| 39                  |                                                  |                                   | 0 *                 | •                            |
| Observaciones:      | 5.                                               | DECLARACIÓN (PUNTUACIÓN EN LOS AP | ARTADOS DEL BAREMO) | •1                           |

Fragmento de la pantalla Solicitud de Admisión para solicitar centros subsidiarios

Si es necesario se pueden buscar los datos de algún centro pulsando en el icono que facilita la búsqueda de centros mediante diferentes criterios.

|                          |   | Filtros a                | aplicar                               | Θ.                             |
|--------------------------|---|--------------------------|---------------------------------------|--------------------------------|
| Código de centro:        |   |                          | <ul> <li>Código de centro:</li> </ul> | Código de centro:              |
|                          |   | •                        | Circliga de cemm                      | Catchigo elle commune          |
| Denominación del centro: |   | Denominación del centro: |                                       | Denominación del centro:       |
|                          |   | Derminin                 | artifier that surveys                 | Dertorreinianzine thei control |
| Localidad:               |   | + Localidad              | t:                                    | + Localidad                    |
|                          | • | 1. Localitati            |                                       | Contaildeet                    |
| Domicilio:               |   | + Domicitie              | c                                     | + Domicilio:                   |
|                          |   | Correction               |                                       | Demilika                       |

#### A tener en cuenta...

Los centros subsidiarios, cuando la solicitud de plaza es grabada por el centro prioritario, tienen acceso a la misma en el menú Alumnado/ Admisión /Relación de Solicitudes indicando en el campo "Considerar solicitudes que han" "solicitado el centro como subsidiario".

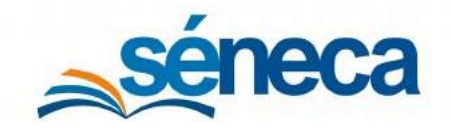

Primer Ciclo de Educación Infantil

| T L                         |                                  | RELA                      | CIÓN DE SOLICITUI   | DES                                                          |                 |                     |                                    |                   | ]         | 5 5      | ļ  |
|-----------------------------|----------------------------------|---------------------------|---------------------|--------------------------------------------------------------|-----------------|---------------------|------------------------------------|-------------------|-----------|----------|----|
| ño académico:               |                                  |                           |                     |                                                              |                 |                     |                                    |                   |           |          | Ì  |
| nasidaras solisitudos aus   | head ( )                         |                           |                     |                                                              |                 |                     |                                    |                   |           |          | 1  |
| solicitado el centro como a | subsidiario                      |                           |                     |                                                              |                 |                     |                                    |                   |           |          | i  |
| urso:                       |                                  |                           |                     |                                                              |                 |                     |                                    |                   |           | Periodo: | 1  |
| Un Aito                     |                                  |                           |                     |                                                              |                 |                     |                                    |                   |           | 1        | 1  |
| roceso de admision:         |                                  |                           |                     |                                                              |                 |                     |                                    |                   |           |          | 1  |
| Educación Infantil          |                                  |                           | ,                   |                                                              |                 |                     |                                    |                   |           |          | i  |
| mero total de registros 3   |                                  |                           |                     |                                                              |                 |                     |                                    |                   |           |          | i  |
| Numno/a                     | Procedencia<br>dei alumno/a      | Estado de<br>la solicitud | Número<br>solicitud | Matriculado/a<br>en el curso<br>anterior al<br>solicitado en | TOTAL<br>PUNTOS | ADMISIÓN<br>DIRECTA | DESARROLLO<br>ACTIVIDAD<br>LABORAL | PARTO<br>MULTIPLE | DOMICILIO | HERMAN   | 10 |
| Topo Houfu, Teasore         | De Otro Centro o Sin Escolarizar | En trámite                | 68                  |                                                              | 8               | Na                  | 4                                  | 0                 | 2         |          | Ì  |
| Opciones                    | De Otro Centro o Sin Escolarizar | En tramite                | 91                  |                                                              | e               | No                  | 4                                  | 0                 | 2         |          | Î  |
| Detaile de la solicitud     |                                  | 120 000                   |                     |                                                              |                 |                     |                                    |                   |           |          |    |

Estos centros subsidiarios deben acceder a todas las solicitudes que reciben como subsidiarios a través del menú emergente **Detalle de la solicitud** e indicar en ella la puntuación del solicitante por hermanos matriculados en el centro y que hayan reservado plaza para el próximo curso escolar y por domicilio. Estos campos son los únicos de la solicitud que los centros subsidiarios tienen habilitados para su edición.

4) Declaración (Puntuación en los apartados del baremo): Es en este 5º y último bloque, donde precisamente se aglutina todo lo relacionado con la baremación de la solicitud. A continuación, se desarrollan todos los apartados:

#### a) Hermanos/as matriculados/as en los centros solicitados del alumno solicitante:

En este apartado se incluyen a los hermanos/as del solicitante que estén matriculados en el centro escolar que está grabando la solicitud y hayan reservado plaza para el próximo curso, que son por los que el solicitante obtiene puntos.

Estos hermanos que se añaden en este primer cuadro también se copian automáticamente al cuadro Hermanos/as candidatos/as. Es precisamente en ese momento cuando el centro selecciona a los hermanos/as por los que el solicitante obtiene puntos, para pasarlos de la columna de Hermanos/as candidatos/as a la columna de Hermanos/as seleccionados/as. La puntuación por hermanos/as se determina en función al número de hermanos/as que se añaden en este apartado.

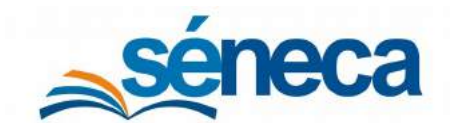

Primer Ciclo de Educación Infantil

|                                                    | Hermanos/as m             | atriculados/as en los centros solicitados del alum | no solicitante           |                       |
|----------------------------------------------------|---------------------------|----------------------------------------------------|--------------------------|-----------------------|
| Por hermanos en el centro:                         | Puntuación o              | fertada por hermanos en el centro:                 |                          |                       |
| 0                                                  | • 0                       |                                                    |                          |                       |
| Hermano/a:                                         |                           |                                                    |                          | 070702700             |
|                                                    |                           |                                                    | *                        | Anadir                |
| Hermanos/as matriculados en los centros solicitado | s del alumno solicitante: |                                                    |                          |                       |
|                                                    |                           |                                                    |                          |                       |
|                                                    |                           |                                                    |                          |                       |
|                                                    |                           |                                                    |                          |                       |
|                                                    |                           |                                                    |                          |                       |
|                                                    |                           |                                                    |                          |                       |
|                                                    |                           |                                                    |                          |                       |
|                                                    |                           |                                                    |                          |                       |
|                                                    |                           |                                                    |                          | Quitar                |
| 17-                                                |                           |                                                    |                          | Quitar                |
| Не                                                 | rmanos/as candidatos/as:  |                                                    | Hermanos/as selecci      | Quitar                |
| Не                                                 | ermanos/as candidatos/as: |                                                    | Hermanos/as selecci      | Quitar                |
| He                                                 | rmanos/as candidatos/as:  | î o                                                | Hermanos/as selecci      | Quitar<br>onados/as:  |
| 146                                                | rmanos/as candidatos/as:  | * <i>0</i>                                         | Hermanos/as selecci      | Quitar<br>Ionados/as: |
| He                                                 | endidatos/es:             |                                                    | Hermanoa/as selecci      | Quitar<br>onadox/as:  |
| 14                                                 | rmanos/as candidatos/as:  | * Ø<br>2                                           | •<br>Hermanos/as selecci | Quitar                |
| He                                                 | rmanos/as candidatos/as:  | * Ø<br>><br><                                      | •<br>Hermanos/as selecci | Quitar<br>Ionados/as: |

Fragmento de la pantalla Solicitud de Admisión para definir los hermanos matriculados en el centro

#### A tener en cuenta...

Recordar que los centros subsidiarios deben acceder a las solicitudes que reciben como subsidiarios, para indicar la baremación que tiene el solicitante por los hermanos/as matriculados en su centro.

#### b) Autorizaciones y declaración responsable:

Marcar las autorizaciones para la obtención de datos referentes al empadronamiento, renta anual de todos los miembros de la unidad familiar, de discapacidad de algún miembro de la misma, pertenencia a familia numerosa, así como autorizar la obtención de datos referentes a la vida laboral. Las puntuaciones de las circunstancias que se verifican telemáticamente se marcan automáticamente.

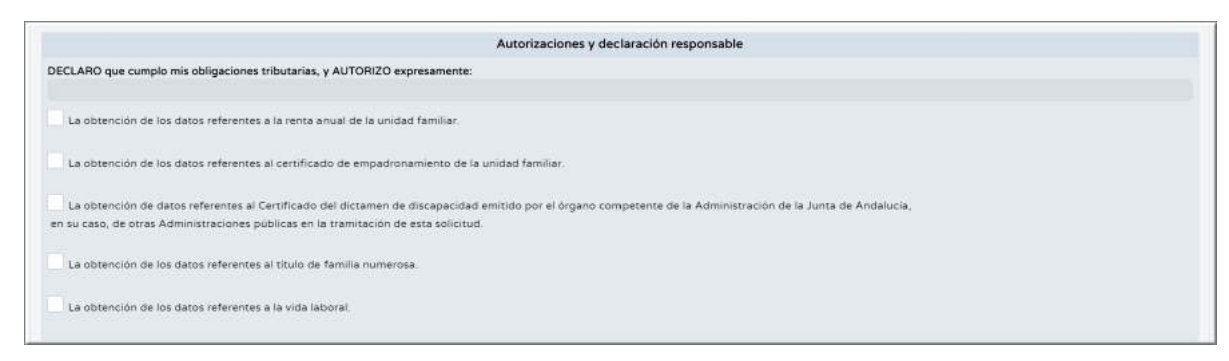

Fragmento de la pantalla Solicitud de Admisión para definir las Autorizaciones y declaración responsable

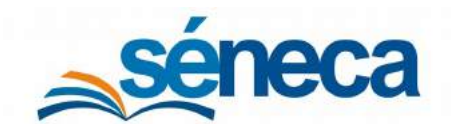

Primer Ciclo de Educación Infantil

#### A tener en cuenta...

Las verificaciones telemáticas pueden tardar en algunas ocasiones varios días en ser devueltas por lo que se recomienda grabar las solicitudes con antelación suficiente para obtener los datos antes de publicar las relaciones de solicitudes baremadas, puntuación en centros subsidiarios, y no admitidas. En caso contrario, debe resolverse la incidencia durante el trámite de audiencia o alegaciones.

Si la verificación telemática no es válida o es errónea con anterioridad a la finalización del plazo para el trámite de audiencia o alegaciones, la dirección de las Escuelas Infantiles de titularidad de la Junta de Andalucía o la persona titular de los Centros de Educación Infantil adheridos deben solicitar la documentación acreditativa pertinente a la persona solicitante.

Procedimiento para cambiar datos obtenidos tras una verificación no válida o errónea de los datos referentes al empadronamiento: marcar la casilla "Acredita el domicilio familiar", introducir manualmente los datos correspondientes en el apartado de la solicitud "Domicilio del solicitante" y, a continuación, seleccionar la puntuación pertinente.

*Datos referentes a la renta anual: (Ver el punto 4.1 de Aclaraciones sobre el tratamiento de la información de carácter tributario).* 

Datos referentes a discapacidad: marcar manualmente la puntuación correspondiente.

*Datos referentes a familia numerosa:* marcar manualmente la puntuación correspondiente.

*Datos referentes a la actividad laboral de los padres:* marcar manualmente la puntuación correspondiente.

#### A tener en cuenta...

No se pueden hacer modificaciones manuales hasta que el estado de la solicitud no sea "Devuelta".

#### c) Declaración de circunstancias sociofamiliares específicas:

En los casos en que se aleguen circunstancias sociofamiliares de grave riesgo para el/la menor, mujer atendida en un centro de acogida para mujeres víctimas de la violencia de género o víctima de terrorismo, se deben adjuntar los ficheros con la documentación presentada, digitalizados en formato pdf o zip. Si la documentación acredita tal circunstancia, se marca la casilla "Acredita" correspondiente.

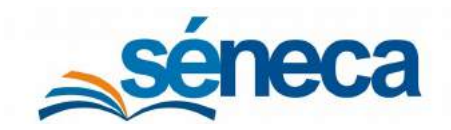

Primer Ciclo de Educación Infantil

| Ĩ                                                                                       | Declaración                                         |          |
|-----------------------------------------------------------------------------------------|-----------------------------------------------------|----------|
| Circunstancias sociofamiliares de grave riesgo para el menor o la menor.                | Fichero a adjuntar:<br>Cick ears Sectorbane Archive | Acredita |
| Mujer atendida en un centro de acogida para mujeres víctimas de la violencia de género. | Fichero a adjuntar:                                 | Acredita |
| Victima del terrorismo.                                                                 | Fichero a adjuntar:                                 | Acredita |

Fragmento de la pantalla Solicitud de Admisión para definir la declaración

#### d) Otras circunstancias:

Indicar si algunos de los tutores legales del solicitante desarrollan una actividad laboral (1) ó son trabajadores del centro solicitado como prioritario (2).

Se debe adjuntar el fichero con la documentación presentada, digitalizado en formato pdf o zip y se debe otorgar la puntuación que corresponde si la documentación lo acredita.

|                                                                                                    |                                                      | Otras circunstancias                                  |        |                                           |                      |     |
|----------------------------------------------------------------------------------------------------|------------------------------------------------------|-------------------------------------------------------|--------|-------------------------------------------|----------------------|-----|
| Acredita que los representantes legales del niño o niñ                                                                                                    | a desarrollan una actividad laboral                  | Fichero e adjuntar:<br>Click para Seleccionar Archivo | 6      | 0                                         |                      |     |
| Tutor 1:                                                                                                    | • Estado:                                            |                                                       | % CTP: |                                           |                      |     |
| Rodriguez Utrera, Maria del Carmen                                                                                                    |                                                      |                                                       |        |                                           |                      |     |
| Tutor 2:                                                                                                    | • Estado:                                            |                                                       | % CTP: |                                           |                      |     |
| Lopez Lopez, Maria del Carmen                                                                                                    |                                                      |                                                       |        |                                           |                      |     |
|                                                                                                    |                                                      |                                                       |        |                                           | Puntuación ofertada: |     |
| % CTP: Coeficiente de parcialidad sobre la jornada hab                                                                                                    | itual en una empresa o reflejado en un convenio.     |                                                       |        |                                           | 0                    |     |
| El padre, madre o la persona que ejerza la guarda ó tu<br>presta sus servicios como trabajador o trabajadora en el<br>sempre que éste te heya solicitado como primera opción | tala del niño o niña,<br>entro educativo solicitado, |                                                       |        | Fichero a adjuntar:<br>Click pora Selecci | nanar Archivo        | ٥., |

Si autorizaron en el apartado *Autorizaciones y declaración responsable (b)* la obtención de datos referentes a su vida laboral (*Imagen 1*), ya no pueden en este apartado acreditarlo ni adjuntar fichero (*Imagen 2*).

|                                                                                            | Autorizaciones y declaración responsable                                                                                                    |
|--------------------------------------------------------------------------------------------|----------------------------------------------------------------------------------------------------|
| CLARO que cumplo mis obligaciones tributa                                                  | is, y AUTORIZO expressmente:                                                                                                    |
| La obtención de los datos referentes a la re                                               | a anual de la unidad familiar                                                                                                    |
| La obtención de los datos referentes al cer                                                | cado de empadronamiento de la unidad femillar.                                                                                                    |
| La obtención de datos referentes al Certific<br>es caso, de otras Administraciones pública | o del distamen de discapacidad emitido por el órgano competente de la Administración de la Junta de Andalucia,<br>n la tramitación de esta solicitud. |
| La obtención de los datos referentes al titu                                               | de familia numerosa                                                                                                    |
| La obtención de los datos referentes a la vi                                               | Jaborai                                                                                                    |

Imagen 1 - Fragmento de la pantalla Solicitud de Admisión para definir las Autorizaciones y declaración responsable

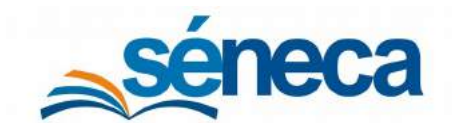

Primer Ciclo de Educación Infantil

| 1                                                                                                    |                                              | Otras circunstancias                                 |        |                                        |                         |  |
|----------------------------------------------------------------------------------------------------|----------------------------------------------|------------------------------------------------------|--------|----------------------------------------|-------------------------|--|
| Almedita que los representames legales del riño o riña de                                                                                                    | armfan una actividad lational                | Fichero a adjuntar:<br>Click para Saleccionar Ambive |        | 0                                      |                         |  |
| Tutor 1:                                                                                                    | * Estado:                                    |                                                      | % CTP: |                                        |                         |  |
| Tutor 2:                                                                                                    | • Estado:                                    |                                                      | % CTP: |                                        |                         |  |
|                                                                                                    |                                              |                                                      |        |                                        | Puntuación ofertada:    |  |
| % CTP: Coeficiente de parcialidad sobre la jornada habitual                                                                                                    | en una empresa o reflejado en un convenio.   |                                                      |        |                                        | 0                       |  |
| El padre, madre o la persona que ejerza la guarda o tutela<br>presta sus servicios como trabajador o trabajadora en el centr<br>stempre que este se haya solicitado como primera opción. | del niño o niña.<br>o educiativo solicitado, |                                                      |        | Fichero a adjuntar<br>Click para Selec | t<br>connar Anchive 🔒 0 |  |

Imagen 2 - Fragmento de la pantalla Solicitud de Admisión para definir otras circunstancias

El sistema cuando obtenga la información, cumplimenta de ambos tutores el estado y el coeficiente de parcialidad de la jornada laboral, así como la puntuación que le corresponde.

#### <u>e) Domicilio del solicitante:</u>

En este apartado se recoge todo lo relacionado con la baremación por domicilio y también se indica si el solicitante pertenece a una familia numerosa, monoparental ó es nacido en un parto múltiple y sus hermanos han solicitado plaza en el mismo centro.

En esta última parte, se consigna manualmente la puntuación que pudiera corresponder por niño/a nacido/a de parto múltiple. Además, en los casos de familia monoparental o familia numerosa se debe adjuntar el fichero con la documentación presentada, digitalizado en formato pdf o zip, y se consigna manualmente la puntuación que corresponda.

| An endine of simulation benchmark to get the budget                                                                                                    |                                                                | Robert a separat:                                                                                      |                                                                                                    | Pergenerated at series                                                                                                    | •         |  |
|----------------------------------------------------------------------------------------------------|----------------------------------------------------------------|----------------------------------------------------------------------------------------------------|----------------------------------------------------------------------------------------------------|----------------------------------------------------------------------------------------------------|-----------|--|
|                                                                                                    |                                                                |                                                                                                    |                                                                                                    |                                                                                                    |           |  |
| initial and the second second s                                                                                                    |                                                                |                                                                                                    |                                                                                                    |                                                                                                    |           |  |
| Contraction of the second                                                                                                    |                                                                |                                                                                                    |                                                                                                    |                                                                                                    |           |  |
| Faires + Maloja                                                                                                    |                                                                |                                                                                                    | + Located                                                                                                    |                                                                                                    |           |  |
| •                                                                                                    |                                                                |                                                                                                    |                                                                                                    |                                                                                                    |           |  |
| lecture .                                                                                                    |                                                                |                                                                                                    |                                                                                                    | + Tipe de                                                                                                    |           |  |
|                                                                                                    |                                                                |                                                                                                    |                                                                                                    | Date                                                                                                    |           |  |
| w.                                                                                                    | tec.                                                           | Fat                                                                                                    | Len:                                                                                                    |                                                                                                    | A CAL     |  |
|                                                                                                    |                                                                |                                                                                                    |                                                                                                    |                                                                                                    |           |  |
| the second state to a second the second state of the second state of t | constants in its annual familier                               |                                                                                                    |                                                                                                    |                                                                                                    |           |  |
|                                                                                                    |                                                                |                                                                                                    |                                                                                                    |                                                                                                    |           |  |
| and the last particular.                                                                                                    |                                                                |                                                                                                    |                                                                                                    |                                                                                                    |           |  |
|                                                                                                    |                                                                |                                                                                                    |                                                                                                    |                                                                                                    |           |  |
|                                                                                                    |                                                                |                                                                                                    |                                                                                                    |                                                                                                    |           |  |
| and the data part of a                                                                                                    |                                                                |                                                                                                    |                                                                                                    |                                                                                                    |           |  |
|                                                                                                    |                                                                |                                                                                                    |                                                                                                    |                                                                                                    |           |  |
|                                                                                                    |                                                                |                                                                                                    |                                                                                                    |                                                                                                    |           |  |
| exaction obstatute                                                                                                    |                                                                |                                                                                                    |                                                                                                    |                                                                                                    |           |  |
|                                                                                                    |                                                                |                                                                                                    |                                                                                                    |                                                                                                    |           |  |
|                                                                                                    |                                                                |                                                                                                    |                                                                                                    |                                                                                                    |           |  |
|                                                                                                    |                                                                |                                                                                                    |                                                                                                    |                                                                                                    |           |  |
| enanten mergania arat rafiain be nakite de parte ruligia y inne bernarm/erpara beca                                                                                                    | or so ha autorizado plaza orrat econo zerana, fadrando adravat | ic estantive votion and in participation and all all and the C2 particles area ranks for ensured press | Minde en et mante entettade deschuter et progre diserre.Att                                                                                                    |                                                                                                    |           |  |
|                                                                                                    |                                                                |                                                                                                    |                                                                                                    |                                                                                                    |           |  |
|                                                                                                    |                                                                |                                                                                                    |                                                                                                    | Ratactic as fasta                                                                                                    | magaratel |  |
|                                                                                                    |                                                                | 1. Childrates                                                                                          | Continue particip                                                                                                    |                                                                                                    |           |  |
| B while prime a size for the set is an installation of the fit was appreciate.                                                                                                    |                                                                |                                                                                                    |                                                                                                    |                                                                                                    |           |  |
| R object protocome a size front in an in an electric de front in comparison el                                                                                                    |                                                                | 12000                                                                                                  |                                                                                                    | and the second second sec |           |  |
| R oliver gehaviour is see for the set of an electric gehaviour resources on Recta and Recta and Recta and Recta                                                                                                    |                                                                | Prime and                                                                                              | personal de la construcción de la construcción de l | Fanaccingo testa                                                                                                    | waraa     |  |
| 2 - shere ga harao a sar farsi'n an 'n an daar da berla rawayn a te<br>E shere ga harao a sa Godia an 'n andaine de farsi'n arawayn                                                                                                    |                                                                | Press and [                                                                                            |                                                                                                    | Parascologio tentis<br>1                                                                                                    | www.us    |  |

Fragmento de la pantalla Solicitud de Admisión para definir domicilio del solicitante

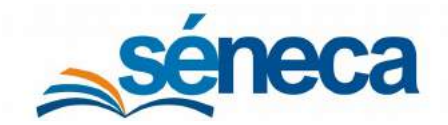

Aclaraciones referentes a la puntuación del domicilio del solicitante

- Si el solicitante autoriza la obtención de los datos referentes al certificado de empadronamiento: esta casilla se cumplimenta automáticamente con los datos telemáticos recibidos. Si la verificación no es válida o errónea, ver apartado anterior.
- Si el solicitante no autoriza la verificación telemática: marcar la casilla "Acredita el domicilio familiar", si Séneca tiene datos, se muestra automáticamente; si no es así, o estos son incorrectos se introducen manualmente los datos correspondientes en el apartado de la solicitud "Domicilio del solicitante", a continuación, adjuntar el fichero con la documentación presentada, digitalizado en formato pdf o zip, y, finalmente, seleccionar la puntuación pertinente en el desplegable "Por proximidad al centro".
- Si el solicitante ha optado por proximidad del lugar de trabajo: cumplimentar manualmente el domicilio laboral, adjuntar el fichero con la documentación presentada, digitalizado en formato pdf o zip, y, a continuación, seleccionar la puntuación pertinente en el desplegable "Por proximidad al centro".

#### <u>f) Discapacidad:</u>

Marcar las opciones que correspondan.

Si se autoriza la obtención de los datos referentes a la discapacidad de algún miembro de la unidad familiar, las casillas se cumplimentan automáticamente con los datos telemáticos recibidos.

Si la verificación no es válida o es errónea, se marca la casilla o casillas correspondientes, adjuntando también el fichero con la documentación presentada, digitalizado en formato pdf o zip, y se consigna manualmente la puntuación que corresponda en el apartado "Por discapacidad".

|                                                                                                    |                       |                           | Dece               | ncielat           |                         |                          |                                          |  |
|----------------------------------------------------------------------------------------------------|-----------------------|---------------------------|--------------------|-------------------|-------------------------|--------------------------|------------------------------------------|--|
| r forgenild (                                                                                                    |                       |                           |                    | Personal database |                         |                          |                                          |  |
| y ministra veneza o pale la boscale qui super veneza.<br>Essence e sub al altante la seconda e para de la super el 110 |                       |                           |                    |                   |                         | Picquelint               |                                          |  |
|                                                                                                    |                       | a Paula sacintaria        |                    |                   |                         | Day and the presentation |                                          |  |
|                                                                                                    |                       | o Parka kacimianan        |                    |                   |                         | Decaderine legents term  |                                          |  |
| a para menangan dari kalamatan kena menanda seri gada da danapat dari (ngala menanda di Sak                            |                       |                           |                    |                   |                         |                          | an an an an an an an an an an an an an a |  |
| 44 1) <del>2000</del>                                                                                                  | DHGV2aagoofta harmano |                           |                    |                   |                         |                          |                                          |  |
| tran Apallicia Instana                                                                                                 |                       | Segurds Apallets Fernance |                    |                   |                         | Mondate Territolite      |                                          |  |
|                                                                                                    |                       |                           |                    |                   |                         |                          |                                          |  |
| de successe entreses                                                                                                   |                       |                           | Previncia Instance |                   | Discount like the water |                          |                                          |  |
|                                                                                                    |                       |                           |                    | *                 |                         |                          |                                          |  |
| Harris a selection                                                                                                    |                       |                           |                    |                   |                         |                          |                                          |  |

Fragmento de la pantalla Solicitud de Admisión para definir las discapacidades que se puede declarar en la solicitud

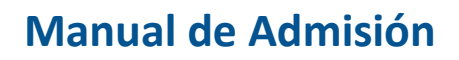

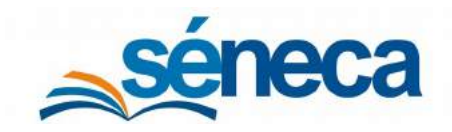

#### <u>g) Tratamiento en CAIT:</u>

Marcar si el solicitante está recibiendo tratamiento financiado con fondos públicos por un trastorno del desarrollo en un Centro de Atención Infantil temprana (CAIT), de la Comunidad Autónoma de Andalucía. Puede autorizar para recabar la información o acreditarla a través de documento que tendrá que adjuntar.

| El padre/madre/tutor autoriza a la Consejería competente en materia de educación para recabar de la Consejería competente en materia de salud los datos referidos a la existencia de trastorno del desarrollo del niño o de la niña Puntuación ofertada por tratamiento en CAIT: <ul> <li>0.0</li> <li>El padre/madre/tutor autoriza acredita que el menor astá rec biendo tratamiento financiado con fondos públicos por un trastorno del desarrollo en un Centro de Atención Temprana de la Comunidad Autónoma de Ardalucía. Fichero a adjuntar: <ul> <li>Click para model</li> </ul> </li> </ul> |                                                                                                    | Tratamiento en CAIT                                                                                           |                                      |
|----------------------------------------------------------------------------------------------------|----------------------------------------------------------------------------------------------------|----------------------------------------------------------------------------------------------------|--------------------------------------|
| Puntuación ofertada por tratamiento en CAIT:          0.0       El padre/madre/tutor autoriza a credita que el menor está rec biendo tratamiento financiado con fondos públicos por un trastorno del desarrollo en un Centro de Atención Temprana de la Comunidad Autónoma de Andalucía.       Fichero a adjuntar:         untuación total discapacidad o trastomo en el esarrollo:       0.0                                                                                                    | El padre/madre/tutor autoriza a la Consejería con<br>materia de salud los datos referidos a la existencia de            | mpetente en materia de educación para recabar de la Conse<br>e trastorro del desarrollo del niño o de la niña | jería competente en                  |
| 0.0         El padre/ma dre/tutor autoriza a credita que el menor está rec biendo tratamiento financiado con fondos públicos por un trastorno del desarrollo en un Centro de Atención Temprana de la Comunidad Autónoma de adjuntar:         An dalucía.         untuación total díscapacidad o trastomo en el esarrollo:         0.0                                                                                                    | Puntuación ofertada por tratamiento en CAIT:                                                                            |                                                                                                    |                                      |
| El padre/madre/tutor autoriza acredita que el menor está rec biendo tratamiento financiado con fondos<br>públicos por un trastorno del desarrollo en un Centro de Atención Temprana de la Comunidad Autónoma de<br>Andalucía.<br>Untuación total discapacidad o trastomo en el<br>esarrollo:<br>0.0                                                                                                    | 0.0                                                                                                    |                                                                                                    |                                      |
| luntuación total discapacidad ic trastomo en el<br>esarrollo:<br>0.0                                                                                                    | El padre/madre/tutor autoriza acredita que el me<br>públicos por un trastorno del desarrollo en un Centro<br>Andalucía. | enor estárec biendo tratemiento financiado con fondos<br>o de Atención Temprana de la Comunidad Autónoma de   | Fichero a<br>adjuntar:<br>Click para |
| 0.0                                                                                                    | Puntuación total discapacidad ic trastomo en el<br>esarrollo:                                                           |                                                                                                    |                                      |
|                                                                                                    | 0.0                                                                                                    |                                                                                                    |                                      |
|                                                                                                    |                                                                                                    |                                                                                                    |                                      |
|                                                                                                    |                                                                                                    |                                                                                                    |                                      |

Fragmento de la pantalla Solicitud de Admisión para indicar si el solicitante recibe tratamiento en CAIT

#### Importante:

Si opta a plaza para alumnado con discapacidad o trastorno del desarrollo solo se puede marcar una opción;

→ El niño/a tiene reconocido un grado de discapacidad igual o superior al 33% (Apartado Discapacidad)

 $\rightarrow$  El niño/a está recibiendo tratamiento financiado con fondos públicos por un trastorno del desarrollo en un Centro de Atención Infantil temprana de la Comunidad Autónoma de Andalucía. (Apartado Tratamiento en CAIT)

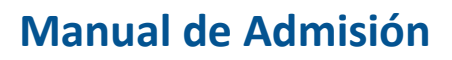

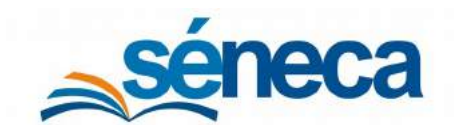

#### h) Unidad familiar:

Cumplimentar los datos personales de todos los miembros de la unidad familiar mayores de 16 años, indicando el parentesco con el menor.

|              |                     |                                 |                                                        |    | Unidad Familiar             |                      |                      |          |
|--------------|---------------------|---------------------------------|--------------------------------------------------------|----|-----------------------------|----------------------|----------------------|----------|
| or Renta (De | finitiva):          |                                 |                                                        |    |                             |                      |                      |          |
| 0.0          |                     |                                 |                                                        |    |                             |                      |                      |          |
| Número tota  | al de miembros de l | la unidad familiar (incluido el | l alumno):                                             |    |                             |                      |                      |          |
| 5            |                     |                                 |                                                        |    |                             |                      |                      |          |
| Número de r  | miembros de la uni  | dad familiar a efectos de ren   | ita (excluido el alumno):                              |    |                             |                      |                      |          |
| 4            |                     |                                 |                                                        |    |                             |                      |                      |          |
|              |                     |                                 |                                                        |    |                             |                      |                      |          |
| _            | -                   |                                 |                                                        |    |                             |                      |                      |          |
| Borrar       | NIF/NIE             | DNI/Pasaporte                   | Parentesco *                                           |    | Fecha<br>de<br>nacimiento * | Primer<br>apellido * | Segundo<br>apellido  | Nombre * |
| Borrar       | NIF/NIE             | DNI/Pasaporte                   | Parentesco *                                           | •  | Fecha<br>de<br>nacimiento * | Primer<br>apellido * | Segundo<br>apellido  | Nombre * |
| Borrar       |                     | DNI/Pasaporte                   | Parentesco *                                           | •] | Focha<br>de<br>nacimiento * | Primer<br>apellido * | Segundo<br>apellido  | Nombre * |
| Borrar       | NIF/NIE             | DNI/Pasaporte                   | Parentesco * Otros Otros Primer tutor/a                | •  | Pecha<br>de<br>nacimiento*  | Primer<br>apellido * | Segundo<br>spelitido | Nombre * |
| Borrar       | NIF/NIE             | DNI/Pasaporte                   | Parentesco* Otros Otros Primer tutor/a Segundo tutor/a | •  | Pecha<br>de<br>nacimiento*  | Primer<br>apellido * | Segundo<br>apellido  | Nombre * |

Fragmento de la pantalla Solicitud de Admisión para definir los datos familiares del solicitante

#### Muy importante...

Para la consulta de los datos telemáticos a la AEAT, es imprescindible consignar el NIF o el NIE de los ciudadanos extranjeros. La AEAT no reconoce el número de pasaporte. Si aún así, la solicitud se graba con un número de pasaporte, el alumno/a podrá ser admitido pero no podrá ser beneficiario de ayuda.

#### i) Circunstancias a consignar por la DT:

El centro solo puede determinar en este apartado que el solicitante no cumple con los requisitos de vecindad administrativa en Andalucía. El resto son circunstancias que solo puede consignar la DT, el centro no puede marcarlas.

| Circunstancias a consignar por la DT                                  |
|-----------------------------------------------------------------------|
| No cumple con los requisitos de vecindad administrativa en Andalucía. |
| No desestimar por requisitos de edad.                                 |
| Reservaz de la DT                                                     |
|                                                                       |

Fragmento de la pantalla Solicitud de Admisión a consignar por la DT

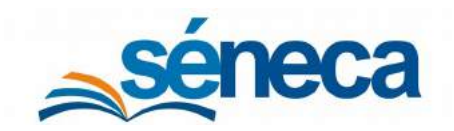

Primer Ciclo de Educación Infantil

Todas las solicitudes grabadas se ordenan en el menú Alumnado/ Admisión /Relación de Solicitudes.

| T B                                    |                                                                                                    |                                                                                                    |                                                        | RE                                                           | LACION DE SOLICITUDES                                       |                                                           |                                                                                                    |                                                                                |                                                                                                    |                                                                 |                                                                                                    |                                                                                                    | •                           |
|----------------------------------------|----------------------------------------------------------------------------------------------------|----------------------------------------------------------------------------------------------------|--------------------------------------------------------|--------------------------------------------------------------|-------------------------------------------------------------|-----------------------------------------------------------|----------------------------------------------------------------------------------------------------|--------------------------------------------------------------------------------|----------------------------------------------------------------------------------------------------|-----------------------------------------------------------------|----------------------------------------------------------------------------------------------------|----------------------------------------------------------------------------------------------------|-----------------------------|
|                                        |                                                                                                    |                                                                                                    |                                                        |                                                              |                                                             |                                                           |                                                                                                    |                                                                                |                                                                                                    |                                                                 |                                                                                                    |                                                                                                    |                             |
| lo académico                           |                                                                                                    |                                                                                                    | - 1                                                    |                                                              |                                                             |                                                           |                                                                                                    |                                                                                |                                                                                                    |                                                                 |                                                                                                    |                                                                                                    |                             |
|                                        |                                                                                                    |                                                                                                    |                                                        |                                                              |                                                             |                                                           |                                                                                                    |                                                                                |                                                                                                    |                                                                 |                                                                                                    |                                                                                                    |                             |
| meiderer soficitudes que ham           |                                                                                                    |                                                                                                    |                                                        |                                                              |                                                             |                                                           |                                                                                                    |                                                                                |                                                                                                    |                                                                 |                                                                                                    |                                                                                                    |                             |
| solicitado el centro como prioritario. |                                                                                                    |                                                                                                    |                                                        |                                                              |                                                             |                                                           |                                                                                                    |                                                                                |                                                                                                    |                                                                 |                                                                                                    |                                                                                                    |                             |
| 1750:                                  |                                                                                                    |                                                                                                    |                                                        |                                                              |                                                             |                                                           |                                                                                                    |                                                                                |                                                                                                    |                                                                 |                                                                                                    | • Pt                                                                                                    | node:                       |
| Un Afig                                |                                                                                                    |                                                                                                    |                                                        |                                                              |                                                             |                                                           |                                                                                                    |                                                                                |                                                                                                    |                                                                 |                                                                                                    | • 3                                                                                                    |                             |
| oceso de admision:                     |                                                                                                    |                                                                                                    |                                                        |                                                              |                                                             |                                                           |                                                                                                    |                                                                                |                                                                                                    |                                                                 |                                                                                                    |                                                                                                    |                             |
| Educación Hanti                        |                                                                                                    |                                                                                                    |                                                        |                                                              |                                                             |                                                           |                                                                                                    |                                                                                |                                                                                                    |                                                                 |                                                                                                    |                                                                                                    |                             |
|                                        |                                                                                                    |                                                                                                    |                                                        |                                                              |                                                             |                                                           |                                                                                                    |                                                                                |                                                                                                    |                                                                 |                                                                                                    |                                                                                                    |                             |
| <b>B</b> Degeneral 1-25-66-12          |                                                                                                    |                                                                                                    |                                                        |                                                              |                                                             |                                                           |                                                                                                    |                                                                                | 2                                                                                                    |                                                                 |                                                                                                    | a k e i                                                                                                    | 59, 10                      |
| B Dagatras 1 + 25 de 12                | Procedencia<br>del aluerno/a                                                                                                    | Entadio de<br>la estectual                                                                                                    |                                                        | Númeto<br>ed icitud                                          | Mattriouliado/a en el curso :<br>entener al selocitado en   | Admision<br>directa                                       | Deserrolle<br>activided<br>laboral                                                                                                    | Hinos/as<br>main<br>ei                                                         | Trabajador/a<br>del carami                                                                                            | Prosinidad<br>derrictio                                         | Provinsidad<br>Bradajo                                                                                                    | Disc o tract<br>discorratio/s                                                                                      | Pilg, 10<br>Discapae<br>Tat |
| Degetre: 1 -23 de 12                   | Procedentda<br>de alumna/a                                                                                                    | Entado de<br>la estectud<br>Occiunas x                                                                                                    | ()(M(b)(2))                                            | Número<br>scilicitud<br>87                                   | Matriculado/a en el curso<br>entrany al suscetado en        | Admikión<br>directa                                       | Deservoile<br>activided<br>laboral                                                                                                    | Hinse/as<br>maitr.<br>all<br>cantro                                            | Tratajador/a<br>del cermo                                                                                             | Prosinidad<br>dal<br>danicila                                   | Provincidad<br>Jugar de<br>Brabajo                                                                                               | Discotrast<br>desarration                                                                                          | Discaped                    |
| Dagama 1-23 de 12                      | Procedencia<br>de alaurana<br>De Crea Cantro o Sin Brosheltan<br><sup>1</sup> De Cho Centro ó Sin Brosheltan                                                                                                    | Brieko de<br>la existend<br>Occiones x<br>Ender de la succió                                                                                                    |                                                        | Nomero<br>schorud<br>87<br>138                               | Marcholadio/a en el curso<br>entoner al sidente da en       | Admikii (in<br>dhecca<br>Na<br>Na                         | Deservolle<br>activided<br>laboral<br>3                                                                                                | Hinos/as<br>mait.<br>se<br>cantro<br>0<br>0                                    | Trabajador fa<br>del Gerero<br>0                                                                                      | Prosinidad<br>dei<br>deminicilio<br>2<br>2                      | Provincidad<br>Jugar da<br>Bratogio<br>D                                                                                         | Disc o pad<br>desarce fio/s<br>0                                                                                   | Discaped                    |
| Dagama: 1-23 of 12                     | Procedencia<br>de alumnaria<br>De Otro Centro o Din Escalaritar<br>De Otro Centro o Sin Escalaritar<br>De Otro Centro o Sin Escalaritar                                                                                                    | Estado de<br>la solicitud<br>Occionas a<br>Estene de la suscitur<br>Ni de la suscitura                                                                                                    |                                                        | Numero<br>et Roteut<br>138<br>138                            | Matriculation en el curso<br>articiper al bloctado en       | Administra<br>directa<br>Na<br>Na<br>Na<br>Na             | Deservate<br>activided<br>laboral                                                                                                    | Hnos/as<br>main<br>as<br>canoo<br>0<br>0<br>0                                  | Trabaja dor/a<br>dal certra<br>0<br>0                                                                                 | Provinsidad<br>demici dei<br>demici he<br>2<br>2<br>2<br>2<br>0 | Prosimited<br>legar de<br>Datequi<br>0<br>0<br>0                                                                                 | Disc o trast<br>desarratio/s                                                                                       | Divespec                    |
| Dagene: 1-25 et 12                     | Procedencia<br>del alaumaria<br>De Orea Camro o Sin Escalarizar<br>de Ore Centro e Sin Escalarizar<br>de De Ore Centro e Sin Escalarizar<br>de De Ore Centro e Sin Escalarizar                                                               | Estado de<br>la solectiva<br>Octobrias a<br>Persera de la solectiva<br>Na de la solectiva<br>Antesia<br>Contesia de la solectiva<br>Media de pravio las                                                                                                    |                                                        | Numero<br>ter Actual<br>138<br>1222<br>113                   | Matshoulador)a en el curso<br>entroner al suficicitado en   | Administration<br>attracta<br>No<br>No<br>No<br>No        | Desercolls<br>activited<br>aboral<br>3<br>2<br>4<br>3                                                                                  | Hinos/Jas<br>main,<br>ad<br>cambo<br>0<br>0<br>0<br>0<br>0                     | Trabaja dorfa<br>del centres<br>0<br>0<br>0                                                                           | Provinidad<br>da<br>darricho<br>2<br>2<br>2<br>0<br>3           | Proster dad<br>lagar da<br>gar da<br>garbajo<br>0<br>0<br>0                                                                      | Disc o trast<br>dissortation<br>0<br>0<br>0                                                                        | Discapler                   |
| Conjune: 1-25 do 12                    | Procedentalo<br>de alaumano<br>De Deve Cantro e Sin Escalarizar<br>de Chro Centro e Sin Escalarizar<br>de Chro Centro e Sin Escalarizar<br>de Chro Centro e Sin Escalarizar<br>de Chro Centro e Sin Escalarizar                              | Estado de<br>la abretida<br>Opciones x<br>Cenario de publicado<br>No de a publicado<br>Anterior de astronomo des<br>altoreste<br>Cinario de granomico<br>Cinario de responte tutor<br>Sente de responte tutor                                                                                                    |                                                        | Numero<br>anierzad<br>138<br>122<br>111<br>123               | Mestifoxiladoria en el curso<br>entroner al suficicia do en | Admiaidh<br>airecta<br>Na<br>Na<br>Na<br>Na               | Deservable<br>activited<br>laboral<br>2<br>2<br>4<br>2<br>2<br>2<br>3<br>3<br>3<br>2<br>2<br>3<br>3<br>3<br>3<br>3<br>3<br>3<br>3<br>3 | Hinde/as<br>mails<br>et<br>cantos<br>0<br>0<br>0<br>0<br>0<br>0<br>0<br>0<br>0 | Trabaja dor/le<br>del certre<br>0<br>0<br>0<br>0<br>0                                                                 | Provinciale<br>demotion<br>2<br>2<br>2<br>0<br>2<br>0<br>2<br>0 | Provinciad<br>Vegar de<br>Trabajo<br>D<br>D<br>D<br>D<br>D<br>D<br>D<br>D<br>D<br>D<br>D<br>D<br>D<br>D<br>D<br>D<br>D<br>D<br>D | Disc o trast<br>desarrations<br>d                                                                                  | Discasies                   |
| Degeneration 1-25 do 12                | Procedencia<br>de alammara<br>De Cere Carro o Sin Escalarizar<br>De Cho Centro o Sin Escalarizar<br>De Cho Centro o Sin Escalarizar<br>De Cho Centro o Sin Escalarizar<br>De Cho Centro o Sin Escalarizar<br>De Cho Centro o Sin Escalarizar | Estado de<br>la solicitado esta de la construição esta de la construição esta de la construiç | a Man d A.<br>Man and<br>Man and<br>Man and<br>Man and | Numero<br>en Perez<br>138<br>122<br>111<br>122<br>123<br>103 | Matrixulation en el curso<br>entroner el statistica en      | Admiretan<br>direttan<br>Na<br>Na<br>Na<br>Na<br>Na<br>Na | Deserrols<br>activitied<br>Saboral<br>2<br>4<br>2<br>4<br>2<br>2<br>2<br>2<br>2<br>2<br>2<br>2                                         | HINGS/ASS<br>Traits<br>Set<br>Cannor<br>O<br>O<br>O<br>O<br>O<br>O<br>O<br>O   | Trakoja dorže<br>del cereno<br>0<br>0<br>0<br>0<br>0<br>0<br>0<br>0<br>0<br>0<br>0<br>0<br>0<br>0<br>0<br>0<br>0<br>0 | Prostetided<br>derriche<br>2<br>2<br>0<br>2<br>0<br>2           | Prostin dad<br>lugar de<br>trabajo<br>0<br>0<br>0<br>0                                                                           | Diecornet<br>deserversas<br>e<br>e<br>e<br>e<br>e<br>e<br>e<br>e<br>e<br>e<br>e<br>e<br>e<br>e<br>e<br>e<br>e<br>e | Discapaci                   |

Las opciones del menú emergente permiten:

- Detalle de la solicitud: Consultar la información relacionada con la solicitud.
- Nº de identificación escolar del alumno/a: Imprimir un justificante con el NIE del alumno/a en concreto.
- Ficha del alumno/a: Acceder a la ficha con todos los datos del menor.
- Detalle del primer tutor: Incluye los datos del primer tutor.
- Detalle del segundo tutor: Refleja los datos del segundo tutor.
- **Detalle de la familia:** Muestra toda la información relacionada con la familia del alumno/a.
- **Relación del alumno/a con el centro:** Refleja todos los procesos que relacionan al alumno/a con el centro.
- **Datos económicos:** Muestra los datos económicos de los miembros de la unidad familiar que se tienen en cuenta para el cálculo de las bonificaciones pertinentes.
- Renunciar: Si la familia renuncia a la plaza a lo largo del curso, pulsar esta opción.

#### Muy importante

Revisar las solicitudes grabadas como centro prioritario y como centro subsidiario antes de generar y publicar las relaciones de solicitudes baremadas, puntuación en centros subsidiarios, y no admitidas para asegurar que no hay errores en:

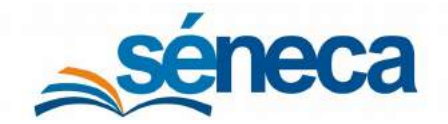

Primer Ciclo de Educación Infantil

- El nombre y apellido del alumno/a
- La fecha de nacimiento
- La fecha de presentación de la solicitud
- El curso que solicita
- La puntuación en cada apartado acreditado

#### A tener en cuenta...

Para la correcta admisión, todas las solicitudes grabadas deben aparecer con el estado "En trámite" hasta que se realice la adjudicación de plazas.

Si comete un error al grabar una solicitud y Séneca no permite subsanarla, contactar con la Delegación Territorial.

- 4.1 Aclaraciones sobre el tratamiento de la información de carácter tributario
  - 1. <u>La AEAT facilita la información de todos los miembros</u>: La AEAT devuelve información de todos los miembros de la unidad familiar.

|                                                 |            |                                                                                                    |                                                                                                    | BATOS ECONÓMICOS DE | LA UNDAD FAMILIAR         |          |           |                          |                       |
|-------------------------------------------------|------------|----------------------------------------------------------------------------------------------------|----------------------------------------------------------------------------------------------------|---------------------|---------------------------|----------|-----------|--------------------------|-----------------------|
| -laine -thigan -thi                             |            |                                                                                                    |                                                                                                    |                     |                           |          |           |                          | 100000 1000 1000 1000 |
| who economico                                   |            |                                                                                                    |                                                                                                    |                     | warmers                   |          |           |                          |                       |
| 100                                             |            |                                                                                                    |                                                                                                    |                     | Automation contra         |          |           |                          |                       |
|                                                 |            |                                                                                                    |                                                                                                    | Proven data         | Daniela -                 |          |           |                          |                       |
|                                                 |            |                                                                                                    |                                                                                                    | Heriot etc.         |                           |          |           |                          |                       |
| Decres datas tents familiar<br>703              |            |                                                                                                    |                                                                                                    |                     | eema declarate            |          |           |                          |                       |
| Appendix the standard                           |            |                                                                                                    |                                                                                                    |                     |                           |          |           |                          |                       |
| 4                                               |            |                                                                                                    |                                                                                                    |                     |                           |          |           |                          |                       |
| Bases fomler out at considera                   |            |                                                                                                    |                                                                                                    |                     |                           | Acres (S | r olene - |                          |                       |
| Research the search                             |            |                                                                                                    |                                                                                                    |                     |                           | 2010     |           |                          |                       |
| Calcular in Interference larger in norm familie | a and take |                                                                                                    |                                                                                                    |                     |                           |          |           |                          |                       |
|                                                 |            |                                                                                                    |                                                                                                    |                     |                           |          |           |                          |                       |
|                                                 |            |                                                                                                    |                                                                                                    | Mercanic de la U    | HEAL THE REAL PROPERTY OF |          |           |                          |                       |
| Hereine 2                                       |            |                                                                                                    |                                                                                                    |                     |                           |          |           |                          |                       |
| -                                               |            | F                                                                                                    | and the second second s | December 247        |                           | 1        | 14        | -                        |                       |
| spine steps. or to                              |            |                                                                                                    | and the second second sec                                                                                                    | Deck on the 1879    |                           |          | 10        | the second second second |                       |
| in the second data was                          | -          |                                                                                                    | and the second second s | December de 1899    | 1000                      |          |           | and some management      |                       |
| paint logs look                                 | 10000      | ÷.                                                                                                    | openant the second second seco | Decision de l'APP   | 100.0                     |          | m         | The sub-stress stress    |                       |
|                                                 |            | and the second second s |                                                                                                    |                     |                           |          |           |                          |                       |
|                                                 |            |                                                                                                    |                                                                                                    |                     |                           |          |           |                          |                       |
| <u>6</u>                                        |            |                                                                                                    |                                                                                                    | - Documentos        | edjurce                   |          |           |                          |                       |
| Fichero e atlantor                              |            |                                                                                                    |                                                                                                    |                     |                           |          |           |                          |                       |
|                                                 |            |                                                                                                    |                                                                                                    |                     |                           |          |           |                          |                       |
|                                                 |            |                                                                                                    |                                                                                                    |                     |                           |          |           |                          |                       |
| Designed                                        |            |                                                                                                    |                                                                                                    |                     |                           |          |           |                          |                       |
|                                                 |            |                                                                                                    |                                                                                                    |                     |                           |          |           |                          |                       |
|                                                 |            |                                                                                                    |                                                                                                    |                     |                           |          |           |                          |                       |

#### A tener en cuenta... El cuadro *"Bonificaciones asociadas a los servicios" solo* es visible para las escuelas infantiles de la Junta de Andalucía
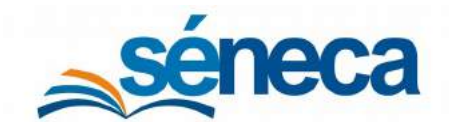

Primer Ciclo de Educación Infantil

Comprobar que en el menú emergente **Datos económicos** se ha consultado con la AEAT la información de todos los miembros, ésta ha devuelto la información de carácter tributario y no hay incidencias.

#### Saber más...

Los menores escolarizados en los centros de educación infantil de titularidad de la Junta de Andalucía conocen sus bonificaciones cuando obtienen su plaza.

2. <u>La AEAT no facilita la información de todos los miembros</u>: Se distinguen 5 supuestos, que a continuación se amplían en las siguientes tablas:

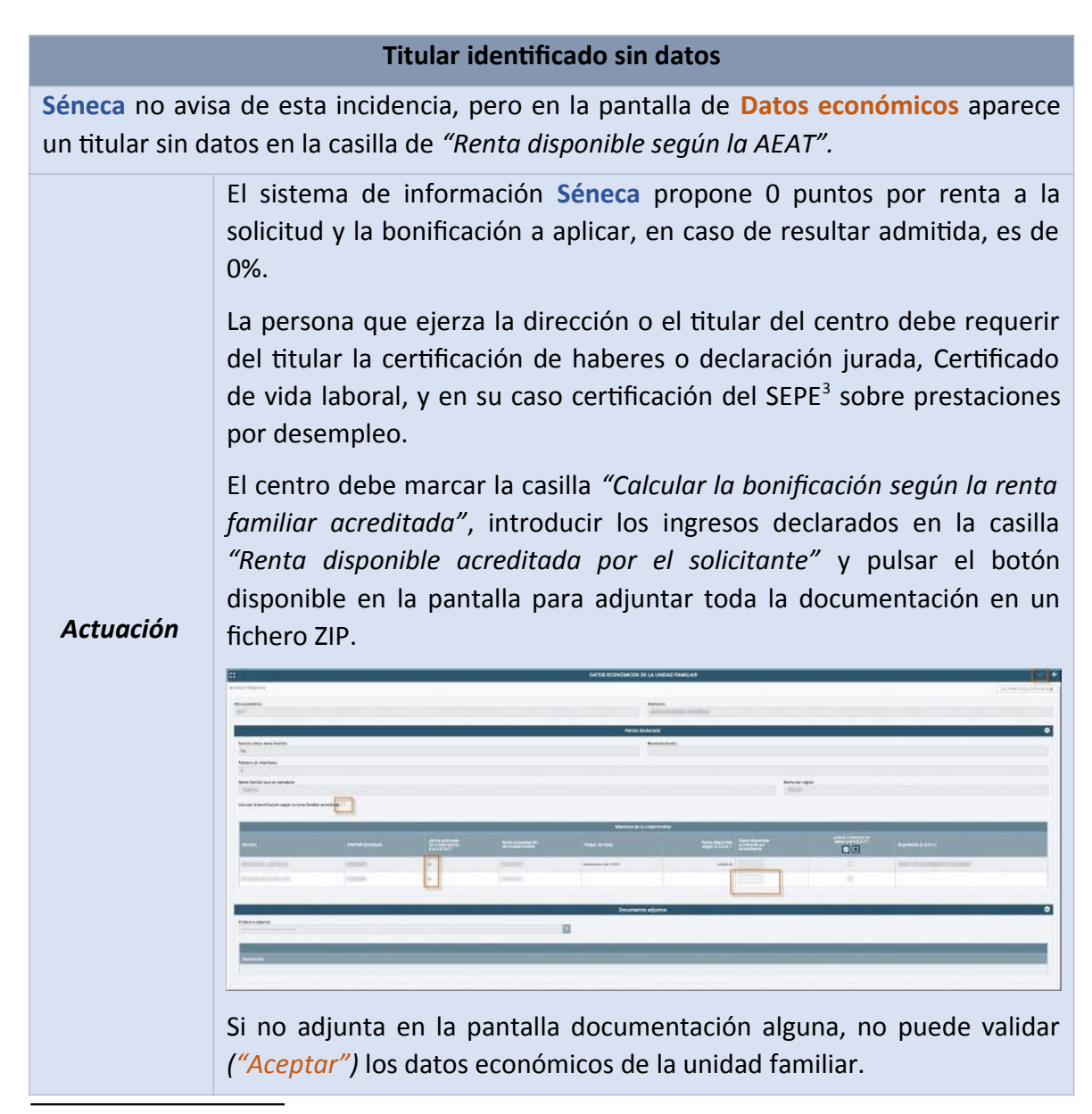

<sup>3</sup> Servicio Público de Empleo Estatal

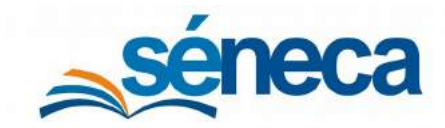

Primer Ciclo de Educación Infantil

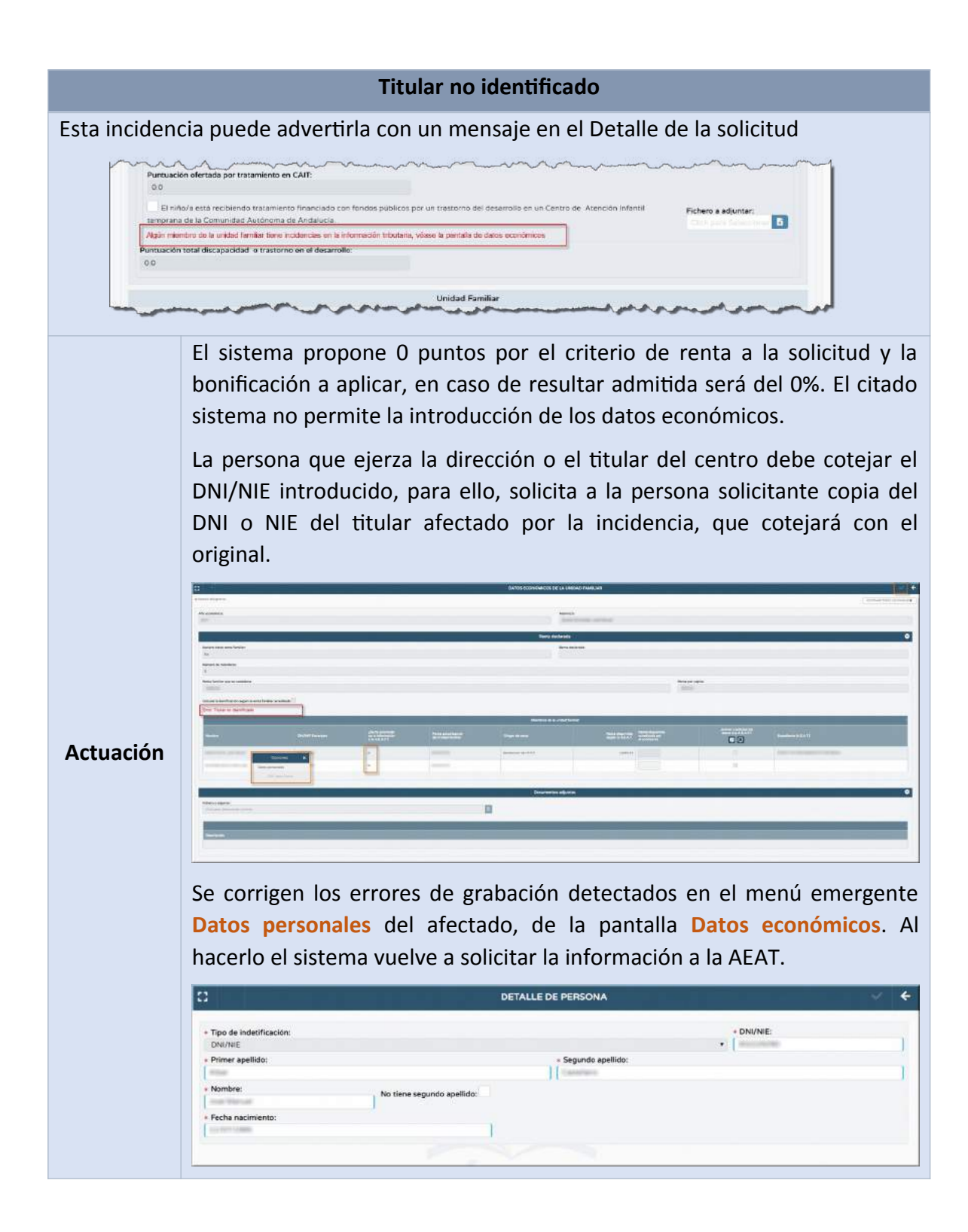

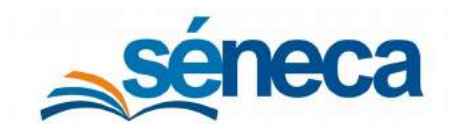

#### Primer Ciclo de Educación Infantil

#### Titular obligado a declarar Esta incidencia se avisa con un mensaje en el Detalle de la solicitud Puntuación ofertada por tratamiento en CAIT: 0.0 El niño/a está recibiendo tratamiento financiado con fondos públicos por un trastorno del desarrollo en un Centro de Atención Infantil Fichero a adjuntar: emprana de la Comunidad Autónoma de Andalucia. 6 Algún miembro de la unidad familiar tiene incidencias en la información tributaria, véase la pantalla de datos económicos Puntuación total discapacidad o trastorno en el desarrollo: Unidad Familiar 1 also El sistema Séneca propone O puntos por renta a la solicitud y la bonificación a aplicar, en caso de resultar admitida, será del 0%. El citado sistema no permite la introducción de los datos Actuación económicos.. Una vez solventada la incidencia el centro debe volver a solicitar los datos a la AEAT.

#### Existen varias declaraciones

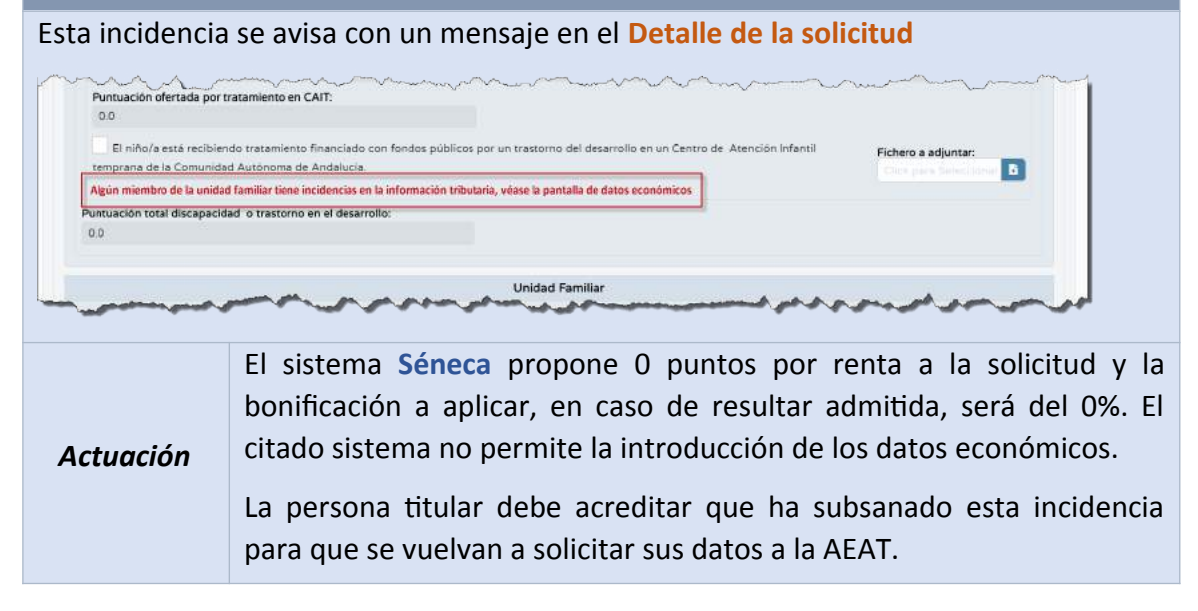

#### Titular identificado que tributa en otros países

Se pueden presentar dos situaciones:

1) **Ciudadanos que no tributan en España**: En este caso el sistema de información **Séneca** propone 0 puntos por renta a la solicitud y la bonificación a aplicar, en caso de resultar admitida, es del 0%. Los solicitantes pueden aportar documentación acreditativa de los ingresos.

El centro debe marcar la casilla "Calcular la bonificación según la renta familiar

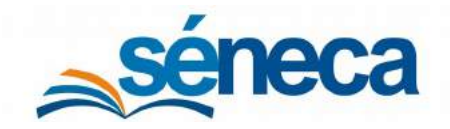

Primer Ciclo de Educación Infantil

acreditada", introducir los ingresos declarados en la casilla "Renta disponible acreditada por el solicitante" y pulsar el botón disponible en la pantalla para adjuntar toda la documentación en un fichero ZIP.

2) **Ciudadanos que sí tributan en España,** pero desarrollan su actividad laboral fuera de España y por tanto los datos aportados por la AEAT no recogen los ingresos por rendimientos del trabajo. En este supuesto, el sistema de información **Séneca** propone la bonificación correspondiente según los datos que constan en la AEAT.

## 5 Solicitudes teletramitadas

La **Secretaría Virtual** es un servicio implantado por la Consejería de Educación y Deporte, (en adelante CED), a través del cual también se pueden recibir solicitudes de admisión en el centro. Estas solicitudes han sido presentadas de forma telemática a través del portal de escolarización de la página web de la CED (Artículo 8.5 de la Orden de 24 de febrero de 2011), y tienen la misma validez y consideración que las presentadas físicamente en el centro.

Para ver si tiene solicitudes teletramitadas y firmadas digitalmente, hay que posicionarse en el menú Alumnado / Admisión / Solicitudes Teletramitadas y seleccionar el tipo de proceso "Admisión en Escuelas Infantiles y Centros de Educación Infantil"

| TB                                                                                  | RELACIÓN DE SOLICITUDES TELETRAMITADAS |                                         |                                                |  |  |  |
|-------------------------------------------------------------------------------------|----------------------------------------|-----------------------------------------|------------------------------------------------|--|--|--|
| Año académico                                                                       |                                        | •                                       |                                                |  |  |  |
| Tipo de proceso:<br>Admisión en Escuelas Infantiles y Centros de Educación Infantil |                                        |                                         | •                                              |  |  |  |
| úmero total de registros: 23                                                        | Estado colicitud                       | Earba colleinud                         | Curro colicita                                 |  |  |  |
| inter teg, indring                                                                  | I PRESENTADO                           |                                         | of a 11 to 10 miles and a second second        |  |  |  |
| Catalog Rulhance, Names                                                             | PRESENTADO                             | 1011-0179-02033-011-000-0001            | (Fig. 9.9.9) Internation - Compressioned       |  |  |  |
| Galeria Galca, Monas                                                                | PRESENTADO                             |                                         | OF SALKING, SHALLAND & Complete land           |  |  |  |
| Explorie Servels, Your                                                              | PRESENTADO                             |                                         | Partie (Henness / Smarsessed)                  |  |  |  |
| Earlings Dorsens, Narisanda                                                         | PRESENTADO                             | 100/10/10/10/10/10/10/10/               | 19 do 19 8. Selectation y Comprised and        |  |  |  |
| Garrage Taucas, Monurola                                                            | PRESENTADO                             | 100 KUY (1933) (19 KW (17               | (Fig. 19)). Universities y Comptonismed        |  |  |  |
| Hara Worken, Migrat Kright                                                          | PRESENTADO                             | 1001077000300000000000                  | prise P.P.B. (internation y Constraints)       |  |  |  |
| Cante Westmannis, Alexand                                                           | PRESENTADO                             | \$14.10 <sup>1</sup> 7.01104.00.000.000 | (Fight Fills, Solid-Halling, Completion Streed |  |  |  |
|                                                                                     |                                        |                                         |                                                |  |  |  |

Si tiene solicitudes, con el estado PRESENTADO, pulsar sobre el nombre del solicitante y escoger la opción **Consolidar**.

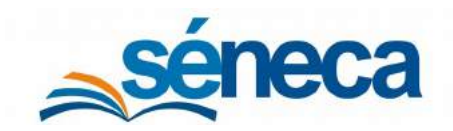

#### Primer Ciclo de Educación Infantil

| : 🕇 🖻                                                                         |                           | ICITUDES TELETRAMITADAS                                                                                                    | ÷                                                |  |
|-------------------------------------------------------------------------------|---------------------------|----------------------------------------------------------------------------------------------------|--------------------------------------------------|--|
| Año académico     Tipo de proceso:     Admisión en Escuelas Infantiles y Cent | ros de Educación Infantil | •                                                                                                    | *                                                |  |
| Número total de registros: 23<br>Alumno/a                                     | Estado solicitud          | Fecha solicitud                                                                                                    | Curso solicita                                   |  |
| Hits Hay Ashiel                                                               | PRESENTADO                |                                                                                                    | As the public distance which is constrained as   |  |
| Calabase Rullance, Falling                                                    | I passaution              |                                                                                                    | (File FFE) (Meniatics y Conuncacional            |  |
| Canana Tarria, Monani                                                         | i p                       | ones X                                                                                                    | (Fig. 97.9 (Hermitian) Comprovidents)            |  |
| Ecoletie Statistic, Hour                                                      | Detalle solicitud         | -                                                                                                    | 19-36-77-8 (Information y Compressionersed)      |  |
| Earlings Danasire, Namanita                                                   | P                         | an an '                                                                                                    | Parts (Parts Schematory Communication)           |  |
| Ennag-Earcia, Advanta                                                         | I Pt Descentiar docum     | matica                                                                                                    | (21 ab 11 %) (Information y Comprised annual     |  |
| Alex-Worters, Wigod Wegel                                                     | I pr edjunta              | 10.005                                                                                                    | or as FIFE Solutionalities of Solution contained |  |
| Lotte Warderselle, Wronn                                                      | T P ISC par               | a Cerrar                                                                                                    | P.9.178 (Memory Temperature)                     |  |
| managers (arrows as an                                                        | I PRESENTADO              | NUMBER OF STREET, STREET, STRE | Parts Menters Second                             |  |

#### Importante...

En esta relación de solicitudes solo aparecen las solicitudes que han sido firmadas digitalmente.

Esta acción de **Consolidar** le posiciona en el detalle de la solicitud, teletramitada y firmada, para que pueda comprobar los datos.

| amoor otherwarmi              |                          |                                        |                                                                                                    |                                                                                                    | - control to 70000 - 01 0 + 00 0 |
|-------------------------------|--------------------------|----------------------------------------|----------------------------------------------------------------------------------------------------|----------------------------------------------------------------------------------------------------|----------------------------------|
| authoe croidfarmutite         |                          |                                        |                                                                                                    |                                                                                                    | CON OGAEN TODOS LOS PANELES      |
|                               |                          | 1. DATOS DEL T                         | UTOR/A SOLICITANTE                                                                                                    |                                                                                                    | •                                |
| <ul> <li>Tutor/a:</li> </ul>  |                          |                                        | DNI/Pasapo                                                                                                    | irte:                                                                                                    |                                  |
| Avera mile Cronva             |                          |                                        | • 10000.0000                                                                                                    |                                                                                                    |                                  |
| Relación con el alumno/a:     |                          |                                        |                                                                                                    |                                                                                                    |                                  |
| Madre                         |                          |                                        |                                                                                                    |                                                                                                    |                                  |
| Domicifio:                    |                          | Municipio:                             |                                                                                                    | Provincia:                                                                                                    |                                  |
| Reprinted to the              |                          | Enc. No. rooman                        |                                                                                                    | facilie                                                                                                    |                                  |
| Código Postal:                |                          | Teléfono:                              |                                                                                                    | Correo electrónico                                                                                                    |                                  |
| 1000                          |                          |                                        |                                                                                                    |                                                                                                    |                                  |
|                               |                          |                                        |                                                                                                    |                                                                                                    |                                  |
|                               |                          | 2. DATOS                               | DEL ALUMNO/A                                                                                                    |                                                                                                    | •                                |
| Año académico:                |                          | <ul> <li>Número de entrada:</li> </ul> | Fecha de presentación:                                                                                                    | Núm.ident.Esc.:                                                                                                    |                                  |
| ATTER ATTER                   |                          | 99                                     | New York, Control .                                                                                                    | and the second second s |                                  |
| Alumno/a:                     |                          |                                        | DNI/Pasaporte:                                                                                                    |                                                                                                    |                                  |
| Alter Arena Latin             |                          |                                        |                                                                                                    |                                                                                                    |                                  |
| Fecha de nacimiento:          |                          | Anterira facha de nacioniente          | nel assess                                                                                                    | Lugar de nacimiento:                                                                                                    |                                  |
|                               |                          |                                        |                                                                                                    | España                                                                                                    |                                  |
| Nacionalidad:                 |                          |                                        | Provincia:                                                                                                    |                                                                                                    |                                  |
| España                        |                          |                                        | Sevilla                                                                                                    |                                                                                                    |                                  |
| Sexo:                         |                          |                                        |                                                                                                    |                                                                                                    |                                  |
| Niñe O Niña                   | Edad al 31 de Diciembre: |                                        |                                                                                                    |                                                                                                    |                                  |
| -                             | 3                        |                                        |                                                                                                    |                                                                                                    |                                  |
| Tutor/a 1:                    |                          |                                        | DNI/Pasaporte del Tutor/a 1:                                                                                                    |                                                                                                    |                                  |
| ACREA FOR COMPANY             |                          |                                        | and the second second s |                                                                                                    |                                  |
| Tutor/a 2:                    |                          |                                        | DNI/Pasaporte del Tutor/a 2:                                                                                                    |                                                                                                    |                                  |
| Alor Characters' loss sub-cat |                          |                                        | Commission Commission                                                                                                    |                                                                                                    |                                  |

Revisado los datos de la solicitud, la documentación acreditativa de cada uno de ellos y marcada las casillas correspondientes, validar la solicitud pulsando el icono "Aceptar".

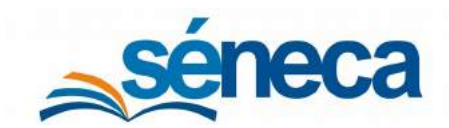

Primer Ciclo de Educación Infantil

En cuanto se consolide la solicitud, ésta aparece en la relación de solicitudes (Alumnado / Admisión / Relación de solicitudes / "Solicitado el centro como prioritario") con el estado "En trámite" o "Desestimada", según proceda, junto con las que hasta ahora se han grabado en el centro. En esta relación de solicitudes tramitadas (Alumnado/ Admisión/ Solicitudes Teletramitadas) aparece con el estado FINALIZADO.

Para la comprobación de los datos puede ayudarse de las otras opciones del menú emergente, que permiten:

- Detalle solicitud: Acceder al detalle de la solicitud teletramitada.
- *Ver solicitud telemática:* Obtener el formulario de solicitud cumplimentado.
- **Descargar documentación adjunta:** Descargar la documentación aportada, en su caso.

#### A tener en cuenta...

Puede encontrarse solicitudes con el estado NO PROCEDE, en los siguientes supuestos:

<sup>©</sup> Cuando el solicitante teletramita más de una solicitud para el mismo centro y se consolida una de ellas.

Si ha teletramitado una solicitud y ha presentado otra en papel para el mismo centro y ésta ha sido grabada por el centro, antes de consolidar la teletramitada.

# 6 Estado de las solicitudes

Hasta que no llegue el momento preciso de la adjudicación, las solicitudes grabadas en el sistema, en su mayoría, están con el estado "*En trámite*". Ese estado asegura que las solicitudes cumplen todos los requisitos necesarios para participar en el procedimiento de Adjudicación.

Las solicitudes de plaza del alumnado matriculado en el año actual en el centro, que permanecen el siguiente año académico, presentadas y grabadas, se encuentran en el menú Alumnado / Admisión / Relación de reservas de plazas.

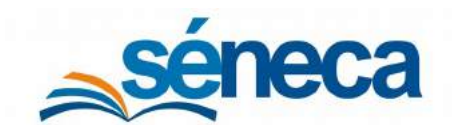

Primer Ciclo de Educación Infantil

|                                           |                                                                                                    | RELACIÓN DE RESERVAS DE PLAZAS | B                            |
|-------------------------------------------|----------------------------------------------------------------------------------------------------|--------------------------------|------------------------------|
| Año académico:                            | *                                                                                                    |                                |                              |
| Curso:                                    |                                                                                                    |                                |                              |
| Des Años                                  |                                                                                                    |                                |                              |
| 🗱 Registros: 1 - 25 de 58                 |                                                                                                    | 8. s.                          | a z z z z z z z z z Pág Nř 🥐 |
| Alumnofa                                  | Servicios solicitados                                                                                                    | Estado de<br>reserva           | Númer<br>de reserve          |
| and the second second                     |                                                                                                    | En tramite                     | 23                           |
| Non-Sector States                         | <ul> <li>Aula Matinal</li> </ul>                                                                                                 |                                |                              |
| Rear and Arriver and                      | Aula Matinal     Actinal     Actination Socieducativa     Comedor                                                                | En tramite                     | 54                           |
| Branche Rose, 1980<br>Branne Rose, Carnes | Aula Marinal     - Atención Socieducativa     - Cremedor     - Atención Socieducativa     - Atención Socieducativa     - Comedor | En tramite<br>En tramite       | 54                           |

Las solicitudes de plazas de menores que no están matriculados actualmente en el centro, que han sido presentadas y grabadas, están en el menú Alumnado/ Admisión / Relación de Solicitudes.

|                                                             |                                                                                                    |                                                       | RELACIÓN | DE SOLICI                              | TUDES                                                   |                                 |                                                   |                                                 |                                           | æ                                            | iő    |
|-------------------------------------------------------------|----------------------------------------------------------------------------------------------------|-------------------------------------------------------|----------|----------------------------------------|---------------------------------------------------------|---------------------------------|---------------------------------------------------|-------------------------------------------------|-------------------------------------------|----------------------------------------------|-------|
|                                                             |                                                                                                    |                                                       |          |                                        |                                                         |                                 |                                                   |                                                 |                                           |                                              |       |
| ño académico:                                               |                                                                                                    |                                                       |          |                                        |                                                         |                                 |                                                   |                                                 |                                           |                                              |       |
| and the second second                                       |                                                                                                    |                                                       |          |                                        |                                                         |                                 |                                                   |                                                 |                                           |                                              |       |
| onsiderar solicitudes qu                                    | e han:                                                                                                    |                                                       |          |                                        |                                                         |                                 |                                                   |                                                 |                                           |                                              |       |
| solicitado el centro como                                   | > prioritario                                                                                                    |                                                       | •        |                                        |                                                         |                                 |                                                   |                                                 |                                           |                                              |       |
| urso:                                                       |                                                                                                    |                                                       |          |                                        |                                                         |                                 |                                                   |                                                 |                                           | Periode                                      | ×     |
| Dos Años                                                    |                                                                                                    |                                                       |          |                                        |                                                         |                                 |                                                   |                                                 |                                           | 1                                            |       |
| roceso de admision:                                         |                                                                                                    |                                                       |          |                                        |                                                         |                                 |                                                   |                                                 |                                           |                                              |       |
| Educación Infantil                                          |                                                                                                    |                                                       |          |                                        |                                                         |                                 |                                                   |                                                 |                                           |                                              |       |
| imero total de registros:                                   | 24                                                                                                    |                                                       |          |                                        |                                                         |                                 |                                                   |                                                 |                                           |                                              |       |
| imero total de registros:<br>Numno/a                        | 24<br>Procedencia<br>dei alumno/a                                                                                                    | Estado de<br>la solicitud                             |          | Número<br>solicitud                    | Matriculado/a en el curso<br>anterior al solicitado en  | Admisión<br>directa             | Desarrollo<br>actividad<br>Iaboral                | Hnos/as<br>matr.<br>en<br>el<br>centro          | Trabajador/a<br>del centro                | Proximidad<br>de<br>domicilio                | i Pro |
| imero total de registros:<br>Alumno/a                       | 24<br>Procedencia<br>dei alumno/a                                                                                                    | Estado de<br>la solicitud<br>En trámita               |          | Número<br>solicitud<br>99              | Matriculado/a en el curso<br>anterior al solicitado en  | Admision<br>directa<br>No       | Desarrollo<br>actividad<br>laboral<br>3           | Hnos/as<br>matr<br>en<br>el<br>centro<br>0      | Trabajador/a<br>del centro<br>0           | Proximidad<br>de<br>domicilio<br>2           | Pro   |
| mero total de registros.<br>Jumno/a                         | 24 Procedencia dei alumno/a De Otro Centro o Sin Escolarizar De Otro Centro o Sin Escolarizar                                                 | Estado de<br>la solicitud<br>En tràmite               |          | Número<br>solicitud<br>99<br>119       | Matriculacio/a en el curso<br>anterior al solicitado en | Admision<br>directa<br>No       | Desarrollo<br>actividad<br>laboral<br>3<br>2      | Hnos/as<br>mətr<br>en<br>el<br>centro<br>0<br>0 | Trabajador/a<br>del centro<br>0.<br>0.    | Proximidad<br>de<br>domicilio<br>2<br>2      |       |
| eootación innancia<br>imero total de registros:<br>Alumno/a | 24<br>Procedencia<br>del alumno/a<br>De Otro Centro o Sin Escolarizar<br>De Otro Centro o Sin Escolarizar<br>De Otro Centro o Sin Escolarizar | Estado de<br>la solicitud<br>En tràmite<br>En tramite |          | Numero<br>solicitud<br>99<br>119<br>84 | Matriculado/a en el cureo<br>anterior al solicitado en  | Admisión<br>directa<br>No<br>No | Desarrollo<br>actividad<br>laboral<br>3<br>2<br>2 | Hnos/as<br>mətr<br>el<br>centro<br>0<br>0<br>0  | Trabajador/a<br>del centro<br>0<br>0<br>0 | Proximidad<br>de<br>domicilio<br>2<br>2<br>2 |       |

# 6.1 Otros estados de las solicitudes, previo a la adjudicación

Si las solicitudes grabadas no cumplen alguno de los requisitos de admisión, aparecen con estos otros estados:

• *Desestimada por no tener vecindad en Andalucía*: la persona o personas que ejercen la guarda y custodia y con las que convive el menor no tienen vecindad administrativa en un municipio de Andalucía.

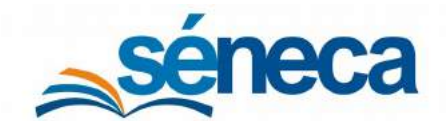

Primer Ciclo de Educación Infantil

- Desestimada por No Cumple edad exigida: el menor para el que se solicita la plaza no tiene cumplidas las dieciséis semanas a 1 de septiembre del año en que solicita, o cumple los tres años con anterioridad al 31 de diciembre de aquel en que se solicita la plaza.
- *Desestimada por Presentada fuera de plazo*: solicitudes grabadas con fecha de presentación anterior o posterior al establecido en la normativa vigente.
- *Desestimada por Duplicidad de la solicitud*: el solicitante ha presentado más de una solicitud de plaza. La presentación de más de una solicitud conlleva la desestimación de todas ellas, sin perjuicio de que se pueda solicitar de nuevo una plaza escolar en el procedimiento extraordinario de admisión.

#### A tener en cuenta...

Las solicitudes presentadas fuera de plazo no se graban en Séneca hasta que no haya finalizado el procedimiento ordinario de admisión, incluida la matriculación. En cualquier caso, no antes del 1 de julio.

Si se graban con anterioridad a esa fecha, las solicitudes quedan automáticamente "Desestimadas por Presentadas fuera de plazo", con lo cual, la familia tiene que presentar una nueva solicitud durante el procedimiento extraordinario de admisión.

Una vez grabadas todas las solicitudes nuevas, y antes de que se realice el procedimiento de Adjudicación, revisar los datos de los solicitantes y que todos los apartados de las solicitudes están baremados correctamente. Examinar que no presentan errores:

- Datos de los tutores y/o representantes legales.
- El nombre y apellido del alumno/a.
- La fecha de nacimiento.
- La fecha de presentación de la solicitud.
- El curso que solicita.
- La puntuación en cada apartado acreditado.
- Los datos económicos.

#### Muy importante...

Una vez se lance la adjudicación, no se pueden modificar los datos ni las puntuaciones de las solicitudes admitidas.

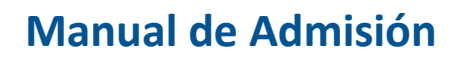

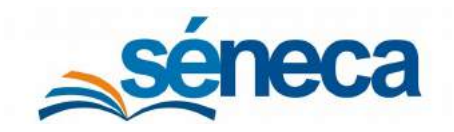

Primer Ciclo de Educación Infantil

# 7 Documentación previa a la adjudicación

Una vez revisadas todas las solicitudes hay que generar desde Séneca el documento Relación baremada de alumnos y alumnas solicitantes, desde el menú Documentos / Alumnado / Admisión / Relación de solicitudes baremadas en Primer Ciclo Infantil.

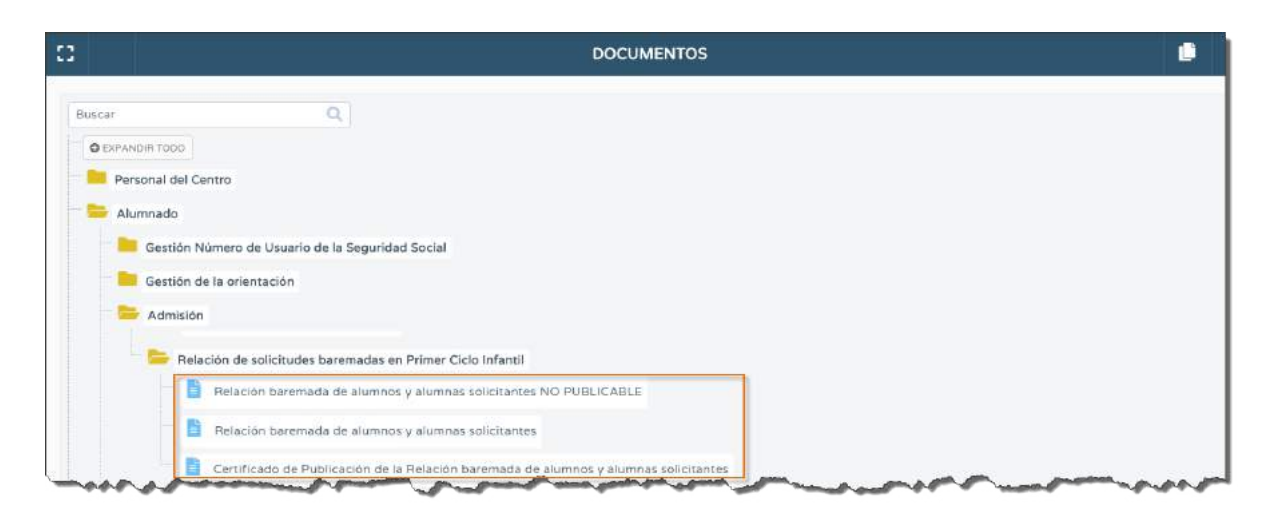

Después de escoger el año académico para el que se va a generar el documento, seleccionar a la persona encargada de firmar digitalmente este documento y pulsar el botón *"Aceptar"* para comenzar la generación del mismo.

| c3 C3                  | RELACIÓN BAREMADA DE ALUMNOS Y ALUMNAS SOLICITANTES | ✓ |
|------------------------|-----------------------------------------------------|---|
| • Año académico:       |                                                     |   |
| • DNI del firmante:    | Nombre del firmante:                                |   |
| ACTION OF A CONTRACTOR | Q Maria Rentament Multigues Intern                  |   |
|                        |                                                     |   |
|                        |                                                     |   |

Cuando el sistema finalice la generación del documento solicitado, se presentan los siguientes informes con su correspondiente información.

- Relación provisional de solicitudes baremadas de alumnos y alumnas que han solicitado este centro como prioritario (Imagen 1)
- Puntuación total en los centros elegidos como subsidiarios de los alumnos y alumnas que han solicitado este centro como prioritario (Imagen 2)
- Relación provisional de solicitudes baremadas de alumnos y alumnas que han solicitado este centro como subsidiario (Imagen 3)
- Relación provisional de solicitudes no admitidas (Imagen 4)

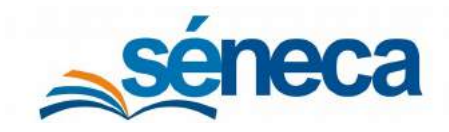

Primer Ciclo de Educación Infantil

#### A tener en cuenta...

En la pantalla **Configuración del centro**, a la que se accede desde el menú **Centro / Datos propios**, se determina con la opción "¿Papel preimpreso?" si utilizar papel con el membrete del centro para la generación de los documentos (marcar "SI") o que los documentos se generen con la serigrafía del logo de la Junta de Andalucía (marcar "NO").

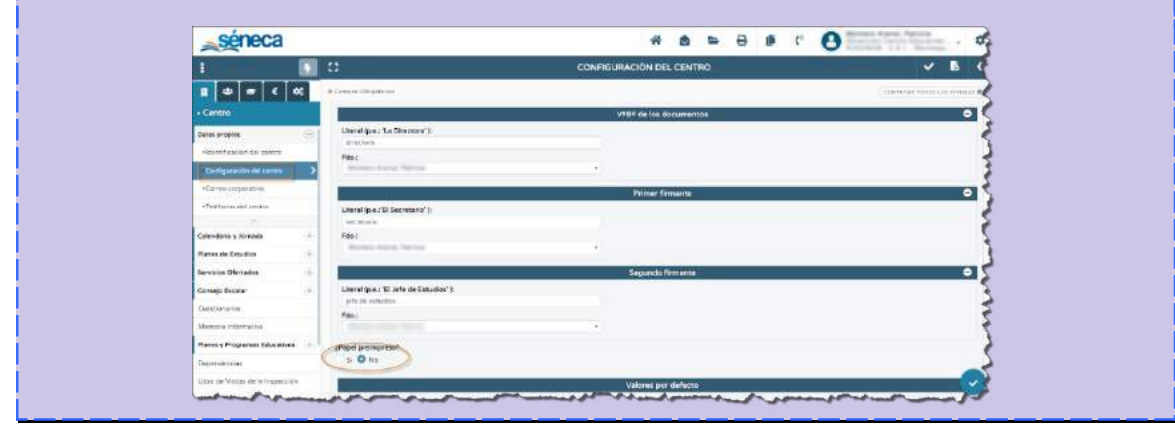

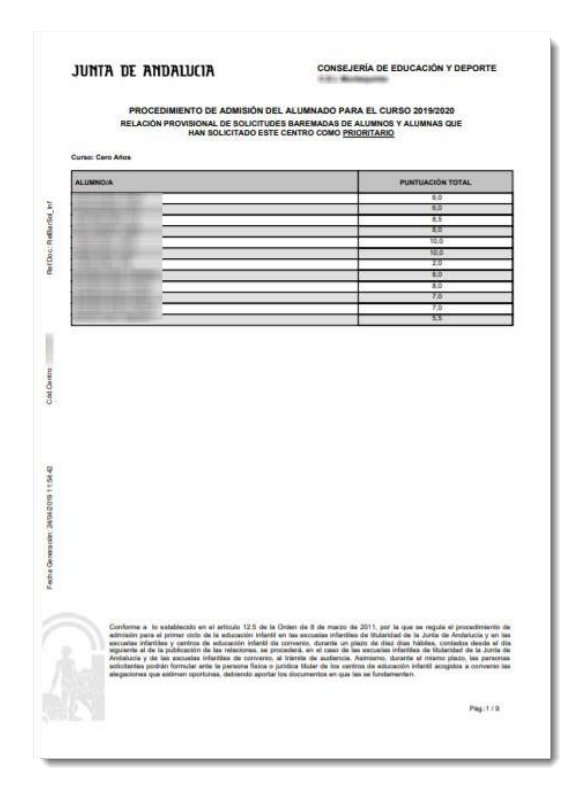

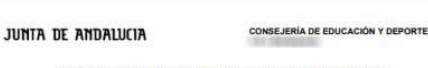

PROCEDIMIENTO DE ADMISIÓN DEL ALUMNADO PARA EL CURSO 2019/2020 UACIÓN TOTAL EN LOS CENTROS ELEGIDOS COMO SUBSIDIARIOS DE LOS ALUMNOS Y ALUMNAS QU HAN SOLICITADO ESTE CENTRO COMO PRIORITARIO

| ALUMNO/A        | ORDEN<br>PREFERENCIA | CENTRO BUBSIDIARIO BOLICITADO | PUNTUACIÓN |  |
|-----------------|----------------------|-------------------------------|------------|--|
| They Man Th     | 1 12                 |                               | 2,0        |  |
|                 | 2 10                 |                               | 4,0        |  |
|                 | 3                    | and the second second         | 2,0        |  |
| Chap (Block Th) | 1 10                 | <i>2</i>                      | 2,0        |  |
|                 | 2                    |                               | 4,0        |  |
|                 | 3 69                 | and the second second         | 2.0        |  |

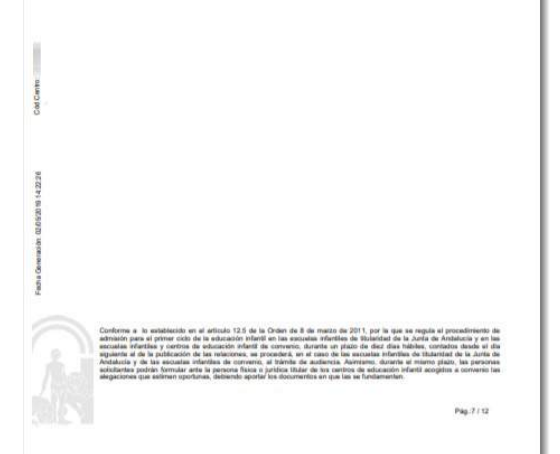

Imagen 1

Imagen 2

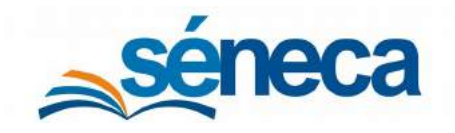

Primer Ciclo de Educación Infantil

| RELACIÓN PROVISIONAL DE<br>HAN SOLIC | DMISIÓN DEL ALUMNADO PA<br>E SOLICITUDES BAREMADAS D<br>CITADO ESTE CENTRO COMO S | IRA EL CURSO 2019/2020<br>E ALLIMNOS Y ALLIMNAS QUE<br>UBSIDIARIO                                                                                                    | PROCEDIMIENTO DE ADMISIÓ<br>RELACIÓN PROVISION<br>Curse: Un Alte | N DEL ALUMNADO PARA EL CURSO 2019/2020<br>NAL DE SOLICITUDES NO ADMITIDAS |
|--------------------------------------|-----------------------------------------------------------------------------------|----------------------------------------------------------------------------------------------------|------------------------------------------------------------------|---------------------------------------------------------------------------|
| LUMNOIA                              | PUNTUACIÓN TOTAL EN<br>ESTE CENTRO SUBSIDIARIO                                    | CENTRO PRIORITARIO SOLICITADO                                                                                                    | Alumnois                                                         | MOTIVO                                                                    |
| COLUMN TO A STOCK                    | 8.0                                                                               | HARTER TO BOOK                                                                                                    | 100                                                              |                                                                           |
| STREET, STREET, SALE                 | 2.0                                                                               | COLORED CO. March Parcel Marchet                                                                                                    | -                                                                |                                                                           |
| tion from these                      | 4.0                                                                               | COLUMN IN NAME                                                                                                    | 3                                                                |                                                                           |
| NAME OF TAXABLE PARTY.               | 5.0                                                                               | PERMIT PERMIT                                                                                                    | 4                                                                |                                                                           |
| tion waters want                     | 4,0                                                                               | NUMBER OF CONTRACT                                                                                                    | ag .                                                             |                                                                           |
| Statement and statements             | 4,0                                                                               | Contract of the local division of the local division of the local | e                                                                |                                                                           |
| CONTRACTOR NAME                      | 20                                                                                | Personal Property and Person Name of Street                                                                                                    |                                                                  |                                                                           |
| Print West Television                | 6.0                                                                               | PERSONAL PROPERTY AND INCOME.                                                                                                    |                                                                  |                                                                           |
|                                      |                                                                                   |                                                                                                    |                                                                  |                                                                           |
|                                      |                                                                                   |                                                                                                    | e da Gen                                                         |                                                                           |

#### Imagen 3

Imagen 4

Todos estos documentos, antes de publicarlos en el tablón de anuncios del centro, tienen que estar firmados digitalmente por la persona que se designó en la pantalla de parámetros, cuando se solicitó la generación del documento.

Si el documento es generado por una persona distinta a la encargada de firmarlo, ésta debe enviarlo a la bandeja de firma de la persona firmante escogiendo sobre el documento generado la opción **Enviar a bandeja de firma**.

Al pulsar esta opción el sistema envía automáticamente el documento a la bandeja de firma de la persona encargada de la misma.

| та                                             |                                                                                                    |             | DOCUMEN  | NTOS SOLICITA               | DOS                     |                   |                     |                                    | C =    | ••                  |
|------------------------------------------------|----------------------------------------------------------------------------------------------------|-------------|----------|-----------------------------|-------------------------|-------------------|---------------------|------------------------------------|--------|---------------------|
| imero total de registro:<br>Fecha<br>solicitud | 5 1<br>Documento<br>solicitado                                                                                                    | Descripción | Estado   | Porcentaje de<br>generación | Fecha fin<br>generación | Fecha<br>descarga | Fecha<br>aviso      | Enviar a la<br>bandeja de<br>femas | Borrar | ImpresiA*<br>masiva |
| 5/03/2020 12:17:30:                            | Reliction barestedia de alumnos y alumnas solicitantes<br>Opciones X<br>Var documento<br>Descrigar documento<br>Enviar a bondaja da firma<br>Firmar con certificado digital<br>Firmar con trajeta di docume<br>Barrar<br>Enviar al thom de saltida |             | GENERADO | 100%                        | 13/03/2020 12:17:49     |                   | 13/03/2028 12:17:45 |                                    |        |                     |

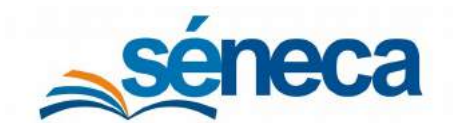

Primer Ciclo de Educación Infantil

Si por el contrario el documento es generado por la persona encargada de su firma digital, puede optar por enviarlo a su bandeja de firma para firmarlo en otro momento, seleccionando la opción Enviar a bandeja de firma, o firmarlo en ese mismo momento con la opción Firmar con tarjeta del docente o Firmar con certificado digital.

| TE                                             |                                                                                                    |             | DOCUMEN  | ITOS SOLICITA               | DOS                     |                   |                     |                                     | c 🖻    | •                    |
|------------------------------------------------|----------------------------------------------------------------------------------------------------|-------------|----------|-----------------------------|-------------------------|-------------------|---------------------|-------------------------------------|--------|----------------------|
|                                                |                                                                                                    |             |          |                             |                         |                   |                     |                                     |        |                      |
| úmero total de registros<br>Fecha<br>solicitud | 5 1<br>Documento<br>solicitado                                                                                                    | Descripción | Estado   | Porcentaje de<br>generación | Fecha fin<br>generación | Fecha<br>descarga | Fecha<br>aviso      | Enviar a la<br>bandeja de<br>firmas | Bornar | impresiA*n<br>masiva |
| 13/03/2020 12:17:30                            | Relación barenada de alumnos y alumnas solicitantes                                                                                                    |             | GENERADO | 100%                        | 13/03/2020 12:17:45     |                   | 15/05/2020 12:17:45 |                                     |        |                      |
|                                                | Ver documento<br>Descargar decumento<br>Enviar a bandaja de firma<br>Enviar a bandaja de firma<br>Enviar con centificado digital<br>Permar con tajora del docento<br>Roter<br>Enviar al Ibio de saltda<br>ESC para Cerrar |             |          |                             |                         |                   |                     |                                     |        |                      |

Cuando la persona encargada de la firma realice el proceso de firma electrónica a través del sistema **Séneca** y proceda a publicar en el tablón de anuncios los documentos, hay que dejar constancia generando el documento **Certificado de Publicación de la Relación baremada de alumnos y alumnas solicitantes.** 

| 63              | DOCUMENTOS                                                                           |  |
|-----------------|--------------------------------------------------------------------------------------|--|
| Buscar          | ٩                                                                                    |  |
| O EXPANDIR TODO |                                                                                      |  |
| Personal del C  | Centro                                                                               |  |
| - 😑 Alumnado    |                                                                                      |  |
| Gestión         | Número de Usuario de la Seguridad Social                                             |  |
| 📒 📴 Gestión     | de la orientación                                                                    |  |
| 😑 Admisió       | 0                                                                                    |  |
| E Rel           | ación de solicitudes baremadas en Primer Ciclo Infantil                              |  |
|                 | Relación baremada de alumnos y alumnas solicitantes NO PUBLICABLE                    |  |
|                 | Relación baremada de alumnos y alumnas solicitantes                                  |  |
| 1               | Certificado de Publicación de la Relación baremada de alumnos y alumnas solicitantes |  |

En el campo CSV se muestra el código seguro de verificación (CSV) que se genera cuando el documento **Relación baremada de alumnos y alumnas solicitantes** se firmó digitalmente. Si no se firmó digitalmente, este campo se inhabilita, imposibilitando con ello la generación de la certificación de publicación, porque el CSV es un campo de obligatoria cumplimentación.

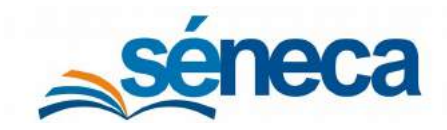

Primer Ciclo de Educación Infantil

| 0                       | CERTIFICADO DE PUBLICACIÓN DE LA RELACIÓN BAREMADA DE ALUMNOS Y ALUMNAS SOLICITANTES | ~ | + |
|-------------------------|--------------------------------------------------------------------------------------|---|---|
|                         |                                                                                      |   |   |
| + Año académico:        | i i i i i i i i i i i i i i i i i i i                                                |   |   |
| 2020-2021               | *                                                                                    |   |   |
| Fecha de certificación: |                                                                                      |   |   |
| Fecha de publicación:   |                                                                                      |   |   |
| + CSV:                  |                                                                                      |   |   |
|                         | •                                                                                    |   |   |
| + DNI del Director:     | Nombre del Director:                                                                 |   |   |
| 7                       | a                                                                                    |   |   |
|                         |                                                                                      |   |   |
|                         |                                                                                      |   |   |

Después de completar en la pantalla parámetro de generación del documento toda la información requerida, pulsar *"Aceptar"* para que este se genere. Este documento también tiene que ser firmado a través del proceso de firma electrónica de **Séneca** por el director/a del centro.

Por último, en relación a la documentación previa a la adjudicación, los centros disponen en el árbol de documentos de un tercer documento: **Relación provisional de solicitudes baremadas no publicable**.

| 23 | DOCUMENTOS                                                                               | 2 |
|----|------------------------------------------------------------------------------------------|---|
| Ī  | scar Q                                                                                   |   |
|    | EXPANDIR TOOD                                                                            |   |
|    | Personal del Centro                                                                      |   |
|    | Alumnado                                                                                 |   |
|    | Gestión Número de Usuario de la Seguridad Social                                         |   |
|    | Gestión de la orientación                                                                |   |
|    | Admisión                                                                                 |   |
|    | Relación de solicitudes baremadas en Primer Ciclo Infantil                               |   |
|    | Relación baremada de alumnos y alumnas solicitantes NO PUBLICABLE                        |   |
|    | Relación baremada de alumnos y alumnas solicitantes                                      |   |
|    | 🗁 🚦 Certificado de Publicación de la Relación baremada de alumnos y alumnas solicitantes |   |

Esta relación, como su propio nombre indica, no puede publicarse en el tablón de anuncios, porque contiene información confidencial referente a la puntuación que le corresponde a cada solicitante en cada uno de los apartados baremados.

Las personas solicitantes que requieran solicitar la revisión de expedientes del procedimiento en el que participa deben firmar previamente el documento Solicitud

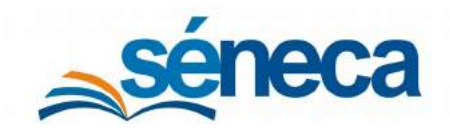

Primer Ciclo de Educación Infantil

de revisión de expediente que el centro genera desde el menú Documentos / Alumnado / Admisión.

|                | DOCUMENTOS                                                                                                    | • |
|----------------|----------------------------------------------------------------------------------------------------|---|
| Europa .       |                                                                                                    |   |
|                |                                                                                                    |   |
| Personal del 0 | Centro                                                                                                    |   |
| E Alumnado     |                                                                                                    |   |
| Gestión I      | Número de Usuario de la Seguridad Social                                                                        |   |
| 📄 Gestión (    | de la orientación                                                                                               |   |
| Se Admisió     | in the second second second second second second second second second second second second second second second |   |
| Doc            | cumentación para publicar al inicio del proceso de admisión                                                     |   |
| 😑 Rel          | lación de solicitudes baremadas en Primer Ciclo Infantil                                                        |   |
| - 6            | Relación baremada de alumnos y alumnas solicitantes NO PUBLICABLE                                               |   |
| - 8            | Relación baremada de alumnos y alumnas solicitantes                                                             |   |
| - E            | Certificado de Publicación de la Relación baremada de alumnos y alumnas solicitantes                            |   |
| Sol            | licitud de revisión de expedientes                                                                              |   |

Una vez el solicitante firme este documento, el centro le permite consultar la **Relación provisional de solicitudes baremadas no publicable.** 

| Don Jacks in the                                                                              | ne dal sido                                                                                                    |
|-----------------------------------------------------------------------------------------------|----------------------------------------------------------------------------------------------------|
| al artículo 13 de la Ley 39/2015, de 1<br>Administraciones Públicas,                          | de octubre, del Procedimiento Administrativo Común de las                                                                       |
| Solicita la revisión de los expedientes de<br>I, previncia de                                 | solicitud del procodimiento ordinario de admisión en al C.E.I.<br>Sovilla                                                       |
| Asimismo, en cumplimiento de la Ley Orgénio<br>garantia de los derechos digitales, se compror | a 3/2018, de 5 de diciembre, de Protección de Datos Personales y<br>mete a no revelar los detos a los que pudiers tener acceso. |
|                                                                                               | En 10, a 02 de mayo de 2010<br>Firma del padre o tutor legal.                                                                   |
| DIRECTORA DEL CENTRO EDUCATIVO C.E                                                            | EL DISTRICTION                                                                                                    |
| A petición de la persona interesada se revisar                                                | los siguentes expedientes":                                                                                                    |
|                                                                                               |                                                                                                    |
|                                                                                               |                                                                                                    |
| a provinsi di sua ante a manda inconserve                                                     |                                                                                                    |
|                                                                                               | En a 02 de mayo de 2019<br>directora del cantro educativo                                                                       |
|                                                                                               | File.                                                                                                    |
| Conforme                                                                                      |                                                                                                    |
| Filma del pedre o tutor legal.                                                                |                                                                                                    |
| do Handlin - Handlin Talanati                                                                 |                                                                                                    |
| Indicar exclusivamente el número del expeci                                                   | ente.                                                                                                    |
|                                                                                               |                                                                                                    |
|                                                                                               |                                                                                                    |
|                                                                                               |                                                                                                    |
|                                                                                               |                                                                                                    |
|                                                                                               |                                                                                                    |

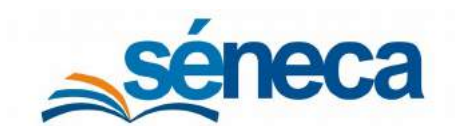

Primer Ciclo de Educación Infantil

#### 8 Alegaciones

Después de la publicación de los documentos, atendiendo a los plazos marcados por la normativa vigente, las personas solicitantes disponen del trámite de audiencia para presentar en los centros prioritarios las **alegaciones** que estimen oportunas, debiendo aportar los documentos necesarios.

Durante este mismo plazo, la dirección de las Escuelas Infantiles de titularidad de la Junta de Andalucía o la persona titular de los centros de Educación Infantil adheridos deben requerir la documentación acreditativa de los criterios de admisión baremados de los que no se hayan obtenido respuesta telemática. Y registrar en la aplicación **Séneca** las alegaciones que aporten los tutores legales de los solicitantes de plazas.

Los centros educativos, durante el periodo de alegaciones, además de grabar las alegaciones que reciban como prioritario, deben revisar las alegaciones a la baremación que les pudiesen llegar como centro subsidiario, grabadas por el centro prioritario que registró la solicitud de plaza y la alegación.

En primer lugar, se detallan cómo los prioritarios graban las alegaciones.

 Las alegaciones son grabadas en el sistema por los centros prioritarios en el menú Alumnado / Admisión / Alegaciones. El literal "No existen datos" aparece si no ha grabado ninguna alegación para ese año, curso y tipo de alegación.

| séneca                                        |                                                  | *                     | <b>a e</b> e | ) () (' | O            |
|-----------------------------------------------|--------------------------------------------------|-----------------------|--------------|---------|--------------|
| 1 🦻                                           | a <b>T</b>                                       | RELACIÓN DE ALEGACION | NES          |         | <b>0</b> • • |
| II ⇒ = € ∞                                    |                                                  |                       |              |         | 3-           |
| • Alumnado                                    | Año académico                                    | + Curso:              |              |         | 4            |
| Alumnade                                      | prose analy-                                     | •                     |              |         |              |
| Admisión 🕞                                    | • Tipo de alegaciones:                           | 0                     |              |         |              |
| -Plazas escolares del centro<br>Infantil      | Alegaciones presentadas en el centro prioritario | • 2                   |              |         |              |
| -Relación de solicitudes                      |                                                  |                       |              |         |              |
| -Solicitudes Teletramitadas                   |                                                  |                       |              |         |              |
| -Relación de reservas de plazas               |                                                  | $(\cdot)$             |              |         |              |
| «Lista de espera individual                   |                                                  |                       |              |         |              |
| +Adjudicación del Primer Ciclo<br>de Infentil |                                                  |                       |              |         |              |
| Alegaciones                                   |                                                  | NO EXISTEN DATOS      |              |         |              |
| Plan de ayuda família                         |                                                  |                       |              |         |              |
| A                                             |                                                  |                       |              |         |              |
| Matriculación                                 |                                                  |                       |              |         |              |
| Unidades                                      |                                                  |                       |              |         |              |
| Evaluación                                    |                                                  |                       |              |         |              |
| Informes                                      |                                                  |                       |              |         |              |

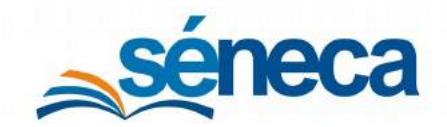

Primer Ciclo de Educación Infantil

 Seleccionar el curso (1), indicar que es centro prioritario (2) y pulsar el botón *"Nuevo"* (3). (Ver imagen anterior)

En la siguiente pantalla seleccionar al solicitante que presenta la alegación, pulsando la opción emergente **Seleccionar**. Esta relación de alumnados son los solicitantes de plazas grabados para ese curso.

| : T B                          | CANDIDATOS A ALEGACIONES |  |
|--------------------------------|--------------------------|--|
| Año académico                  | Curso:                   |  |
| 100 U.S.                       | Lero Anos                |  |
| Numero total de registros: 15  |                          |  |
| Opciones X                     |                          |  |
| Norm States<br>ESC para Center |                          |  |
| and the color of a             |                          |  |
| start from start               |                          |  |

3) La pantalla **Detalle de la alegación**, a la que se accede está dividida en dos bloques.

En el bloque **Centro prioritario**, además de adjuntar obligatoriamente un fichero con la documentación acreditativa que justifique la alegación presentada (1), hay que indicar la fecha de presentación de la alegación (2) y el estado de la misma en el centro prioritario (3).

|                                                                | DETALL                                                                                                    | E DE LA ALEGACIÓN                               |                         |                                              | <b>*</b>                    |
|----------------------------------------------------------------|----------------------------------------------------------------------------------------------------|-------------------------------------------------|-------------------------|----------------------------------------------|-----------------------------|
| an Oslgeoria                                                   |                                                                                                    |                                                 |                         |                                              | CONTRASS PORCE LOS PARIELAS |
|                                                                | Ce                                                                                                    | ntro prioritario                                |                         |                                              | e                           |
| lumto/a:                                                       |                                                                                                    | Fichero a adiuntar:                             |                         |                                              |                             |
| the terror much further                                        |                                                                                                    | DO and here was highly                          |                         |                                              | 8                           |
| antro:                                                         |                                                                                                    | 1                                               |                         |                                              |                             |
| COMPACT OF THE PARTY OF                                        |                                                                                                    | 1.0                                             |                         |                                              |                             |
| roceso de admielán:                                            |                                                                                                    |                                                 | · Fecha de la alegación | -                                            |                             |
| Educación Infanti                                              |                                                                                                    |                                                 |                         | 2                                            |                             |
| Estado de alegación en centro prioritario:                     |                                                                                                    | Pecha de grabeción                              |                         |                                              |                             |
|                                                                |                                                                                                    |                                                 |                         |                                              |                             |
| NO PROCEDE                                                     |                                                                                                    | 3                                               |                         |                                              |                             |
| NO PROCEDE                                                     | Gentlement of the Second Second Second Second Second Second Second Second Second Second Second Second Second Se | 3<br>ros Subsidiarios                           |                         |                                              |                             |
| MOPRICEDE<br>PROCEDE                                           | Gen                                                                                                    | Too Subelidiarios<br>Centree                    | -                       |                                              | •                           |
| Morencese<br>Process<br>Alega a transmission<br>at another     | Cent                                                                                                    | Centres<br>Hismithe del sentres                 |                         | Entaco de alegación<br>en servira admisiante |                             |
| Morencese<br>Procese<br>Alega a la tamenador<br>Al anese       | Cent<br>Cénijo                                                                                                  | 3<br>Cortras<br>Risonatini dal careco           |                         | Batado de alegación<br>en centra substiturio |                             |
| MoreAccess<br>PROCEDS<br>Always a to Intermedion<br>Jul Janets | Contra<br>Cologia                                                                                               | 3<br>Contores<br>Centores<br>Homismi del cancos |                         | Brtano de alegación<br>accentra admitibaria  | -                           |
| Monances<br>Process                                            | Canton<br>Chingo                                                                                                | 3<br>Centres<br>Kondini del cantro              |                         | Batado de alegación<br>et ciente auberlayla  |                             |
| Morencese<br>Ange a to terminadory<br>data anterio             | Cant                                                                                                    | 3<br>Centres<br>Receive del cantos              |                         | Estado de alegación<br>en cuntra aubeidavia  |                             |

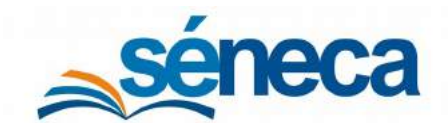

Primer Ciclo de Educación Infantil

En cuanto al estado de la alegación en el centro prioritario, si el centro educativo determina que la alegación presentada no procede (No procede), la alegación no sigue su curso.

De lo contrario, si el centro considera que la alegación procede (Procede), automáticamente el sistema habilita la solicitud de plaza de ese solicitante para que el centro pueda realizar en su solicitud de plaza los cambios necesarios. Un aviso alerta de esta circunstancia y además informa que si la alegación "procede" después no se puede indicar que "no procede".

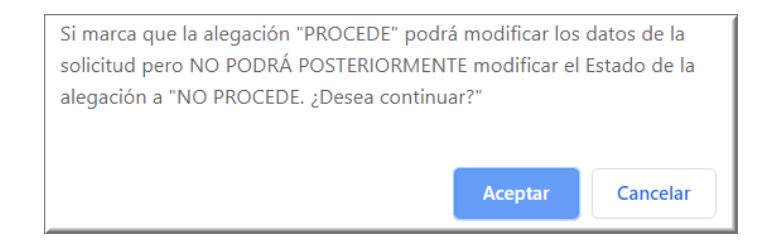

Si la alegación presentada concierne a la baremación de algunos de los centros subsidiarios, hay que marcarlos en el bloque **Centro subsidiario**. La alegación por la baremación les llega a estos centros subsidiarios marcados, para que ellos las gestionen.

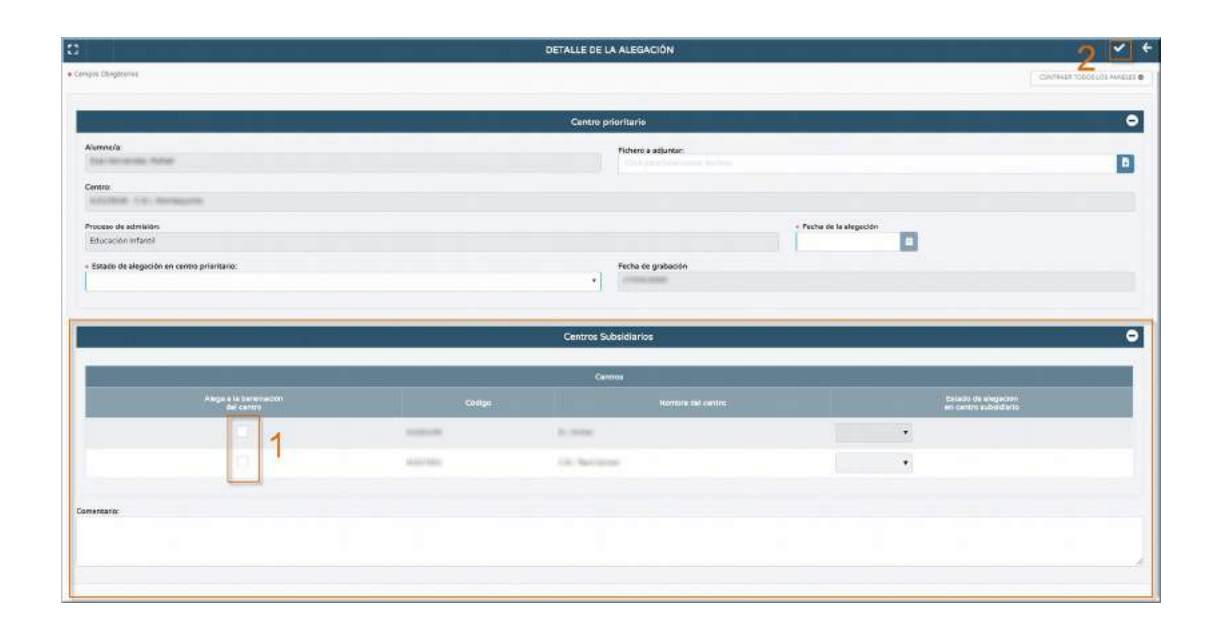

Completado los campos de la pantalla **Detalle de la alegación** pulsar "*Aceptar*" para grabar la alegación. Las alegaciones grabadas se muestran en la pantalla tal como pulse la entrada de menú **Alegaciones**, después de seleccionar el curso y el tipo de alegación (Prioritario ó Subsidiario).

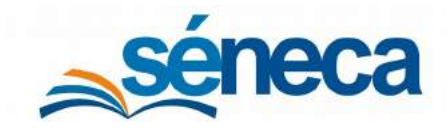

Primer Ciclo de Educación Infantil

| Año académico                                                                                                    | + Came                                                                                                    |                                            |   |
|----------------------------------------------------------------------------------------------------|----------------------------------------------------------------------------------------------------|--------------------------------------------|---|
| and the second second se | <ul> <li>Caro Años</li> </ul>                                                                                        |                                            |   |
| Tipo de alegaciones:                                                                                                    |                                                                                                    |                                            |   |
| Alegaciones presentadas en el centro prioritario                                                                                                    |                                                                                                    |                                            |   |
|                                                                                                    |                                                                                                    |                                            |   |
| Numero total de registros: 2                                                                                                    |                                                                                                    |                                            |   |
| Numero totol de registros: 2.<br>Alumeno/a                                                                                                    | Fectus de adogestos                                                                                                  | Estado                                     |   |
| Nimero totol de registras: 2.<br>Alumnoly                                                                                                    | Fectus de alegatidos                                                                                                 | Estado<br>PROCETE                          | - |
| Número total de registras: 2.<br>Alumno/a                                                                                                    | Pactus de alegación<br>- Cliffalacional<br>- Cliffalacional                                                          | Estado<br>PROCEDE<br>NO PROCEDE            | - |
| Numero total de registras: 2.<br>Anumno/s                                                                                                    | Pacitità de alegación<br>s diffetoración<br>e diffetoración<br>s diffetoración<br>s diffetoración<br>s diffetoración | Escala<br>Procese<br>NO-PROCESE<br>PROCESE | - |

Las alegaciones a la baremación como **centro subsidiario** se realizan de la siguiente manera:

 La opción Alegaciones, después de seleccionar el curso y el tipo de alegaciones "Alegaciones a la baremación como centro subsidiario" muestra, si las hubiere, las alegaciones que cómo centro subsidiario hayan sido grabadas por el centro prioritario donde se presentó la solicitud de plaza y la alegación.

| fo académico                                           | + Curse                                                                                                    |       |
|--------------------------------------------------------|----------------------------------------------------------------------------------------------------|-------|
| and the                                                | ▼ Cerc Años                                                                                                    |       |
| Tipo de alegaciones:                                   |                                                                                                    |       |
| Alegaciones a la baramáción romo reintro subsidiario   |                                                                                                    |       |
|                                                        |                                                                                                    |       |
|                                                        |                                                                                                    |       |
|                                                        |                                                                                                    |       |
| umero total de registros. 2                            |                                                                                                    |       |
| imero total da ragistro : z<br>Alarrona)               | Fectu de alegerator                                                                                                    | Easdo |
| umero total de registroi: 2<br>Aluenno/a               | Fecha de alegador                                                                                                    | Ceade |
| umero Sotal de registroit 2<br>Alumno/a<br>Optiones x  | Pedra de alegación                                                                                                    | Seado |
| umero total de registroi. 2<br>Alexnon/e<br>Optiones X | Pacha da alegados<br>a determinada<br>a Unite Jacobi<br>a Unite Jacobi<br>a Unite Jaco | Geado |
| Abunna/a<br>Copcomes x<br>Copcomes x                   | Pedra de alegación<br>2 destasem<br>2 destasem<br>2 destasem                                                                                                    | Gaado |

2) Pulsar la opción **Detalle**, sobre la alegación del alumnado solicitante, para determinar en el detalle de la alegación si ésta procede o no procede.

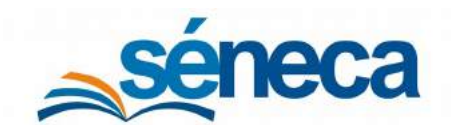

Primer Ciclo de Educación Infantil

|                                                        |             | DETALLE DE LA ALI | EGACIÓN                 |                                                               | ✓ + |
|--------------------------------------------------------|-------------|-------------------|-------------------------|---------------------------------------------------------------|-----|
| Campos Daligatorios                                    |             |                   |                         |                                                               |     |
|                                                        |             | Centro priorit    | ario                    |                                                               | •   |
| Aumo/x                                                 |             |                   |                         |                                                               |     |
| Proceso de admisión:<br>Educación infanti              |             |                   |                         | <ul> <li>Pecha de la alegación</li> <li>17/03/2020</li> </ul> |     |
| Estado de alegación en centro prioritario:     PROCEDE |             | Pecha<br>• 17/0   | de grabación<br>12/2020 |                                                               |     |
|                                                        |             | Centros Subsid    | larios                  |                                                               | •   |
|                                                        |             | Centros           |                         |                                                               |     |
| Alegs a la baremeción<br>del centro                    | Cadigo      |                   | Novelane she i cantro   | Estado de alegoción<br>en centro subectario                   |     |
| 圜.                                                     | NUMBER      | 11-11-10          |                         |                                                               |     |
|                                                        | statistics; | 10.000            |                         | NO PROCEDE<br>PROCEDE                                         |     |
| Comentario:                                            |             |                   |                         |                                                               |     |
|                                                        |             |                   |                         |                                                               |     |

Si indica que no procede, la alegación no sigue su curso, pero sí por el contrario selecciona que procede, el sistema habilita el icono *"Aceptar"* en la solicitud de plaza del solicitante, para que cómo centro subsidiario pueda realizar las modificaciones oportunas.

A tener en cuenta...

Los centros educativos consultan sus solicitudes como centro subsidiario en la pantalla **Relación de solicitudes (Alumnado/ Admisión /Relación de Solicitudes**) considerando las solicitudes que han solicitado el centro como subsidiario.

# 9 Adjudicación

Finalizado el plazo para el trámite de audiencia y alegaciones que determina la normativa vigente, y una vez subsanadas las alegaciones pertinentes, la Consejería de Educación y Deporte, dentro de los plazos establecidos normativamente al efecto, procede al lanzamiento de la Adjudicación de plazas.

#### Muy importante...

Las solicitudes que resulten admitidas tras la adjudicación de plazas, no pueden ser modificadas.

El estado de la adjudicación puede consultarse desde el menú Alumnado / Admisión / Adjudicación del Primer Ciclo de Infantil.

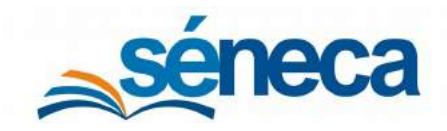

Primer Ciclo de Educación Infantil

| séneca                                    |      |                         |            |   |                                 | * 6 =                                                                                                    | e 🖻 🕻 | 0                                        |
|-------------------------------------------|------|-------------------------|------------|---|---------------------------------|----------------------------------------------------------------------------------------------------|-------|------------------------------------------|
| 1                                         |      | 0                       |            |   | ADJUDICACION DEL PRIMER CICLO I | DE INFANTIL                                                                                                    |       | et et et et et et et et et et et et et e |
| 1 🛎 💼 E                                   | •    |                         |            |   |                                 |                                                                                                    |       |                                          |
| • Alumnado                                |      | Año de la preinscripció | *          |   |                                 |                                                                                                    |       |                                          |
| Alumnado                                  | ۲    | - Fase                  | + Periode: |   |                                 | (The second second second second second second second second second second second second second second second s |       |                                          |
| Admisión                                  | Θ    | U.                      | *11        | * |                                 | TELL SEL                                                                                                    |       |                                          |
| Prazas escolares del centre<br>infanti    |      |                         |            |   | ~                               |                                                                                                    |       |                                          |
| -Relación de solicitudes                  |      |                         |            |   | $\langle 1 \rangle$             |                                                                                                    |       |                                          |
| -Solicitudes Teletransitedas              |      |                         |            |   | (!)                             |                                                                                                    |       |                                          |
| «Relación de reservas de pl               | 9285 |                         |            |   | $\smile$                        |                                                                                                    |       |                                          |
| +Lista de espera îndividual               | _    |                         |            |   | NO EXISTEN DATOS                |                                                                                                    |       |                                          |
| Actualicación das Preserto<br>de Infantil |      |                         |            |   |                                 |                                                                                                    |       |                                          |
| +Alegaciones                              | -    |                         |            |   |                                 |                                                                                                    |       |                                          |
| Plan de avada familia                     | (4)  |                         |            |   |                                 |                                                                                                    |       |                                          |
|                                           |      |                         |            |   |                                 |                                                                                                    |       |                                          |
| Matriculación                             | (#)  |                         |            |   |                                 |                                                                                                    |       |                                          |
| Undades                                   | (B)  |                         |            |   |                                 |                                                                                                    |       |                                          |
| Exeluación                                | ۲    |                         |            |   |                                 |                                                                                                    |       |                                          |
| informes                                  |      |                         |            |   |                                 |                                                                                                    |       |                                          |
|                                           |      |                         |            |   |                                 |                                                                                                    |       |                                          |
|                                           |      |                         |            |   |                                 |                                                                                                    |       |                                          |
|                                           | _    |                         |            |   |                                 |                                                                                                    |       |                                          |

Menú principal de Adjudicación del Primer Ciclo de Infantil

#### A tener en cuenta...

Esta opción de menú (Adjudicación del Primer Ciclo de Infantil) sólo está disponible en las fechas del Procedimiento de Escolarización.

Cuando la Consejería de Educación y Deporte realice la adjudicación de plazas, en esta pantalla se muestra, después de seleccionar previamente la fase y el período, los datos referentes a las plazas que se han adjudicado, distribuidos en las siguientes columnas.

| séneca                                  |        |                                 |                   |             |                                  | * • = 8                                                                                                    | B C O     | . 0         |
|-----------------------------------------|--------|---------------------------------|-------------------|-------------|----------------------------------|----------------------------------------------------------------------------------------------------|-----------|-------------|
| 1                                       |        | 0                               |                   | ULDA        | DICACION DEL PRIMER CICLO DE INF | ANTIL                                                                                                    |           | ÷           |
| 1 2 2 4                                 | *      |                                 |                   |             |                                  |                                                                                                    |           |             |
| • Alumnado                              |        | Año de la preinscripción:       |                   |             |                                  |                                                                                                    |           |             |
| Alsmnado                                | ۲      | + Fase:                         | + Periodo:        |             |                                  | Province in the local division of the local division of the local |           |             |
| Admision                                |        | 1                               | * [] 1            |             |                                  | rolinascar                                                                                                    |           |             |
| Plazas estalares del serte              | •      | Número total de registros: 3    |                   |             |                                  |                                                                                                    |           |             |
| Belevier in other bides                 |        | Oferta                          | Total             | Fieservodas | Reserves D.T.                    | Peservas DIS.                                                                                                    | Vecantee* | Adjudicades |
|                                         |        | Cero Años                       | *                 | 0           | 0                                | 0                                                                                                    |           |             |
| ·Deletudes Teletranskada                |        | UH AND                          | 52                | 8           | 0                                | 3                                                                                                    | 41        | . 51        |
| -Relation de reservoir de p             | 9245   | Dos Años                        | 79                | §7          | 0                                | 4                                                                                                    | 18        | 79          |
| «Lista de aspere individual             |        |                                 |                   |             |                                  |                                                                                                    |           |             |
| -Aquiscación del Primar C<br>De Infensi | isto 👂 | * Vacantes para el proceso orde | nario de admisión |             |                                  |                                                                                                    |           |             |
| +Alegeciones                            |        |                                 |                   |             |                                  |                                                                                                    |           |             |
| Plan de ayuda tamilia                   | (8)    |                                 |                   |             |                                  |                                                                                                    |           |             |
|                                         |        |                                 |                   |             |                                  |                                                                                                    |           |             |
| Matriculación                           | (4)    |                                 |                   |             |                                  |                                                                                                    |           |             |
| Unidades                                | ۲      |                                 |                   |             |                                  |                                                                                                    |           |             |
| Eveluación                              | (8)    |                                 |                   |             |                                  |                                                                                                    |           |             |
| Informes                                |        |                                 |                   |             |                                  |                                                                                                    |           |             |
|                                         |        |                                 |                   |             |                                  |                                                                                                    |           |             |
|                                         |        |                                 |                   |             |                                  |                                                                                                    |           |             |
|                                         | _      |                                 |                   |             |                                  |                                                                                                    |           |             |

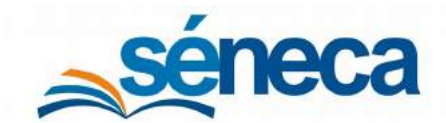

Primer Ciclo de Educación Infantil

- En *"Total"* se muestra el total de plazas escolares autorizadas para cada curso.
- En "Reservadas", "Reservas D.T." y "Reservas DIS." el número de plazas de reservas que se ha registrado en el menú Relación de reservas de plazas y las plazas reservadas por la DT y por DIS.
- En "Vacantes" la resta de los datos de la columna "Total" y de las columnas "Reservadas y Reservas". Este es el número total de plazas que pueden ser admitidas en el centro.
- En "Adjudicadas" se contabiliza el número de plazas que se ha adjudicado.

El orden de adjudicación de plazas es el siguiente:

- 1. Solicitudes de reserva de plazas.
- 2. Solicitudes reservadas por la DT.
- 3. Plazas reservadas a menores con discapacidad.
- 4. Solicitudes admitidas directamente en cumplimiento de los artículos 36, 37 o 38 del Decreto 149/2009, de 12 de mayo.
- 5. Resto de solicitudes admitidas por orden de puntuación.

Tras el procedimiento de adjudicación, las solicitudes que han obtenido plazas aparecen en su relación de solicitudes con el estado *"Admitidos en el curso..."*, listos para formalizar sus matrículas en los plazos que establece la normativa.

| Alumno/a | Procedencia<br>del alumno/a      | Estado de<br>la solicitud | Número Matriculado/a en el curso<br>solicitud anterior al solicitado en | Porcentaje de<br>bonificación | Admision<br>directa | Desarrollo<br>actividad<br>Iaborai | Hnos/as<br>matr. en<br>el centro | Trabajador/a<br>del centro | Pros<br>del c |
|----------|----------------------------------|---------------------------|-------------------------------------------------------------------------|-------------------------------|---------------------|------------------------------------|----------------------------------|----------------------------|---------------|
|          | De Otro Centro o Sin Escolarizar | Admitida en Lin Año       | 52                                                                      | 100                           | No                  | 2                                  | 0                                | 0                          |               |

Las solicitudes que no han obtenido plaza en la adjudicación se listan automáticamente en la relación de solicitudes con el estado "*En trámite*" y en lista de espera del centro en el menú Alumnado / Admisión / Lista de espera individual.

#### 10 Documentación posterior a la adjudicación

Tras la adjudicación definitiva, generar desde Séneca la Relación definitiva de adjudicación de plazas de Primer Ciclo, desde el menú Documentos / Alumnado / Admisión / Resolución del Procedimiento de Admisión en Primer Ciclo de Infantil.

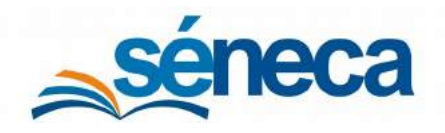

Primer Ciclo de Educación Infantil

| 8  | DOCUMENTOS                                                                                                    | Ľ | ÷     |
|----|----------------------------------------------------------------------------------------------------|---|-------|
| Bu | ucar Q                                                                                                    |   |       |
| E. | EXPANDIR TODO                                                                                                    |   |       |
| -  | Personal del Centro                                                                                                    |   |       |
| -  | Alumnado                                                                                                    |   |       |
|    | Gestión Número de Usuario de la Seguridad Social                                                                                                    |   |       |
|    | Gestión de la orientación                                                                                                    |   |       |
|    | Admisión                                                                                                    |   |       |
|    | Resolución del Procedimiento de Admisión en Primer Ciclo de Infantil                                                                                                    |   |       |
|    | Belación definitiva de adjudicación de plazas en Primer Ciclo Infantil NO PUBLICABLE                                                                                                    |   |       |
|    | Relación definitiva de adjudicación de plazas de Primer Ciclo.                                                                                                    |   |       |
|    | Certificado de Publicación de la Relación definitiva de adjudicación de plazas en Primer Ciclo Infantil                                                                                                    |   |       |
| 10 | ward and a second second second and and a second second se | m | and 4 |

Después de seleccionar a la persona encargada de firmar digitalmente este documento y pulsar el botón *"Aceptar"* el sistema comienza la generación del mismo.

| C) 🚸                          | RELACIÓN DEFINITIVA DE ADJUDICACIÓN DE PLAZAS DE PRIMER CICLO | ~ | 14200 | ÷ |
|-------------------------------|---------------------------------------------------------------|---|-------|---|
| * Año académico:<br>2020-2021 | · ]                                                           |   |       |   |
| DNI del firmante:             | Nombre del firmante:                                          |   |       |   |
|                               |                                                               |   |       |   |
|                               |                                                               |   |       |   |

Cuando el sistema finalice la generación del documento solicitado, se presentan los siguientes informes con su correspondiente información.

- Relación definitiva de solicitudes admitidas (Imagen 1)
- Relación definitiva de alumnado no admitido y adjudicación de plaza escolar en centro elegido como subsidiario (Imagen 2)
- Relación definitiva de solicitudes excluidas (Imagen 3)
- Relación definitiva de solicitudes en lista de espera (Imagen 4)

Todos estos informes, antes de publicarlos en el tablón de anuncios del centro, al igual que se hizo con la documentación previa a la adjudicación tienen que estar firmados digitalmente por la persona que se designó en la pantalla de parámetros, cuando se solicitó la generación del documento.

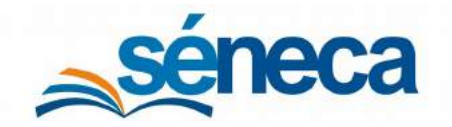

#### Primer Ciclo de Educación Infantil

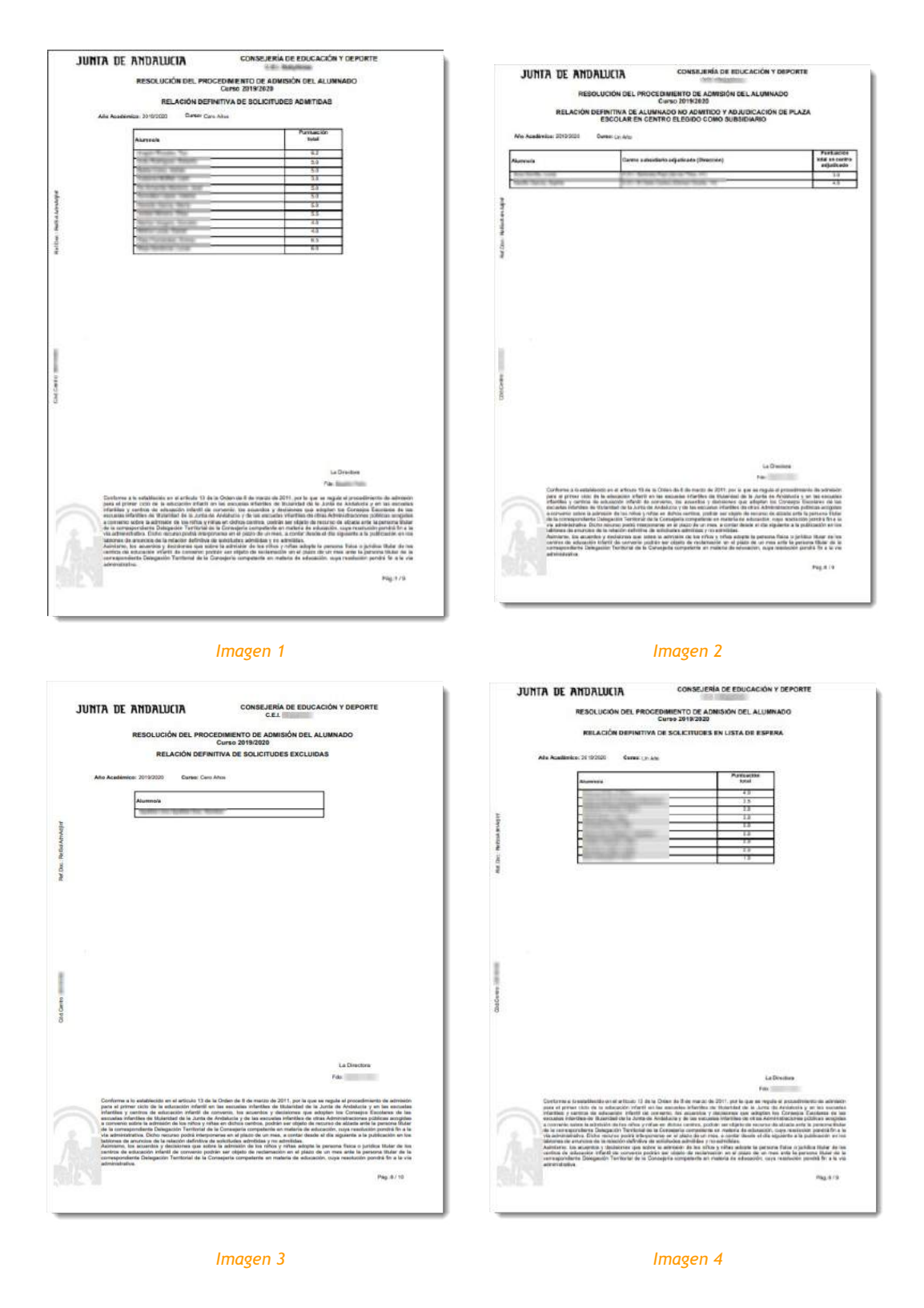

Si el documento es generado por una persona distinta a la encargada de firmarlo, ésta debe enviarlo a la bandeja de firma de la persona firmante, escogiendo la opción **Enviar a bandeja de firma.** Al pulsar esta opción el sistema de forma automática envía el documento a la bandeja de firma de la persona encargada de la misma.

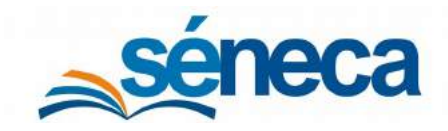

Primer Ciclo de Educación Infantil

| T D                 |                                                                                                    |             | DOCUMEN  | NTOS SOLICITA               | DOS                     |                   |                     |                                     | c 🖻    | •                     |
|---------------------|----------------------------------------------------------------------------------------------------|-------------|----------|-----------------------------|-------------------------|-------------------|---------------------|-------------------------------------|--------|-----------------------|
|                     | (a)                                                                                                    |             |          |                             |                         |                   |                     |                                     |        |                       |
| Fecha<br>solicitud  | Documento<br>solicitado                                                                                                    | Descripción | Estado   | Porcentaje de<br>generación | Fecha fin<br>generación | Fecha<br>descarga | Fecha<br>aviso      | Enviar a la<br>bandeja de<br>firmas | Borrar | impresiA*n<br>mastiva |
| 13/03/2020 12:17:30 | Relación definitiva de adjudicación de plazas de Primer Cicl                                                                                                | 0           | GENERADO | 100%                        | 15/03/2020 12:17:45     |                   | 15/05/2020 12:17:45 |                                     |        |                       |
|                     | Ver documento<br>Descargar documento<br>Enviar a bandoja de trima<br>Firmar con capita del docente<br>Bortar<br>Enviaral libro de salida<br>ESC paro Cerror |             |          |                             |                         |                   |                     |                                     |        |                       |

En el supuesto que el documento lo genere la persona encargada de su firma digital, puede enviarlo a su bandeja de firma seleccionando la opción Enviar a bandeja de firma para firmarlo en otro momento, o firmarlo directamente con la opción Firmar con tarjeta del docente o Firmar con certificado digital.

| TB                                            |                                                                                                    |             | DOCUMEN  | NTOS SOLICITA               | DOS                     |                   |                     |                                     | C P    | •                    |
|-----------------------------------------------|----------------------------------------------------------------------------------------------------|-------------|----------|-----------------------------|-------------------------|-------------------|---------------------|-------------------------------------|--------|----------------------|
| úmero total de registro<br>Recha<br>solicitud | n 1<br>Documento<br>solicitado                                                                                                    | Descripción | Estado   | Porcentaje de<br>generación | Fecha fin<br>generación | Fecha<br>descarga | Fecha<br>aviso      | Envier a le<br>bandeja de<br>firmas | Bornar | ImpresiA*n<br>masiva |
| 13/03/2020 12:17:30                           | Relación definitiva de adjudicación de plazas de Primer Cicl<br>Opciones X<br>Ver discumento<br>Enciar a banchaja de Irma<br>Ennar con certificado digital<br>Primar con tarjota del disceme<br>Biorar | 0)          | GENERADO | 100%                        | 13/03/2020 12:17:45     |                   | 13/03/2020 12:17:45 |                                     |        |                      |
|                                               | Enviar al Ibro de salida<br>ESC para Carrar                                                                                                    |             |          |                             |                         |                   |                     |                                     |        |                      |

Después de generar y firmar digitalmente los 4 informes posteriores a la adjudicación se debe generar también el documento **Certificado de Publicación de la Relación definitiva de adjudicación de plazas en Primer Ciclo Infantil** y firmarlo digitalmente a través del sistema **Séneca** 

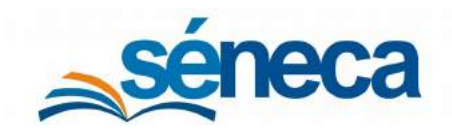

Primer Ciclo de Educación Infantil

| 8      | DOCUMENTOS                                                                                              | Ľ | ÷ |
|--------|----------------------------------------------------------------------------------------------------|---|---|
| Buscar | Q                                                                                                    |   |   |
| OEXP   | ANDIR TODO                                                                                              |   |   |
| - 💼 p  | ersonal del Centro                                                                                      |   |   |
| - 🚍 P  | lumnado                                                                                                 |   |   |
|        | Gestión Número de Usuario de la Seguridad Social                                                        |   |   |
| -1     | Gestión de la orientación                                                                               |   |   |
|        | Admisión                                                                                                |   |   |
|        | Resolución del Procedimiento de Admisión en Primer Ciclo de Infantil                                    |   |   |
|        | Relación definitiva de adjudicación de plazas en Primer Ciclo Infantil NO PUBLICABLE                    |   |   |
|        | Relación definitiva de adjudicación de plazas de Primer Ciclo.                                          |   |   |
|        | Centificado de Publicación de la Relación definitiva de adjudicación de plazas en Primer Ciclo Infantil |   |   |

El campo CSV muestra el código seguro de verificación (CSV) que se genera cuando se firma digitalmente el documento **Relación definitiva de adjudicación de plazas de Primer Ciclo**. Si no se firmó digitalmente, este campo queda inhabilitado, imposibilitando con ello la generación de la certificación de publicación, porque el CSV es un campo de obligatoria cumplimentación.

| 8           | CERTIFICADO DE PU | IBLICACIÓN DE LA RELACIÓN DEFINITIVA DE ADJUDICACIÓN DE PLAZAS EN PRIMER CICLO | INFANTIL 🗸 | ÷ |
|-------------|-------------------|--------------------------------------------------------------------------------|------------|---|
| + Año acar  | démico:           |                                                                                |            |   |
| - Fecha de  | e certificación:  |                                                                                |            |   |
| * Fecha de  | e publicación:    |                                                                                |            |   |
| • CSV:      |                   |                                                                                |            |   |
| • DNI del I | Director:         | Nombre del Director:                                                           |            |   |
|             |                   |                                                                                |            |   |

Completar en la pantalla parámetro de generación del documento la información requerida y pulsar *"Aceptar"* para que este se genere. Este documento también debe firmarse a través del proceso de firma electrónica de **Séneca** por el director/a del centro.

Una vez firmados los 4 informes de la adjudicación definitiva y generado y firmado su correspondiente Certificado de Publicación de la Relación definitiva de adjudicación de plazas en Primer Ciclo Infantil el centro debe publicar todos estos documentos en su tablón de anuncios.

En cuanto a la documentación posterior a la adjudicación, los centros disponen de un tercer documento en el árbol de documentos: **Relación definitiva de adjudicación de plazas en Primer Ciclo Infantil NO PUBLICABLE**.

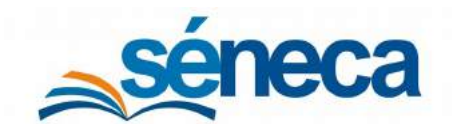

Primer Ciclo de Educación Infantil

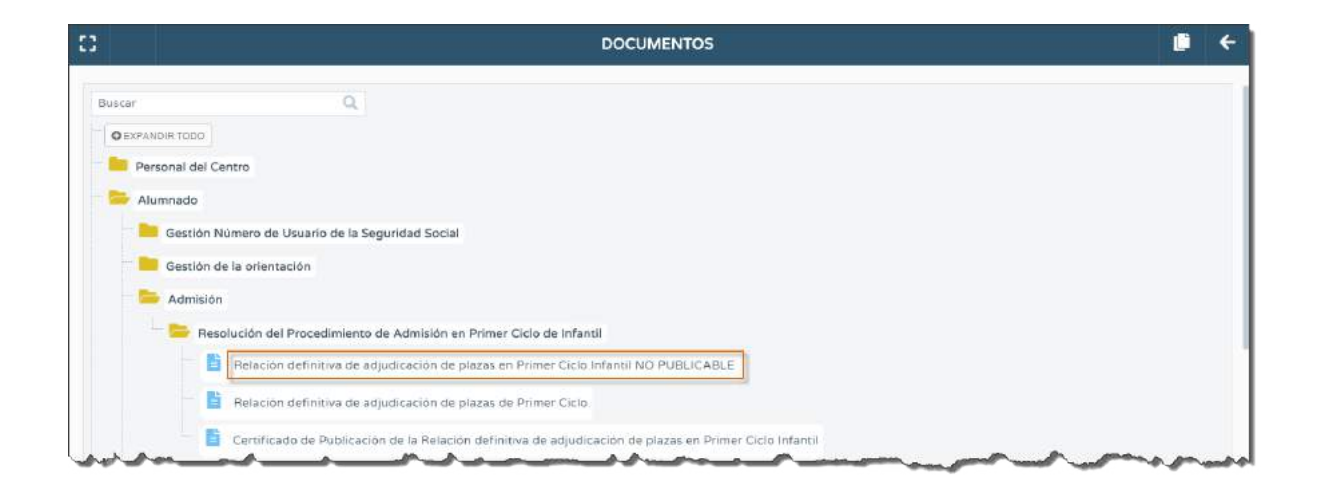

Este documento, como su propio nombre indica, no puede ser publicado en el tablón de anuncios, porque contiene información confidencial referente a la puntuación que le corresponde a cada solicitante en cada uno de los apartados baremados.

## 11 Documento de Matrícula

Después que la Consejería de Educación y Deporte lleve a cabo el procedimiento para la adjudicación, el alumnado que ha obtenido plaza debe formalizar su matrícula en los centros que han sido admitidos, no sin antes firmar y presentar sus tutores legales el documento de matrícula facilitado por el centro educativo.

Como el proceso de matriculación está directamente relacionado con el procedimiento de adjudicación de plazas, puesto que le precede en el tiempo, antes de realizar en la aplicación **Séneca** cualquier matriculación para el siguiente año académico el centro educativo tiene que generar desde la aplicación para todo el alumnado que ha sido admitido en el centro, el **Documento de matrícula** en las escuelas infantiles de titularidad de la Junta de Andalucía y el **Documento de matrícula centro adherido** en las escuelas adheridas, desde el menú **Documento / Alumnado / Matriculación**, para entregárselo a los tutores legales de los solicitantes admitidos.

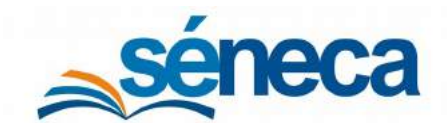

Primer Ciclo de Educación Infantil

| 8                   | DOCUMENTOS                                                                                                    | • •           |
|---------------------|----------------------------------------------------------------------------------------------------|---------------|
| Buscar              | Q                                                                                                    |               |
| O EXPANDIR TODO     |                                                                                                    |               |
| Personal del Centro |                                                                                                    |               |
| S Alumnado          |                                                                                                    |               |
| Gestion Numero      | e Usuarto de la Seguridad Social                                                                                                    |               |
| Gestión de la orie  | tikción                                                                                                    |               |
| Admisión            |                                                                                                    |               |
| Ealtas de Asisten   | 8                                                                                                    |               |
| Seguimiento acar    | émico                                                                                                    |               |
| 🔲 Unidades del cen  | 10                                                                                                    |               |
| Matriculación       |                                                                                                    |               |
| Certificados        |                                                                                                    |               |
| Expedientes         | del slumnado                                                                                                    |               |
| - 🛅 Materias        |                                                                                                    |               |
| 📑 📴 Datus Basi      | os del Alumnado Matriculado                                                                                                    |               |
| — 📘 Datos de M      | icimiento del Alumniado Matrixuliado                                                                                                    |               |
| Libra de m          | triçulu                                                                                                    |               |
| 🔒 Lista de Re       | settidores por curso                                                                                                    |               |
| Document            | de matricula                                                                                                    |               |
| ma                  | and prove and and and and a property and a prove of the second of the second of the se | A grand grand |

Documento de matrícula escuelas infantiles de titularidad de la Junta de Andalucía

| 8      | DOCUMENTOS                                                     | <b>e</b> + |
|--------|----------------------------------------------------------------|------------|
| Bascar | 0                                                              |            |
| O EXPA | 000100                                                         |            |
| Pe     | renal del Centro                                               |            |
| - = AI | amado.                                                         |            |
| -      | Gestión Número de Usuario de la Segunidad Social               |            |
|        | Gestión de la orientación                                      |            |
| -      | Admision                                                       |            |
|        | Faltas de Adistancia                                           |            |
| -      | Seguimiento académico                                          |            |
|        | Uhldades del centra                                            |            |
|        | Matriculación                                                  |            |
|        | Carificados                                                    |            |
|        | Expedientes del alumnado                                       |            |
|        | Materias                                                       |            |
|        | Datus Resicus del Alumnado Matriculado                         |            |
|        | Dates de Nacimiento del Asumnado Matriculado                   |            |
|        | B Ubro de matricula                                            |            |
|        | Lista de Repetidores por curso                                 |            |
|        | Documento de matricula centro adherido                         |            |
| ma     | B accumento de matricula de solicitud pueberos de taño de linh | monorp     |

Documento de matrícula centros adheridos

Después de cumplimentar las opciones de la pantalla parámetros de la generación del informe, el sistema genera el documento del menor solicitado.

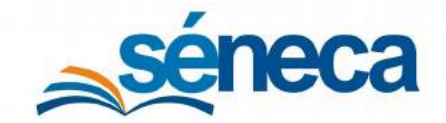

#### Primer Ciclo de Educación Infantil

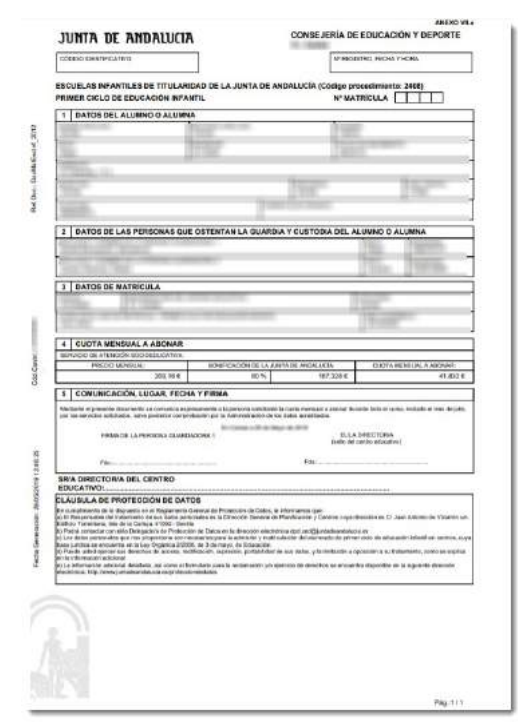

Ejemplo documento de matrícula escuelas infantiles de titularidad de la Junta de Andalucía

| CENTROS ADHERIDOS AL PROGRAMA DE AT<br>PRIMER CICLO DE EDUCACIÓN INFANTIL                                                                                                    |                                                                                                    |                                                                                                    |
|----------------------------------------------------------------------------------------------------|----------------------------------------------------------------------------------------------------|----------------------------------------------------------------------------------------------------|
| CENTROS ADHERIDOS AL PROGRAMA DE AN<br>PRIMER CICLO DE EDUCACIÓN INFANTIL                                                                                                    | Ľ                                                                                                    | KERCHEL FECHELY HORE                                                                                                    |
|                                                                                                    | TUDA A LAS FAMILIAS (Cédige pr<br>N                                                                                                    | ocadimianto: 2458)<br>P MATRICULA                                                                                                    |
| 1 DATOS DEL ALUMINO O ALUMNA                                                                                                    |                                                                                                    |                                                                                                    |
| and for the second                                                                                                    |                                                                                                    | Long Contraction of Contraction of C                                                                                                    |
| And Party and Party of Street of Street of Str                                                                                                    |                                                                                                    | NUMBER OF TAXABLE PARTY.                                                                                                    |
| Date of D                                                                                                    |                                                                                                    |                                                                                                    |
| To London M                                                                                                    | Income                                                                                                    | Longer                                                                                                    |
| Tan Taniyana                                                                                                    | Sector 1                                                                                                    | 1100                                                                                                    |
| Per division                                                                                                    | COMPLEX TO ADDRESS                                                                                                    |                                                                                                    |
| 2 DATOS DE LAS PERSONAS QUE OSTEN                                                                                                    | TAN LA GUARDIA Y CRETCORA D                                                                                                    | EL ALUMINO O ALUMINA                                                                                                    |
| 1211                                                                                                    |                                                                                                    | And Address                                                                                                    |
|                                                                                                    |                                                                                                    |                                                                                                    |
| Annual of the second second se                                                                                                    |                                                                                                    |                                                                                                    |
| The same state of the same state of the same state of the same state of the same state of the same state of the                                                                                                    |                                                                                                    | The second                                                                                                    |
|                                                                                                    |                                                                                                    |                                                                                                    |
|                                                                                                    |                                                                                                    |                                                                                                    |
| CONTRACTOR DO NOT AN                                                                                                    |                                                                                                    |                                                                                                    |
| the second second second second second second second second second second second second second second second se                                                                                                    |                                                                                                    | the summary of the second second seco                                                                                                    |
|                                                                                                    |                                                                                                    |                                                                                                    |
| and the second second s                                                                                                    |                                                                                                    |                                                                                                    |
| the second second secon                                                                                                    | and the second second se                                                                                                    |                                                                                                    |
|                                                                                                    |                                                                                                    |                                                                                                    |
|                                                                                                    |                                                                                                    |                                                                                                    |
|                                                                                                    | and the second state of the second state of th                                                                                                    |                                                                                                    |
| COOTA MENSUAL A ABORAR (Este open                                                                                                    | ago tiese caracter informativo à same                                                                                                    | centricionado e la Plesolación delinitivo                                                                                                    |
| Ta convectoria de ayunte a les farriñas en ba                                                                                                    | dea mand basecies                                                                                                    |                                                                                                    |
| COMPLOY PRIMERCICLO (Chilliación Infanta-                                                                                                    |                                                                                                    |                                                                                                    |
|                                                                                                    |                                                                                                    | ALL AND A REAL AND AND A REAL AND A REAL AND A REA                                                                                                    |
| PRECIO MEMILINE: BOIRFICH                                                                                                    | DIDW FELLA A, NYA DE ANEMELICIA, EN INI                                                                                                    | INDO: CERTA MENDUR: A ARCHAR INTER                                                                                                    |
| 88.12.6                                                                                                    | 20%                                                                                                    | 48.8. 20.00                                                                                                    |
| SERVICEO DE ATENCIÓN ADO INICULATIVA                                                                                                    |                                                                                                    | 1.2                                                                                                    |
| Description and address and a province of                                                                                                    | CONTRACTOR AND A DRIVE AND AND AND A DRIVEN                                                                                                    | THE R. D. LEWIS CO., MICH. & MICH. & MICH.                                                                                                    |
| THEORY WE HOUPS. BUT TON                                                                                                    | CARL OF CALLS AND A PARTY OF THE PARTY OF THE                                                                                                    | COLOR METERIAL COMPANY OF THE                                                                                                    |
| 209.16.6                                                                                                    | 70%                                                                                                    | 141 12.71                                                                                                    |
| 1.1                                                                                                    |                                                                                                    |                                                                                                    |
| <b>1 COMUNICACION, LUGAR, FECHA Y FIRM</b>                                                                                                    | 44                                                                                                    |                                                                                                    |
|                                                                                                    | and the second second se                                                                                                    |                                                                                                    |
| A local state of the second state of the second state of the secon                                                                                                    | a the presentant and effective space for sound a relational to                                                                                                    | per le consequencia de la crea cara que na remandara la                                                                                                    |
| Mediante el presente descenente se contactos especialmente i                                                                                                    | restored at some a said to light the said                                                                                                    | a constant of the second second second second second second second second second second second second second se                                                                                                    |
| Neckardo el presente discussioni y el contactor expensionente<br>contractione de ayarte en cargan partecipa, se allocarte duravée                                                                                                    | The improvement of the first of the little                                                                                                    |                                                                                                    |
| Nedarile el presente deconstruir re contactos especialmente<br>permitinte de syste en a que parteira, se asolació durate                                                                                                    |                                                                                                    |                                                                                                    |
| Nedarte el presente la contenta se contento el aplantemente<br>per recebirar de ayarte en la campañeceja, se electrado de anal<br>PREMO DE LA PERENCIA CUARDADORA 1                                                                                                    |                                                                                                    | BLAA DREETING                                                                                                    |
| Nederle el presente el constante y a partecipit de analació de analació de an<br>Analació de analació de analació de analació de analació de analació de analació de analació de analació de anal                                                                                                    |                                                                                                    | BLAA DARCTONA<br>IN ALGEBO BACATVE)                                                                                                    |
| Nedavite of presents downership of consistence representation<br>introduced do system on a care participa, so associate downer<br>present DE LA PERSONA QUARENCERA 1                                                                                                    | -                                                                                                    | RAAK DINECTORIA.<br>Its det genere indugative)                                                                                                    |
| Nederle a passent despendent of orderless and appendix the<br>introduction of a part of a gas participa, so association for the<br>present Dir La PERSIGNA QUARENDODA 1<br>2 do                                                                                                    |                                                                                                    | HUAA UNDERTOINE<br>Its OF GERDE HACHINE)                                                                                                    |
| Nederland de presenta constante e presenta de presenta de presenta                                                                                                    |                                                                                                    | HIAA DARCTONA                                                                                                    |
| Nedecke of powerk sourced a contractor spectrometer<br>in model on years in a period particip, in model of anne-<br>preset DE LA FERICIPA QUARDADORA 1<br>2 do.                                                                                                    |                                                                                                    | HAA GREETINA                                                                                                    |
| Nedecia de pessente en con partico e un constructo e pessente de<br>presente de la recente de participación de la recente de la recente de<br>presente de la recente de la dela dela dela dela dela dela de                                                                                                    | 94<br>Fac                                                                                                    | RAA DRETING                                                                                                    |
| Nebele pasers development de la ferra de la development de la development de la ferra de la ferra de la development de la development de la ferra de la development de la development de la development de la development de la development de la development de la development de la development de la development de la development de la development de la development de la development de la development de la development de la development development de la development de la development development de la development de la development de la development de la development de la development de la development de la development de la development de la development de la development de la development de la development de la development development de la development de la development development de la development de la developmen                                                                                                    | 940                                                                                                    | REAL ORIGINAL STRATEGING                                                                                                    |
| Particular any end of the provide of an and a scalar and a scalar provide and a scalar and a scalar and a sca                                                                                                    | 946                                                                                                    | sa A.S. Sonarrigues.                                                                                                    |
| Advances of assertion international and an advances of a sector advances     Pages     Page                                                                                                    | Pati                                                                                                    | sa A.S. Bokker (1904)                                                                                                    |
| Belanda Barran Barran Bar                                                                                                    | Press                                                                                                    | HALA SHELTING<br>In oli carbo skazaviji<br>met<br>met                                                                                                    |
| And a second second sec                                                                                                    | Pas-                                                                                                    | HALA DAN CHINA I<br>In our can be relatively<br>                                                                                                    |
| Makeda paragraphic increasing a paragraphic set an experimental experimental experimenta experimental experim                                                                                                    | reas                                                                                                    | ALLA Della Carlos Anticalizado<br>en del del de la constantivación<br>                                                                                                    |
| Makedowskie do strajen on straje politika v na dokate straje<br>Presi de La FERICIA (DARIOLOGIA)<br>7.6.<br>BRAN DRECTORINA O TITULAR DISL CONTRO<br>DUCATUO<br>ELAUGUIA DE MOTOCOMO DE ANTO<br>ELAUGUIA DE MOTOCOMO DE ANTO<br>DISLAMANTA DE MOTOCOMO DE CATO<br>DISLAMANTA DE MOTOCOMO DE CATO<br>DISLAMANTA DE LA COMULA (PART INSTAL<br>DISLAMANTA DE LA COMULA (PART INSTAL<br>DISLAMANTA DEL LA COMULA (PART INSTAL<br>DISLAMANTA DE LA COMULA (PART INSTAL<br>DISLAMANTA DE LA COMULA | Pater                                                                                                    | ALLA Della Carlo Alla Carlo Alla<br>19 del José Carlo Alla Carlo III<br>                                                                                                    |
| Notes that any other and the problem of a strategies with a strategies of the strategies of the strate                                                                                                    | Peter                                                                                                    | ALLA DEMONSTRATION<br>HEAD AND AND AND AND AND AND AND AND AND A                                                                                                    |
|                                                                                                    | Peter-<br>Promote de Otaria, la Mondanta que<br>Terrenza General de Calencia de Calencia<br>en la montante de Calencia de Calencia de<br>la decenda esta de Calencia de Calencia de Calencia de<br>partes partentante de las senses, y la Infesto                                                                                                    | HLAA DRAFTING<br>BLAA DRAFTING<br>                                                                                                    |
| Notices of end of the second second s                                                                                                    | PAL                                                                                                    | HLACK DRIVETONIA<br>HLACK DRIVEN<br>HLACK DRIVEN                                                                                                    |
| Notice the end of the second second s                                                                                                    | PARL                                                                                                    | HLAA DRIVENTIAL<br>HAAN DRIVENTIAL<br>HAAN DRIVENTIAL<br>HAAN DRIVENTIAL<br>HAAN DRIVENTIAL<br>HAAN DRIVENTIAL<br>HAAN DRIVENTIAL<br>HAAN DRIVENTIAL<br>HAAN DRIVENTIAL<br>HAAN DRIVENTIAL<br>HAAN DRIVENTIAL<br>HAAN DRIVENTIAL<br>HAAN DRIVENTIAL<br>HAAN DRIVENTIAL                                                                                                    |
| Notices of endpoint endpoint particles of an endpoint endpoint of the endpoint endpoint endpo                                                                                                    | Pati                                                                                                    | HALK OWNER CHARACTERIA<br>HALK OWNER CHARACTERIA<br>HALK OWNER CHARACTERIA<br>HALK OWNER CHARACTERIA<br>HALK OWNER CHARACTERIA<br>HALK OWNER CHARACTERIA<br>HALK OWNER CHARACTERIA<br>HALK OWNER CHARACTERIA<br>HALK OWNER CHARACTERIA<br>HALK OWNER CHARACTERIA<br>HALK OWNER CHARACTERIA<br>HALK OWNER<br>HALK OWNER |
| Notices and every service particle of advects and a service service of the service service of the service service of the service service of the service service of the service service                                                                                                    | Pati                                                                                                    | ALLAN, BARKY TERMIN<br>ALLAND AND ALLAND ALLAN                                                                                                    |
| Address of the system of the system of the s                                                                                                    | Feb                                                                                                    | HLAA DRAFT CIRLA<br>HLAA DRAFT CIRLA<br>HLAA DRAFT CIRLAPPIN<br>HLAA DRAFT CIRLAPPIN<br>HLAA DRAFT CIRLAP                                                                                                    |
| Address of the process of the proces                                                                                                    | reaction of the second second                                                                                                    | Ha LA YANG CHANNEL THE AND A THE AND A THE AND                                                                                                    |
| Address of endpoint endpoint of address of a data and and a data and a data a                                                                                                    | File                                                                                                    | Ha A Fareful Series (Series)<br>                                                                                                    |
|                                                                                                    | Figure                                                                                                    | Ha LA YANG (HALL)<br>                                                                                                    |
|                                                                                                    | Figure                                                                                                    | Ha AA YARAY (SHALL)<br>                                                                                                    |
| Notices of endpointering adaption of adaption of adaption of the adaption of the adaption of t                                                                                                    | Para                                                                                                    | in Los Terretor (1990).<br>                                                                                                    |
|                                                                                                    | Para-<br>Para-<br>Pa | Ha da Tenero (1980)<br>→                                                                                                    |
|                                                                                                    | Figure                                                                                                    | Ha AA YARAY (SHALL)<br>                                                                                                    |

Ejemplo documento de matrícula centros adheridos

A partir de la firma del tutor legal de este documento de matrícula y estando en plazo, ya se puede proceder a realizar la matriculación en el sistema (Consultar el manual específico de Matriculación).

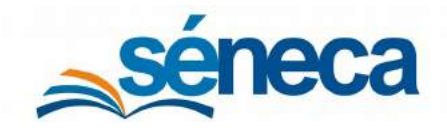

Primer Ciclo de Educación Infantil

#### Importante

Sólo cuando el tutor responsable del solicitante exprese su conformidad firmando el Documento de matrícula, es cuando la dirección del centro puede formalizar la matriculación del menor.

#### Importante...

El plazo de matriculación durante el procedimiento ordinario es el establecido en el artículo 14 de la Orden de 8 de marzo de 2011.

El plazo de matriculación durante el procedimiento extraordinario, a lo largo del curso, es de 10 días hábiles, contados a partir de la comunicación de la admisión.

Si a lo largo del curso escolar, la persona solicitante se diera de alta o baja del servicio de Comedor, Aula matinal o Taller de juego, las escuelas infantiles de titularidad de la Junta de Andalucía deben emitir la Actualización del documento de matrícula, a través de la cual comunican al menor la cuota mensual a abonar, a partir de ese momento.

| 13                                                                   | DOCUMENTOS                                                    | + |
|----------------------------------------------------------------------|---------------------------------------------------------------|---|
| Buncar Q,                                                            |                                                               |   |
| © EXPANDIR TODO                                                      |                                                               |   |
| Personal del Centro                                                  |                                                               |   |
| Alumnado                                                             |                                                               |   |
| Gestión Número de Usuario de la Seguridad Social                     |                                                               |   |
| Gestión de la orientación                                            |                                                               |   |
| Admisión                                                             |                                                               |   |
| Faltas de Asistencia                                                 |                                                               |   |
| Seguimiento académico                                                |                                                               |   |
| Unidades del centro                                                  |                                                               |   |
| Matriculación                                                        |                                                               |   |
| Certificados                                                         |                                                               |   |
| Expedientes del alumnado                                             |                                                               |   |
| Materias                                                             |                                                               |   |
| Datos Básicos del Alumnado Matriculado                               |                                                               |   |
| 🔲 🧧 Datos de Nacimiento del Alumnado Matriculado                     |                                                               |   |
| - 📑 Libro de matricula                                               |                                                               |   |
| - Lista de Repetidores por curso                                     |                                                               |   |
| Documento de matricula                                               |                                                               |   |
| 👘 🚦 Documento de matricula de solicitud exclusiva de taller de juego |                                                               |   |
| Actualización del documento de matricula                             |                                                               |   |
| some and the second way of                                           | and and the free and the for the second second from from from | - |

Actualización del documento de matrícula de escuelas infantiles de titularidad de la Junta de Andalucía

También los centros adheridos, ante una solicitud de alta o de baja de un menor de algunos de los servicios, deben generar el documento Actualización del documento de matrícula centro adherido.

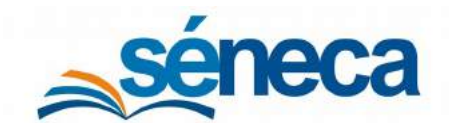

Primer Ciclo de Educación Infantil

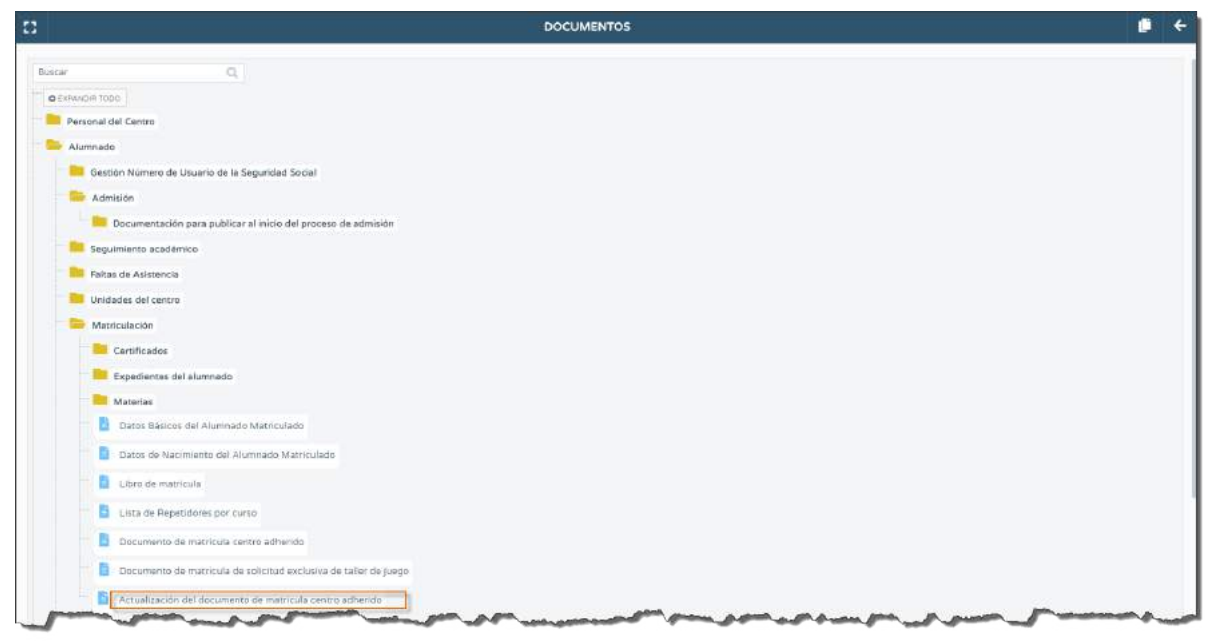

Actualización del documento de matrícula centro adherido

Situados en la pantalla de parámetros del documento, desmarcar o dejar marcados, los servicios para los que el solicitante ha causado bajas o alta.

| ;                                    | ACTUALIZACIÓN DEL DOCUMENTO DE MATRÍO | CULA                      | <b>~</b> | + |
|--------------------------------------|---------------------------------------|---------------------------|----------|---|
| Año académico:                       |                                       |                           |          |   |
| ana ana                              |                                       |                           |          |   |
| Servicio de atención socioeducativa: | 4                                     |                           |          |   |
| Servicio de comedor: 🔽               |                                       |                           |          |   |
| Servicio de aula matinal: 🜌          |                                       |                           |          |   |
|                                      |                                       |                           |          |   |
| Servicio de taller de juego:         |                                       |                           |          |   |
| Servicio de taller de juego:         |                                       |                           |          |   |
| Servicio de taller de juego: 📗       | Alumnos candidatos/as:                | Alumnos seleccionados/as: |          |   |
| Servicio de taller de juego:         | Alumnos candidatos/as:                | Alumnos seleccionados/as: |          | ~ |
| Servicio de taller de juego:         | Alumnos candidatos/as:                | Alumnos seleccionados/as: |          | ~ |
| Servicio de taller de juego:         | Alumnos candidatos/as:                | Alumnos seleccionados/as: |          | • |
| Servicio de taller de juego:         | Alumnos candidatos/as:                | Alumnos seleccionados/as: |          |   |
| Servicio de taller de juego:         | Alumnos candidatos/as:                | Alumnos seleccionados/as: |          |   |
| Servicio de taller de juego:         | Alumnos candidatos/as:                | Alumnos seleccionados/as: |          |   |

Con las flechas pasar al alumnado en cuestión de la columna de candidatos a seleccionados. Pulsar *"Aceptar"* para generar el documento.

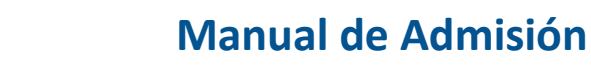

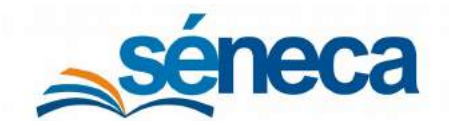

#### Primer Ciclo de Educación Infantil

| Millional Strength                                                                      | 10                                                                                                    |                                                              |
|-----------------------------------------------------------------------------------------|----------------------------------------------------------------------------------------------------|--------------------------------------------------------------|
| Conge-Davies at 17 marks the                                                            | PRO EL ALMAN                                                                                                    |                                                              |
| Scouthlast Carrows                                                                      | Provincia Gentile Eth al term                                                                                                    |                                                              |
| DATOS DE LA PERSONA                                                                     | SOLICITANTE                                                                                                    |                                                              |
| Application ) considers Builders for                                                    | ga Mara la Rollo                                                                                                    | NUMBER OF STREET                                             |
| Concentration of Concentration of the                                                   | Westing Tanks                                                                                                    | TO PARTY AND AND AND AND AND AND AND AND AND AND             |
| Toron and Provide                                                                       |                                                                                                    | 10000000                                                     |
|                                                                                         |                                                                                                    |                                                              |
| Curso: Un Año                                                                           | Apellidos y nombre:                                                                                                    | NO. CARINAL                                                  |
|                                                                                         |                                                                                                    |                                                              |
| CUOTA MENSUAL A ABO                                                                     | NAR:                                                                                                    |                                                              |
| Cuota mensual oficial                                                                   | Bonificación de la Junta de Andalucía                                                                                                    | Cuota mensual a abona                                        |
| 0.00€                                                                                   | 0 % 0.00 €                                                                                                    | 0.00€                                                        |
| Comedor Primer Ciclo Infa                                                               | ntil                                                                                                    |                                                              |
| Cuota mensual oficial                                                                   | Bonificación de la Junta de Andalucía                                                                                                    | Cuota mensual a abona                                        |
| 69,72€                                                                                  | 100 % 69,72 €                                                                                                    | 0,00 €                                                       |
| Servicio de atención socio                                                              | educativa                                                                                                    |                                                              |
| Cuota mensual oficial                                                                   | Bonificación de la Junta de Andalucia                                                                                                    | Cuota mensual a abona                                        |
| 209,16 €                                                                                | 100 % 209,16 €                                                                                                    | 0.00€                                                        |
| Mediante el presente docur<br>abonar durante el resto de<br>comprobación por la Adminis | nento se comunica expresamente a la perso<br>I curso, incluido el mes de julio, por los se<br>stración de los datos acreditados.<br>En de 2019 | na solicitante la cuota mer<br>rvicios solicitados, salvo po |
| Conforme la persona sol                                                                 | citante                                                                                                    | El/la director/a del centro                                  |
|                                                                                         |                                                                                                    |                                                              |
| Fdo:                                                                                    |                                                                                                    | Fdo:                                                         |
|                                                                                         |                                                                                                    |                                                              |
|                                                                                         |                                                                                                    |                                                              |
|                                                                                         |                                                                                                    |                                                              |
|                                                                                         |                                                                                                    |                                                              |
|                                                                                         |                                                                                                    |                                                              |
| 11                                                                                      |                                                                                                    |                                                              |
|                                                                                         |                                                                                                    |                                                              |
|                                                                                         |                                                                                                    |                                                              |

Ejemplo documento actualización de matrícula escuelas infantiles de titularidad de la Junta de Andalucía

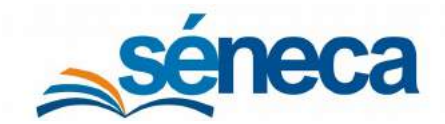

#### Primer Ciclo de Educación Infantil

| An and a second second                                                                                                    |                                                                                                 | Contraction of the metric                                                                                                    |                                                                                                    |
|----------------------------------------------------------------------------------------------------|-------------------------------------------------------------------------------------------------|----------------------------------------------------------------------------------------------------|----------------------------------------------------------------------------------------------------|
| Contract Content of Contents                                                                                                    | Carlles C.E.L. Mark                                                                             | and a state of the state of the |                                                                                                    |
| Condition (Ins. Non-series                                                                                                    | Provincial                                                                                      | Territe Coll and                                                                                                    | -                                                                                                    |
|                                                                                                    |                                                                                                 |                                                                                                    |                                                                                                    |
| DATOS DE LA PERSON                                                                                                    | A SOLICITANTE                                                                                   |                                                                                                    | NUT INT ATT DOUT                                                                                                    |
| Tarrillo () River (R.                                                                                                    | Contract Contractor                                                                             |                                                                                                    | TABLES STREETS                                                                                                    |
| Records Tox Services                                                                                                    |                                                                                                 | Protect Tarolin                                                                                                    | C.8. 1000                                                                                                    |
| Constant and the local distances                                                                                                    |                                                                                                 |                                                                                                    |                                                                                                    |
| DATOS DEL NIÑO/A                                                                                                    |                                                                                                 |                                                                                                    |                                                                                                    |
| Curso: Dos Años                                                                                                    |                                                                                                 | Apellidos y nombre:                                                                                                    | COLUMN TWO IS NOT                                                                                                    |
| CUOTA MENSUAL A AB                                                                                                    | ONAR: (Este aparta                                                                              | ado tiene carácter informativo y                                                                                                    | está condicionado a la Resolución defi                                                                                   |
| Comedor Primer Ciclo In                                                                                                    | nas ramilias en la que                                                                          | i useuu pareicipa)                                                                                                    |                                                                                                    |
| Cuota mensual oficial                                                                                                    | Bonificación de la                                                                              | a Junta de Andalucia (En su ca                                                                                                    | so) Cuota mensual a abonar (En su                                                                                        |
| 69,72€                                                                                                    | 0 %                                                                                             | 0.00€                                                                                                    | 69.72 €                                                                                                    |
| Servicio de atención sor                                                                                                    | cioeducativa                                                                                    |                                                                                                    |                                                                                                    |
| Custo meneuel oficial                                                                                                    | Bonificación de la                                                                              | a Junta de Andalucía (En su ca                                                                                                    | so) Cuota mensual a abonar (En su                                                                                        |
| Goota mensual olicial                                                                                                    |                                                                                                 |                                                                                                    |                                                                                                    |
| 209,16 €<br>fediante el presente docu<br>a corresponda, una vez q<br>esto del curso , incluido el                                                        | 0 %<br>imento se comunio<br>ue se resuelva la<br>I mes de julio, por                            | 0,00 €<br>ca expresamente a la perso<br>convocatoria de ayuda en t<br>los servicios solicitados.                                                                                                    | 209,16 €<br>na solicitante que la cuota mensu<br>a que participa, se abonará dura                                        |
| 209,16 €<br>Mediante el presente docu<br>a corresponda, una vez q<br>esto del curso , incluido el                                                        | 0 %<br>imento se comunio<br>ue se resuelva la<br>i mes de julio, por<br>En                      | 0.00 €<br>convocatoria de ayuda en t<br>los servicios solicitados.                                                                                                    | 209,16 €<br>na solicitante que la cuota mensu<br>a que participa, se abonará dura                                        |
| 209,16 €<br>Addiante el presente docu<br>a corresponda, una vez q<br>esto del curso , incluido el                                                        | 0 %<br>mento se comunio<br>ue se resuelva la<br>l mes de julio, por<br>En<br>solicitante        | 0.00 €<br>ca expresamente a la perso<br>convocatoria de ayuda en l<br>los servicios solicitados.                                                                                                    | 209.16 €<br>na solicitante que la cuota mensu<br>a que participa, se abonará dura<br>El/la director/a del centro         |
| 209,16 €<br>Aediante el presente docu<br>a corresponda, una vez q<br>esto del curso , incluido el<br>Conforme la persona s                               | 0 %<br>imento se comunic<br>ue se resuelva la<br>I mes de julio, por<br>En<br>solicitante       | 0.00 €<br>ca expresamente a la perso<br>convocatoria de ayuda en l<br>los servicios solicitados.                                                                                                    | 209.16 €<br>na solicitante que la cuota mensu<br>a que participa, se abonará dura<br>El/la director/a del centro         |
| 209.16 €<br>209.16 €<br>Aediante el presente docu<br>e corresponda, una vez q<br>esto del curso , incluido el<br>Conforme la persona s                   | 0 %<br>imento se comunia<br>ue se resuelva la<br>I mes de julio, por<br>En<br>solicitante       | 0.00 €<br>ca expresamente a la perso<br>convocatoria de ayuda en l<br>los servicios solicitados.                                                                                                    | 209,16 €<br>na solicitante que la cuota mensu<br>a que participa, se abonará dura<br>El/la director/a del centro         |
| Aediante el presente docu<br>dellante el presente docu<br>esto del curso , incluido el<br>Conforme la persona s                                          | 0 %<br>imento se comunid<br>ue se resuelva la<br>l mes de julio, por<br>En<br>solicitante       | 0.00 €<br>ca expresamente a la perso<br>convocatoria de ayuda en 1<br>los servicios solicitados.                                                                                                    | 200.10 €<br>na solicitante que la cuota mensu<br>a que participa, se abonará dura<br>El/la directo//a del centro<br>Fdo: |
| 209.16 €<br>44ediante el presente docu<br>e corresponda, una vez g<br>esto del curso , incluido el<br>Conforme la persona s<br>Fdo:                      | 0 %<br>imento se comunio<br>ue se resuelva la<br>l mes de julio, por<br>En<br>solicitante       | 0.00 €<br>ca expresamente a la perso<br>convocatoria de ayuda en 1<br>los servicios solicitados.                                                                                                    | 2009.16 € na solicitante que la cuota mensa a que participa, se abonará dura El/la director/a del centro Pdo:            |
| 209.16 €<br>4ediante el presente docu<br>e corresponda, una vez q<br>esto del curso , incluido el<br>Conforme la persona s<br>Fido:                      | 0 %<br>umento se comunicu<br>ue se resuelva la<br>mes de julio, por<br>En<br>solicitante        | 0.00 €<br>a expressmente a la perso<br>convectoria da syuda en 1<br>los servicios solicitados.                                                                                                    | 200.10 € a solicitante que la cuota mensu a que participa, se abonará dura El/la directoría del centro Fdo:              |
| 209.16 €<br>Aediante el presente docu<br>e corresponda, una vez q<br>esto del curso , incluído el<br>Contorme la persona s                               | 0 % umento se comunic<br>ue se resuelva la<br>l mes de julio, por<br>En<br>uolicitante          | 0.00 €<br>ca expresamente a la perso<br>convocatoria de ayuda en l<br>los servicios solicitados.                                                                                                    | 209.16 € na solicitante que la cuota mensu a que participa, se abonará dura Elita director/a del centro Fdo              |
| 209,16 €<br>404diante el presente docu<br>e corresponda, una vez q<br>esto del curso , incluído el<br>Conforme la persona s<br>Fdo:                      | 0 %<br>umento se comunic<br>ue se resuelva la<br>l mes de julio, por<br>En<br>colicitante       | 0.00€<br>ca expresamente a la perso<br>convocatoria de ayuda en 1<br>los servicios solicitados.                                                                                                    | 2009.16 € a solicitante que la cuota mensu a que participa, se abonará dura EU/la director/a del centro Fdo:             |
| 209,16 4<br>Aediante el presente docu<br>s orresponda, una vez q<br>esto del curso , incluído el<br>Conforme la persona s<br>Fdo:                        | 0 % mento se comunic<br>ue se resuelva la mes de julio, por<br>En colicitante                   | 0.00 €<br>za expressmente a la perso<br>convocatoria de syuda en 1<br>los servicios solicitados.                                                                                                    | 200.16 € na solicitante que la cuota menss a que participa, se abonará dura El/la directoría del centro Fdo:             |
| 209.16 4<br>Addiante el presente docu<br>e corresponda, una vez q<br>esto del curso , incluído el<br>Conforme la persona s<br>Fdo:                       | 0 %<br>imento se comunic<br>ue se resueiva la<br>mes de julio, por<br>En<br>icolicitante        | 0.00€<br>2a expresemente a la perso<br>convocatoria de syuda en l<br>los servicios solicitados.                                                                                                    | 200.10 €<br>na solicitante que la cuota mens,<br>a que participa, se abonará dura<br>El/la director/a del centro<br>Fdo: |
| 209.16 €<br>44ediante el presente docu<br>e corresponda, una vez q<br>esto del curso , incluído el<br>Contorme la persona s<br>Fdo                       | 0 %<br>imento se comunic<br>ue se resuelva la<br>mes de julio, por<br>En<br>En<br>icolicitante  | 0.08€<br>cervocatoria de ayuda en l<br>los servicios solicitados.                                                                                                    | 200.16 €<br>na solicitante que la cuota mensu<br>a que participa, se abonará dura<br>Elita director/a del centro<br>Fdo: |
| 200 Herstan Jolaan<br>200 He<br>e orresponda, una vez q<br>esto del curso , incluido el<br>Contorme la persona s<br>Fdo:                                 | 036<br>mento se comunio<br>ue se resuelva la<br>li mes de julio, por<br>En<br>En<br>colicitante | 0.00 €<br>ze expressmente a la perso<br>convocatoria de syuda en 1<br>los servicios solicitados.                                                                                                    | 200.16 € na solicitante que la cuota mensa a que participa, se abonará dura El/la directoría del centro Fido:            |
| 2006 mensora occasi<br>20016 €<br>Mediante el presente docu<br>e corresponda, una vez q<br>esto del curso , incluído el<br>Conforme la persona s<br>Fdo: | 0 %                                                                                             | 0.00€<br>2a expresamente a la perso<br>convocatoria de syuda en l<br>los servicios solicitados.                                                                                                    | 200.10 € na solicitante que la cuota mensu a que participa, se abonará dura Elita directoria del centro Fido:            |
| Contorme la persona s     Contorme la persona s     Fdo:                                                                                                 | 0 %                                                                                             | 0.08€<br>caxpresamente a la perso<br>convocatoria de ayuda en l<br>los servicios solicitados.                                                                                                    | 2009.10 € a solicitante que la cuota mensu a que participa, se abonará dura EU/la director/a del centro Fdo:             |
| 2004 restaut addit<br>200,16 €<br>dediante el presente docu<br>e orresponda, una vez (<br>esto del curso , incluido el<br>Conforme la persona si<br>Fdo: | 036<br>mento se comunio<br>ue se resuelva la<br>li mes de julio, por<br>En<br>Colicitante       | 0.00 €<br>ze expressmente a la perso<br>convocatoria de syuda en 1<br>los servicios solicitados.                                                                                                    | 200.16 € na solicitante que la cuota mensa a que participa, se abonará dura El/la directoría del centro Fdo:             |
| 2004 Instanta della<br>2016 de<br>Addiante el presente docu<br>e corresponda, una vez q<br>esto del curso , incluido el<br>Conforme la persona s         | 0 %                                                                                             | 0.00€<br>a expressmente a la perso<br>convocatoria de ayuda en l<br>los servicios solicitados.                                                                                                    | 200.10 € na solicitante que la cuota mensu a que participa, se abonará dura Elita directoria del centro Fido:            |

Ejemplo documento actualización de matrícula centros adheridos

## 12 Lista de Espera

Finalizado el periodo de matriculación de las solicitudes admitidas, se procede a la adjudicación de vacantes de las solicitudes en lista de espera del propio centro.

Las solicitudes que no han obtenido plaza se relacionan ordenadas por puntuación en la lista de espera del centro en el menú Alumnado / Admisión / Lista de espera individual.

# séneca

# Manual de Admisión

#### Primer Ciclo de Educación Infantil

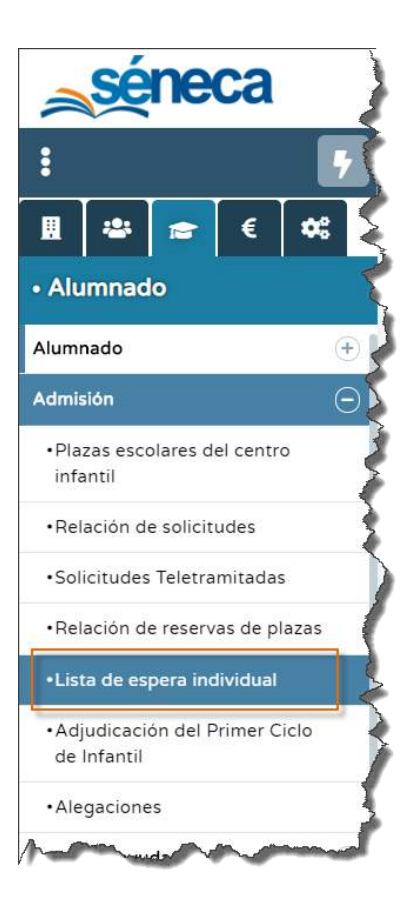

Estos menores relacionados en esta lista de espera pueden ser matriculados en el centro, cuando vayan quedando plazas vacantes.

Estas vacantes se producen cuando los menores admitidos que han obtenido plaza no formalizan en plazo su matriculación en el centro, considerándose que han renunciado a su plaza.

Estas vacantes resultantes son las que se ofrecen a los solicitantes que están en la lista de espera del propio centro. Esta renuncia de plaza se refleja en **Séneca** en la opción **Renuncia a la plaza** que se habilita en el menú emergente pulsando sobre el nombre del niño/a en la relación de solicitudes.

Cuando el centro dispone de plazas, en la opción Lista de espera individual, pulsando el botón *"Aceptar"* se puede ir admitiendo de uno en uno a los solicitantes, hasta completar el total de plazas libres disponible.

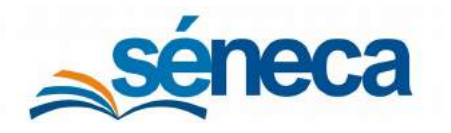

Primer Ciclo de Educación Infantil

|                              | LISTA DE ESPERA INDIVI | DUAL                | 4 | ÷ |
|------------------------------|------------------------|---------------------|---|---|
|                              |                        |                     |   | 1 |
| Año académico:               |                        |                     |   |   |
| JANTAN ANTAN                 | •                      |                     |   |   |
| Curso:                       |                        |                     |   |   |
| Cero Años                    | •                      |                     |   |   |
| Plazas Libres:               |                        |                     |   |   |
| 1                            |                        |                     |   |   |
|                              |                        |                     |   |   |
| Número total de renistros: 2 |                        |                     |   |   |
| Alumno                       |                        | Fecha               |   |   |
| Torrellan Bolls, Salo        |                        | Multingithering     |   |   |
| Steep Streep, April          |                        | 1974 Table 1984 500 |   |   |
| Plane Parage Mine)           |                        | 1015 1010 1000 100  |   |   |
|                              |                        |                     |   |   |
|                              |                        |                     |   |   |
|                              |                        |                     |   |   |

En negrita aparece siempre el menor primero en ser admitido, cuando haya plazas libres.

#### Importante

Estos menores de la lista de espera realizan sus matrículas en los días siguientes a la finalización del plazo de matrículas de las solicitudes admitidas.

# 13 Admisión en centros del área de influencia con plazas vacantes

Una vez completado el periodo de matriculación de las solicitudes en lista de espera del propio centro, publicar en el tablón de anuncios la relación de centros educativos de la misma área de influencia que tengan plazas escolares vacantes.

Generar este documento desde el menú Documentos / Alumnado / Admisión / Reubicación en el área de influencia /Relación de centros con plazas escolares vacantes del área de influencia.

Asimismo, se puede generar, pero no publicar, la Relación de solicitudes en lista de espera del área de influencia no publicable.

Los solicitantes que no obtuvieron plaza en el procedimiento de Adjudicación pueden optar por:

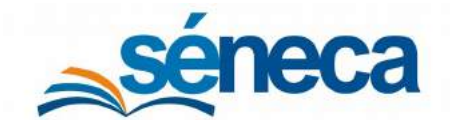

Primer Ciclo de Educación Infantil

- Permanecer en la lista de espera del propio centro, tal como se indica en el punto anterior y esperar a que haya plaza en el centro.
- Presentar solicitud de admisión para alguno de los centros de la misma área de influencia en los que aún queden plazas vacantes.

Estas solicitudes son presentadas en el mismo centro donde se presentó la solicitud inicial. Desde el centro se deben registrar en **Séneca** los centros alternativos que solicitan los alumnos/as en el **Detalle de las solicitudes**, ya previamente grabadas, pulsando el botón *"Centros alternativos"*.

Al pulsar esta opción se habilita una pantalla donde hay que indicar los centros alternativos que solicita.

Los desplegables de los centros alternativos sólo ofrecen los centros de la zona que tienen plazas disponibles.

| 1  | ~ |  |
|----|---|--|
|    |   |  |
| 2. | × |  |
| 3  | ~ |  |

La adjudicación de estas plazas escolares se realiza atendiendo a la puntuación que aparece en la relación definitiva de solicitudes en lista de espera.

La presentación de la solicitud supone la aceptación de la plaza que se adjudique.

Las personas solicitantes que resulten sin plaza escolar adjudicada permanecen en la lista de espera del centro educativo donde presentaron la solicitud de admisión. Asimismo, la dirección del centro educativo solicitado o la Delegación Territorial, a instancia de las personas interesadas, informa a éstas sobre los centros educativos en los que haya plazas escolares disponibles.

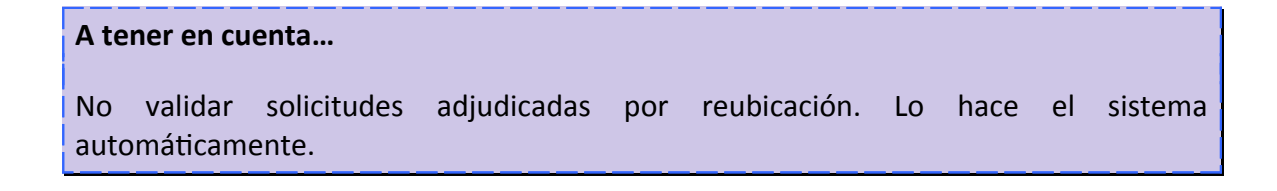

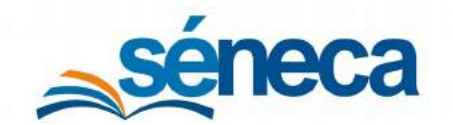

Primer Ciclo de Educación Infantil

Tras esta adjudicación generar desde la aplicación y publicar las siguientes relaciones:

- Relación de solicitudes en lista de espera adjudicadas al centro.
- Adjudicación de plaza a solicitudes en lista de espera del centro.

#### Importante...

Las solicitudes que resulten admitidas deben formalizar matrícula en el centro adjudicado en las fechas que estime la normativa vigente.

#### 14 Plan de ayuda a las familias

Esta entrada de menú y las 3 opciones que cuelgan de ella sólo están disponibles y es de aplicación para los centros educativos de Educación Infantil que solicitaron en plazo su adhesión al Programa de Ayuda.

| séneca                                                        |                                                         | * * * * * * * * * * * *                                       |
|---------------------------------------------------------------|---------------------------------------------------------|---------------------------------------------------------------|
| 1                                                             |                                                         |                                                               |
| <b>Ⅲ ⊕ = </b> € ≪                                             | Avisos Informativos                                     | Documentos Pendientes de Firma                                |
| <ul> <li>Alumnado</li> </ul>                                  | Nuevos Última conexión el día 19/03/2020 a las 13:50:06 | Pendiente de Firmar                                           |
| Alumnado<br>Admisión                                          | Oferta Educativa curso 2020/2021                        | Relación definitiva de adjudicación de plazas de Primer Ciclo |
| Plazas escolares del centro<br>infantil                       | 10 Procedimiento de notificación de nuevo precio        |                                                               |
| Solicitudes Teletramitadas                                    |                                                         |                                                               |
| Relación de reservas de plazas     Lista de espera individual |                                                         |                                                               |
| Acjudicación del Primer Ciclo<br>de Infanti                   | Q Ver rados                                             | Q, Ver todoe                                                  |
| •Alegaciones                                                  | COLLEGE IN                                              |                                                               |
| Plan de ayuda familia                                         | Ð                                                       |                                                               |
| -Cuenta bancaria                                              |                                                         |                                                               |
| -Solicitud de ayuda a la<br>familia                           |                                                         |                                                               |
| -Solicitud de ayuda<br>teletramitada                          |                                                         |                                                               |
| -Recurso de reposición                                        |                                                         |                                                               |
| -<br>-                                                        |                                                         |                                                               |
| Matriculación                                                 | Đ                                                       |                                                               |
| Unidades                                                      | ÷.                                                      |                                                               |

En la primera opción el centro puede gestionar la cuenta bancaria del centro y en las otras 3 opciones, se lleva a cabo la gestión de las solicitudes presentadas por los solicitantes de plazas para acogerse al Programa de Ayuda a las familias y consultar los recursos de reposición que estos solicitantes de ayuda, después de la fase definitiva, interponen y son grabados en el sistema por el organismo competente.
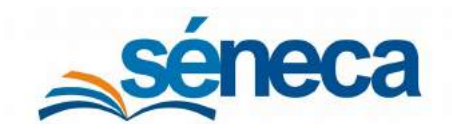

Primer Ciclo de Educación Infantil

|                         |                     |          | GESTIÓN CUENTAS BANCAF | IAS                     |           | ð                         |
|-------------------------|---------------------|----------|------------------------|-------------------------|-----------|---------------------------|
| ampos Obligatorios      |                     |          |                        |                         |           | CONTRACT TODOS LOS PANELE |
|                         |                     |          | Datos del Centro       |                         |           | •                         |
| Denominación del centr  | 01                  |          |                        |                         |           |                           |
| C.E.I. Warningsmith     |                     |          |                        |                         |           |                           |
|                         |                     |          | Número de cuenta       | á.                      |           | •                         |
| * Código IBAN:          | + Entidad:          | * Sucu   | rsal: • Digito de      | Control:                | * Número  | de cuenta:                |
| 11000                   | ] [                 | ) (===   | ( angele               |                         |           | -                         |
| Estado de la cuenta:    |                     |          | 🔹 Fecha de             | sde el que es válida la | cuenta:   |                           |
| Validado                |                     |          | 05/02/20               | 18                      |           |                           |
| Documento adjunto: cert | santander copia pdf |          |                        |                         |           |                           |
| Observaciones           |                     |          |                        |                         |           |                           |
| State                   |                     |          |                        |                         |           |                           |
|                         |                     |          |                        |                         |           |                           |
| Código IBAN             | Entidad             | Sucursal | Dígito de Control      | Número                  | de cuenta | Estado                    |

#### 14.1 Solicitud de ayuda a la familia

El registro de las familias que quieren acogerse al Programa de Ayuda se hace desde la opción **Solicitud de ayuda a la familia** pulsando el icono *"Nuevo"*, que se habilita cuando la convocatoria seleccionada en el formulario está en plazo.

| 0 <b>T</b>      | RELACIÓN DE SOLICITUDES DE AYUDA A LA FAMILIA |  |
|-----------------|-----------------------------------------------|--|
| Año académico   |                                               |  |
| • Curso:        |                                               |  |
| Cero Años       | •                                             |  |
| + Convocatoria: | Fase:                                         |  |
| Ordinaria       | •                                             |  |
|                 | !                                             |  |

En la pantalla **Relación de solicitudes de ayuda a la familia** seleccionar año académico, curso para el que solicita la ayuda y convocatoria. Pulsar el icono *"Nuevo"* para acceder a la relación de candidatos.

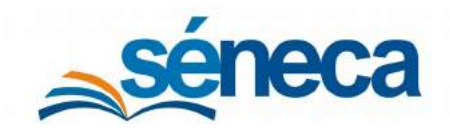

Primer Ciclo de Educación Infantil

|                                                                                                    | RELACIÓN DE CANDIDATOS DE SOLICITUDES DE AYUDA A LA FAMILIA                                                                                                    |  |
|----------------------------------------------------------------------------------------------------|----------------------------------------------------------------------------------------------------|--|
|                                                                                                    |                                                                                                    |  |
| ño académico                                                                                                    |                                                                                                    |  |
| 2114-2120                                                                                                    |                                                                                                    |  |
| Jurso:                                                                                                    |                                                                                                    |  |
| Cero Años                                                                                                    |                                                                                                    |  |
| * Los alumnos marcados con un asterisco ya han participado e<br>"Los alumnos marcados con un asterisco ya han participado e<br>"Los alumnos marcados con un asterisco ya han participado e | n una convocatoria anterior. Si crea una nueva solicitud, ésta sera desestimada con el motivo:<br>n una convocatoria anterior para el curso escolar en el que se solicita la ayuda, por lo que esta nueva solicitud será desestimada. " |  |
| Nombre dei Alumno/a                                                                                                    |                                                                                                    |  |
| Bername Rook, Sara                                                                                                    |                                                                                                    |  |
| Opciones 🗙                                                                                                    |                                                                                                    |  |
| Anadir Anadir                                                                                                    |                                                                                                    |  |
| United Research and Children Contract                                                                                                    |                                                                                                    |  |
| Liter Area Lans                                                                                                    |                                                                                                    |  |
| Parage Report, Alex 1                                                                                                    |                                                                                                    |  |
| Prostance (Print, Coperants)                                                                                                    |                                                                                                    |  |
| Rossiers West, General 1                                                                                                    |                                                                                                    |  |
| factore from front                                                                                                    |                                                                                                    |  |

Para incluir a estos candidatos como solicitantes de la ayuda pulsar el menú Añadir.

#### A tener en cuenta...

Si el candidato aparece marcado con un asterisco significa que ya ha participado en una convocatoria anterior en el mismo curso académico. Por tanto, si crea una nueva solicitud, ésta es desestimada con el motivo: "La solicitud no se encuentra en las circunstancias previstas en la cláusula segunda apartado primero de la Resolución por la que se efectúa la convocatoria extraordinaria de ayuda. "

Los distintos apartados de la solicitud de ayuda son:

• Datos de la persona representante legal del niño o niña: Datos del responsable legal del menor solicitante, procedentes del sistema.

|                      | Datos de la pe | rsona representante legal del niño o niñ | \a             | 0 |
|----------------------|----------------|------------------------------------------|----------------|---|
| Nombre               |                |                                          |                |   |
| Both Laconomia       |                |                                          |                |   |
| DNI/NIE/Pasaporte:   |                | Relación con el niño o niña:             |                |   |
| Book carrieran       |                | Madre                                    |                |   |
| Domicilio:           |                |                                          |                |   |
| Broke, Carrierenare. |                |                                          |                |   |
| Municipio:           | Provincia:     |                                          | Código Postal: |   |
| Boda Lavonnara       | Sevilla        |                                          | Box sectores   |   |
| Teléfono:            |                | Correo electrónico:                      |                |   |
| Books Cartonneers    |                | Manufacture                              | #110           |   |

Fragmento de la pantalla Solicitud de Ayuda a la familia para definir datos del tutor legal del candidato

• Datos del niño o la niña: Datos del menor solicitante de la ayuda, procedentes también del sistema.

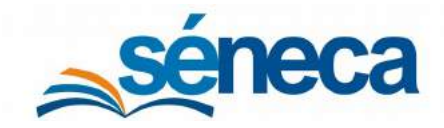

|                           |            | Datos del niño o la niña |               | • |
|---------------------------|------------|--------------------------|---------------|---|
| Nombre:                   |            |                          |               |   |
| Contraining Books, Spring |            |                          |               |   |
| Núm.ident.Esc.;           |            | DNI/NIE/Pasaporte:       |               |   |
| #LLAUPETNA                |            |                          |               |   |
| Lugar de nacimiento:      | Provincia: |                          | Nacionalidad: |   |
| Dos Hermanas              | Sevilla    |                          | ESPAÑOL/A     |   |
| Fecha de nacimiento:      |            | Sexo:                    |               |   |
| provide provide           |            | Niña                     |               |   |

Fragmento de la pantalla Solicitud de Ayuda a la familia para definir datos del menor solicitante de ayuda

 Recurso de reposición: Si el solicitante presenta al finalizar la fase definitiva un recurso de reposición ante el órgano competente y esta es grabada en el sistema, aquí aparece información al respecto.

|                                 | Recurso o | de reposición               | • |
|---------------------------------|-----------|-----------------------------|---|
| Recurso de reposición estimado: |           | Bonificación de reposición: |   |
| No                              |           | 0                           |   |

Fragmento de la pantalla Solicitud de Ayuda a la familia del apartado Recurso de reposición

 Declaración: En este apartado es necesario marcar las circunstancias que acredita la gratuidad de la plaza, siempre y cuando se haya aportado previamente por parte de la familia al centro la documentación justificativa de cada supuesto.

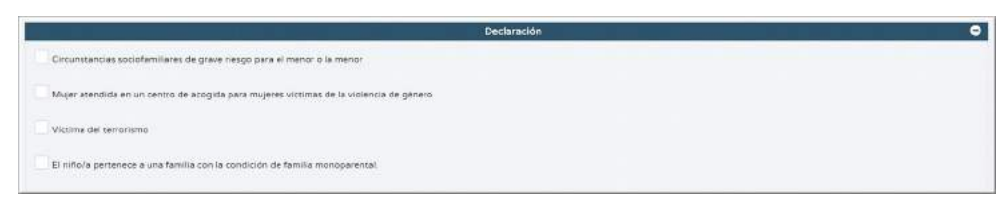

Fragmento de la pantalla Solicitud de Ayuda a la familia del apartado Declaración

• Solicitud y autorización: Se requiere la fecha de solicitud de ayuda. Aparece por defecto el día en curso, pero puede modificarla. En cuanto a los servicios aparecen marcado los servicios que se indicó en la solicitud de plaza. Si la familia no quiere la ayuda para el servicio de comedor, debe desmarcar este servicio si estuviese marcado.

| Solicitud y autorización             | Θ |
|--------------------------------------|---|
| - Fedra de solicitad de ayuda        |   |
| Ma service de entecolor sacioloutana |   |
|                                      |   |

Fragmento de la pantalla Solicitud de Ayuda a la familia del apartado Solicitud y autorización

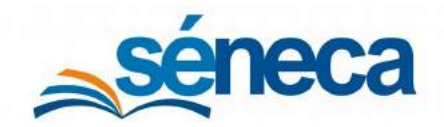

Primer Ciclo de Educación Infantil

 Declaración de otras subvenciones: Las familias en el modelo de solicitud de ayuda deben informar del importe de las ayudas solicitadas o concedidas por otros organismos para el presente curso escolar y para la misma finalidad (financiación del precio de la plaza escolar). No indicar nada en este campo si en el momento de presentar la solicitud de ayuda no se conoce esta información (ni se ha solicitado, ni se ha concedido).

Si hay ayudas comunicadas, se marca el check *"Ha solicitado y/u obtenido otras subvenciones"* y se pulsa el botón *"Añadir"* para grabar la ayuda ya concedida por otros organismos (públicos o privados), debiendo incluir el importe que se le concede a la familia para todo el curso escolar (no el importe mensual, sino el total concedido para todo el curso).

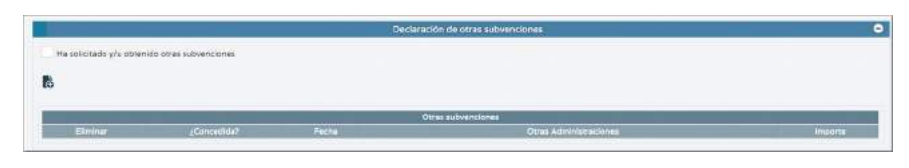

Fragmento de la pantalla Solicitud de Ayuda a la familia del apartado Declaración de otras subvenciones

• Unidad Familiar: Este apartado aparece cumplimentado en función de los miembros de la unidad familiar grabados por el centro en la solicitud de admisión.

|                                                         |                                     |                                                                                                |                                                                          |   | Unided Familiar |                                         |                     | 0             |
|---------------------------------------------------------|-------------------------------------|------------------------------------------------------------------------------------------------|--------------------------------------------------------------------------|---|-----------------|-----------------------------------------|---------------------|---------------|
| - Número to<br>( n<br>- Número de<br>( 2<br>Cil Lantter | cal de miembros<br>a miembros de la | de la unidad familiar Enclui<br>I unidad familiar a sfectos d<br>I unidad familiar a sfectos d | do el alumno)<br>o minta (posciuldo el alumno):<br>194 la Unidad Simolar | ) |                 | 5                                       |                     |               |
| Borrar                                                  | MP/NE                               | DNI/Pasaporte                                                                                  | Parentasco *                                                             |   | necht           | Faché Primer<br>de spelido *<br>kento * | Begunalo<br>apelido | Nortins *     |
|                                                         | 53                                  | (announce)                                                                                     | Segunde tuttor/a 🔻                                                       |   | 101-100 C       | foreithe                                | -                   | See.          |
|                                                         | 59                                  | Temporation (                                                                                  | Prives tator/a V                                                         |   | 211001008       | Bollin .                                |                     | Laterstream ( |
| Ŧ                                                       | -                                   |                                                                                                |                                                                          |   |                 |                                         |                     |               |
|                                                         | 2                                   |                                                                                                | •                                                                        |   |                 |                                         |                     |               |
|                                                         | 23                                  |                                                                                                |                                                                          |   |                 |                                         |                     |               |
|                                                         |                                     |                                                                                                |                                                                          |   |                 |                                         |                     |               |

Fragmento de la pantalla Solicitud de Ayuda a la familia del apartado Unidad Familiar

#### Importante...

Para poder cruzar los datos económicos con la AEAT y, en consecuencia, se pueda calcular el porcentaje de bonificación, es fundamental marcar el check "La obtención de los datos referentes a la renta anual de la unidad familiar", siempre y cuando esta casilla venga marcada en la solicitud de ayuda presentada por la familiar del menor.

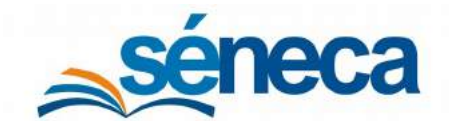

#### Primer Ciclo de Educación Infantil

El número de miembros de la unidad familiar a efectos de renta son aquellas personas mayores de 16 años que conviven con el menor en el domicilio familiar y que tienen relación con él hasta el segundo grado de consanguinidad, afinidad, adopción o acogida. Así pues, deben incluirse los abuelos del menor, pero no sus tíos o tías.

Los progenitores del menor siempre se tienen en cuenta como miembros de la unidad familiar, teniéndose en cuenta sus rentas, incluso en aquellos casos en los que no hay convivencia en el domicilio familiar, salvo que se acredite por sentencia judicial que sólo uno de los progenitores tiene concedida la guarda y custodia del menor, en cuyo caso no se computa como miembro y como renta al progenitor que no la tenga concedida.

Una vez cumplimentado todos los campos de la solicitud de ayuda pulsar el botón *"Aceptar"* para grabarla. Todas las solicitudes grabadas se muestran en pantalla, en su correspondiente convocatoria.

| no académico                                                             |                            |                                                                                                    |                    |                                              |                                     |                                               |                                          |
|--------------------------------------------------------------------------|----------------------------|----------------------------------------------------------------------------------------------------|--------------------|----------------------------------------------|-------------------------------------|-----------------------------------------------|------------------------------------------|
| and the second                                                           |                            |                                                                                                    |                    |                                              |                                     |                                               |                                          |
| Curso:                                                                   |                            |                                                                                                    |                    |                                              |                                     |                                               |                                          |
| Un Año                                                                   |                            | 7.]                                                                                                    |                    |                                              |                                     |                                               |                                          |
| Convocatoria:                                                            |                            |                                                                                                    |                    | Fase:                                        |                                     |                                               |                                          |
|                                                                          |                            |                                                                                                    | 3                  |                                              |                                     |                                               |                                          |
| Pregistros: 1 - 20 de 104                                                |                            |                                                                                                    |                    |                                              | 0.011                               |                                               | 1.1.1.1.1.1.1.1.1.1.1.1.1.1.1.1.1.1.1.1. |
| Registros: 1 - 20 de 104 Nombre del Alemnia/á                            | Nº id. escolar             | Servicio                                                                                                    | Fecha              | Admitido                                     | Benificación Motivo Desestimación   | Alegación                                     | Fecha de Baja                            |
| Registros: 1 - 20 de 104                                                 | Nº id. escolar             | Servicio<br>Cemedor                                                                                                    | Fecha<br>solicitud | Admitido<br>No                               | Bonificación Motivo Desestimación   | Alegación                                     | Fecha de Baja                            |
| Registros: 1 - 20 de 104                                                 | Nº id. escolar<br>T        | Servicio<br>Comedor<br>Servicio de atención socioeducativa                                                                                                    | Fecha<br>solicitud | Admitido<br>No                               | Banifficación Motifre Desestimación | Alegación<br>No<br>No                         | Fecha de Baja                            |
| Rogizzo: 1 - 20 de 104                                                   | Nº id. escolar             | Servicio<br>Comedor<br>Servicio de anención socioeducativa<br>Cennedor                                                                                         | Fecha<br>solicitud | Admitido<br>No<br>No                         | Baniffcación Motive Desestimación   | Alegación<br>No<br>No<br>No                   | Fecha de Baja                            |
| Registre: 3 - 20 de 104 Nembre del Alumno/a                              | N <sup>a</sup> id. escolar | Servicio<br>Considor<br>Servicio de atención socioeducativa<br>Considor<br>Servicio de atención socioeducativa                                                 | Fecha<br>solicitud | Admitido<br>No<br>No<br>No                   | Bentflcación Mothe Desestimación    | Alegation<br>No<br>No<br>No<br>No             | Fecha de Baja                            |
| <ul> <li>Registro: 1 - 20 de 108</li> <li>Nombre del Alumno/a</li> </ul> | Nº id. escolar             | Sonficio<br>Comedor<br>Servicio de atención socioedocativa<br>Comedor<br>Servicio de atención socioedocativa<br>Comedor                                        | Fecha<br>solicitud | Admitido<br>No<br>No<br>No<br>No             | Bantfloaddin Mothe Desestimaddin    | Alegadón<br>No<br>No<br>No<br>No<br>No<br>No  | Fecha de Baja                            |
| Registro: 3 - 20 de 104 Nombra dal Alumno/a                              | Nº Id. escolar             | Servicio<br>Comador<br>Servicio de atención socioeducativa<br>Comedor<br>Servicio de atención socioeducativa<br>Comedor<br>Servicio de atención socioeducativa | Fecha<br>solicitud | Admittdo<br>No<br>No<br>No<br>No<br>No<br>No | Beniffcaction Motivo Desestimación  | Alegación<br>No<br>No<br>No<br>No<br>No<br>No | Fecha de Baja                            |

Sólo cuando el órgano competente determine la concesión de ayuda a la familia es cuando seleccionando la fase se conocen los resultados. Puede comprobar qué menores han sido beneficiarios, junto con el grado de bonificación o en caso contrario, conocer los motivos de desestimación de la misma.

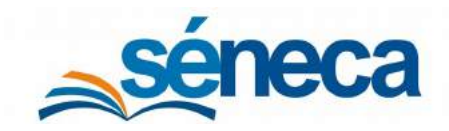

#### Primer Ciclo de Educación Infantil

|                                                                                                    |                                                                                                    |                                      | RELACIÓN DE SOLIC                                                                                                    | ITUDES DE AYUE | A A LA FAMILIA                                                                                                    |           |               |
|----------------------------------------------------------------------------------------------------|----------------------------------------------------------------------------------------------------|--------------------------------------|----------------------------------------------------------------------------------------------------|----------------|----------------------------------------------------------------------------------------------------|-----------|---------------|
|                                                                                                    |                                                                                                    |                                      |                                                                                                    |                |                                                                                                    |           |               |
| lo académico                                                                                                    |                                                                                                    |                                      |                                                                                                    |                |                                                                                                    |           |               |
| a constant and a second second s |                                                                                                    |                                      |                                                                                                    |                |                                                                                                    |           |               |
| ura<br>In Afar                                                                                                    |                                                                                                    |                                      | 1                                                                                                    |                |                                                                                                    |           |               |
| Jonwo castoria:                                                                                                    |                                                                                                    |                                      |                                                                                                    | Fasel          |                                                                                                    |           |               |
| Indinana                                                                                                    |                                                                                                    |                                      | •]                                                                                                    | Definitiva     |                                                                                                    |           |               |
|                                                                                                    |                                                                                                    |                                      |                                                                                                    |                | Long of the long of the long o |           |               |
| Fingestris: 1 - 20 de 104                                                                                                    |                                                                                                    |                                      |                                                                                                    |                | 1 1 1 1 1 1 1 1 1 1 1 1 1 1 1 1 1 1 1                                                                                                    |           | r = Pag.N1    |
| ombre del Alumnu/a                                                                                                    | N# id. eacolar                                                                                                    | Servico                              | Fecha                                                                                                    | Adm#0da        | Bonificación Motivo Desestimación                                                                                                    | Alegeción | Pecha de Daja |
| CAMPOCITIZATION & SPE                                                                                                    | All and a second second                                                                                                    | Centerlar                            | Est cruit                                                                                                    |                | 12                                                                                                    | NIC       |               |
| Opciones                                                                                                    | ×                                                                                                    | Service de atención socioeducativa   | decision of the                                                                                                    | 5              | 70                                                                                                    | No        |               |
| Datata                                                                                                    | and a local division of the local division of the local division o | Conetta                              | and the second second                                                                                                    | 8              | 40                                                                                                    | No.       |               |
| parce económicos                                                                                                    | PRAY!                                                                                                    | Servicio de etención abcibeducetive  | derivation of                                                                                                    | 9              | 80                                                                                                    | No        |               |
| Alegación                                                                                                    | and a                                                                                                    | Comedor                              | an or the second second s | 5              | 80                                                                                                    | 540       | \$1/01/2020   |
| and the second statement of the                                                                                                    | p-rest.                                                                                                    | Servicio de elención socioeducerise  | Second and                                                                                                    | 3              | 80                                                                                                    | No        | 31/01/2520    |
| CONTRACTOR OF A                                                                                                    | - analysis                                                                                                    | Camedor                              | -                                                                                                    | 5              | 40                                                                                                    | No        |               |
| round from their                                                                                                    | and the                                                                                                    | Servicio de eterción apoinecturarios | and the second second                                                                                                    | 9              | 40                                                                                                    | Nin       |               |
| Lana da la constante da la constante da la constante da la constante da la constante da la constante da la const                                                                                                    | ( Managana                                                                                                    | Contestar                            | Animates                                                                                                    | 8              | 70                                                                                                    | No        |               |
| ana ten intera                                                                                                    | 1                                                                                                    | Servicio de atención socioeducativa  | decision of the                                                                                                    | 5              | 20                                                                                                    | No        |               |
| North Street Ave.                                                                                                    | 1 (0.000111)                                                                                                    | Camedes                              | ALC: NO.                                                                                                    | 5              | 10.0                                                                                                    | Ne        |               |
| legeti telap hu                                                                                                    | a analysis                                                                                                    | Servicio de atención socioeducativat | distant failer                                                                                                    | 6              | 200                                                                                                    | Ne        |               |
| ingeni former, ne in                                                                                                    | and the second                                                                                                    | Canedar                              | 100000                                                                                                    | No             | Los ingresos de la anidad familiar (uperan<br>los limites establecidos en el Decreto-ley<br>1/2017, de 28 da marzo                                                                                                    | No        |               |
| Name in case of the                                                                                                    |                                                                                                    | Servicio de atención socioeducativa  | 10,000,000                                                                                                    | 14a            | Los ingresos de la unida o taminar cuperán<br>El los les cesablecidos en el Decreto Fey<br>1/2017 de 20 de martes                                                                                                    | No.       |               |

Con las opciones del menú emergente de las solicitudes de ayudas se puede:

- Detalle: Acceder a la edición del formulario de solicitud de ayuda.
- Datos económicos: Acceso a los datos económicos de la unidad familiar.
- Alegación: Esta opción de menú solo se activa después de la publicación de la resolución provisional. La familia del menor con solicitud de ayuda grabada en el sistema puede interponer una alegación por los resultados obtenidos. El centro debe hacer dos cosas:
  - Marcar el motivo de alegación que corresponda, adjuntar documentación si procede y aceptar para grabarla.
  - Ir al detalle de la solicitud de ayuda para realizar las modificaciones relacionadas con la alegación presentada. (La solicitud de ayuda del menor sólo tiene editable los campos concernientes a los motivos de alegación grabados en la alegación).

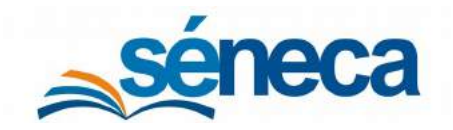

Primer Ciclo de Educación Infantil

| 0                                                                                                    | ALEGACIÓ                                                                                                    | N DE SOUCITUD DE AYUDA A LA FAMILIA                                                                                                    |                             |                                  |
|----------------------------------------------------------------------------------------------------|----------------------------------------------------------------------------------------------------|----------------------------------------------------------------------------------------------------|-----------------------------|----------------------------------|
| Campus Obligatorius                                                                                                    |                                                                                                    |                                                                                                    |                             | CONTINUES FOODO LOS INNELLES & ] |
|                                                                                                    | Deto                                                                                                    | s de la persona regresentante legal del niño o niño                                                                                                    |                             | •                                |
| Nontre                                                                                                    |                                                                                                    | DNUNE/Pataparte                                                                                                    |                             |                                  |
| Relación con el mito o mita                                                                                                    |                                                                                                    | Domicilio                                                                                                    |                             |                                  |
| Page                                                                                                    |                                                                                                    | and the second second se |                             |                                  |
| Municipia<br>Sevilla                                                                                                    | Provincia:<br>Servita                                                                                           |                                                                                                    | Codigo Poetal:              |                                  |
|                                                                                                    |                                                                                                    | Datte dai niño o la niña                                                                                                    |                             | •                                |
| Norsere                                                                                                    |                                                                                                    |                                                                                                    |                             |                                  |
| And and a second second                                                                                                    |                                                                                                    |                                                                                                    |                             |                                  |
|                                                                                                    |                                                                                                    | Motivos de Alegación                                                                                                    |                             | •                                |
| A) Aparece en la relación de personas con solicitud de eyuda ma                                                                                                    | initida o danegada, pero considero que estale algún error en los datos terido                                   | os en cuerro para la canagación                                                                                                    |                             |                                  |
| Cause                                                                                                    |                                                                                                    |                                                                                                    |                             |                                  |
| The factor is formalized in manifold as a place and the step part of                                                                                                    | a da en açõele tante de elemente da elemente da entre da elemente de elemente de elemente de elemente de elemen | en elemen                                                                                                    |                             |                                  |
| III LAND TO BOLLAND DESIGNATION IN ADDITIONAL OF                                                                                                    | entral familiar                                                                                                 |                                                                                                    |                             |                                  |
|                                                                                                    |                                                                                                    |                                                                                                    |                             |                                  |
| III No se la territo an contra alguna de las couses de dita?OERAD o                                                                                                    | at and write                                                                                                    |                                                                                                    |                             |                                  |
| B) Aparece en la relación de personas beneficiarias provisionales                                                                                                    | suplembe, pero considero que existe algún error en los detos terricios en cu                                    | erte para el calculo del porcertaje provisional de borificacio                                                                                                    | m indicado em la resolución |                                  |
| Central                                                                                                    |                                                                                                    |                                                                                                    |                             |                                  |
| III 21 ten del novem de contrato de la actual tentre de actors                                                                                                    | -                                                                                                    |                                                                                                    |                             |                                  |
| III Maria Na territo ar curra egura de la muna de 6947./1545                                                                                                    | at an entry of the second second second second second second second second second second second second second s |                                                                                                    |                             |                                  |
| $\overline{\mathrm{D}}$ ( on the second second sec | and provide the second second second second                                                                     |                                                                                                    |                             |                                  |
|                                                                                                    |                                                                                                    |                                                                                                    |                             |                                  |

#### A tener en cuenta...

Cuando el órgano competente en la resolución del procedimiento de ayudas a las familias resuelve la concesión de la misma, el centro puede generar para cada convocatoria y fase la relación de beneficiarios de ayuda, desde la opción permanente **Documentos / Alumnado / Resoluciones de ayudas**.

#### 14.2 Solicitud de ayuda teletramitada

Desde el servicio de **Secretaría Virtual**, servicio implantado por la Consejería de Educación y Deporte, también se pueden recibir solicitudes de ayuda. Estas solicitudes, presentadas en plazos, tienen la misma validez y consideración que las presentadas físicamente en el centro.

Puede consultar si tiene solicitudes de ayuda teletramitadas y firmadas digitalmente, en el menú Alumnado / Admisión / Plan de ayuda familia / Solicitudes de ayuda teletramitada, seleccionando el trámite "Ayuda para la escolarización de primer ciclo de infantil"

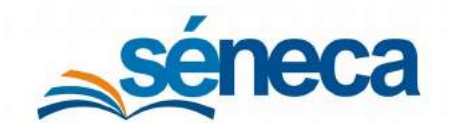

#### Primer Ciclo de Educación Infantil

| 1 1                                                                                                    | RELACIÓN DE                                                                                                    | SOLICITUDES TELETRAMIT | ADAS DE AYUDA A LA FAMILIA |                                 |
|----------------------------------------------------------------------------------------------------|----------------------------------------------------------------------------------------------------|------------------------|----------------------------|---------------------------------|
| cadémico                                                                                                    |                                                                                                    |                        |                            |                                 |
| t provide<br>1                                                                                                 |                                                                                                    | •                      |                            |                                 |
| nite:<br>da para la escolarización de primer cicl                                                              | lo de infantil.                                                                                                    | •                      |                            |                                 |
|                                                                                                    |                                                                                                    |                        |                            |                                 |
|                                                                                                    |                                                                                                    |                        |                            |                                 |
| Alumno/a                                                                                                    | Estado solicitud                                                                                                    | Fecha solicitud        | Curso solicita             | Firmado                         |
| Alumno/a                                                                                                    | Estado solicitud<br>1 PRESENTADO                                                                                                    | Fecha solicitud        | Curso solicita             | Firmado<br>No                   |
| Alumno/a                                                                                                    | Estado solicitud<br>PRESENTADO<br>PRESENTADO                                                                                                    | Fecha solicitud        | Curso solicita             | Firmado<br>No<br>No             |
| Alumno/a                                                                                                    | Estado solicitud<br>PRESENTADO<br>PRESENTADO<br>PRESENTADO                                                                                                    | Fecha solicitud        | Curso solicita             | Firmado<br>No<br>No             |
| Alumno/a<br>Research Research<br>Research Research<br>Research Research Research<br>Research Research Research | Estado solicitud           I         PRESENTADO           I         PRESENTADO           I         PRESENTADO           I         PRESENTADO           I         PRESENTADO           I         PRESENTADO                                                                                                    | Fecha solicitud        | Curso solicita             | Firmado<br>No<br>No<br>Si       |
| Alumno/a<br>Branne Tragani, Russis<br>Branne Hiters Iner<br>Branne Hiters Iner<br>Canada Hiters Iner           | Estado solicitud           I         PRESENTADO           I         PRESENTADO           I         PRESENTADO           I         PRESENTADO           I         PRESENTADO           I         PRESENTADO           I         PRESENTADO           I         PRESENTADO           I         PRESENTADO           I         PRESENTADO | Fecha solicitud        | Curso solicita             | Firmado<br>No<br>No<br>Si<br>No |

Si tiene solicitudes de ayuda, con el estado PRESENTADO, debe pulsar sobre el nombre del solicitante y escoger la opción **Consolidar**.

| académico                                 |                                                                                                    |                                                                                                    |                |                            |
|-------------------------------------------|----------------------------------------------------------------------------------------------------|----------------------------------------------------------------------------------------------------|----------------|----------------------------|
| 10.0000                                   |                                                                                                    | •                                                                                                    |                |                            |
| imite:                                    |                                                                                                    |                                                                                                    |                |                            |
| uda para la escolarización de primer cicl | lo de infantil.                                                                                            | •                                                                                                    |                |                            |
|                                           |                                                                                                    |                                                                                                    |                |                            |
| Alumno/a                                  | Estado solicitud                                                                                           | Fecha solicitud                                                                                          | CUISO SOUCIE   | Firmado                    |
| Alumno/a                                  | 1 PRESENTADO                                                                                               | Fecha solicitud                                                                                          | Curso solicita | Firmado                    |
| Alumno/a                                  | PRESENTADO     PRESENTADO     PRESENTADO                                                                   | Fecha solicitud<br>Opciones X                                                                            | Curso solicita | No<br>No                   |
| Alumno/a                                  | PRESENTADO PRESENTADO PRESENTADO PRESENTADO PRESENTADO                                                     | Pecha solicitud Opciones X Detaile solicitud                                                             |                | Firmado<br>No<br>No<br>No  |
| Alumno/a                                  | Estado solicitud     PRESENTADO     PRESENTADO     PRESENTADO     PRESENTADO     PRESENTADO     PRESENTADO | Pecha solicitud Opciones X Detale solicitud Consolidar Ver solicitud telemanca                           |                | Firmado<br>No<br>No<br>Si  |
| Alumno/a                                  | Estado solicitud  PRESENTADO  PRESENTADO  PRESENTADO  PRESENTADO  PRESENTADO  PRESENTADO  PRESENTADO       | Pecha solicitud Opciones X Detale solicitud Consolidar Ver Solicitud telematica Operangian documentation |                | No<br>No<br>No<br>Si<br>No |

#### Importante...

En esta relación de solicitudes de ayuda solo aparecen las solicitudes que han sido firmadas digitalmente.

Esta acción de **Consolidar** lo posiciona en el detalle de la solicitud, teletramitada y firmada, para que pueda comprobar los datos.

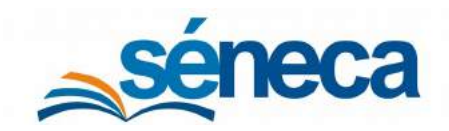

Primer Ciclo de Educación Infantil

| 8                                    | SOLICIT        | UD DE AYUDA A LA FAMILIA             |                              | 4                            |
|--------------------------------------|----------------|--------------------------------------|------------------------------|------------------------------|
| Campos Obligatorios                  |                |                                      |                              | CONTRAER TODOS LOS PANELES ( |
|                                      | Datos de la pe | rsona representante legal del niño o | niña                         | •                            |
| Nombre:                              |                |                                      |                              |                              |
| Applies to Technologues, Josef Teol. |                |                                      |                              |                              |
| EAST TANK PROFESSION                 |                | Walkarder community and the second   |                              |                              |
| (der vertrieben)                     |                | Patra                                |                              |                              |
| Records direct                       |                |                                      |                              |                              |
| strights 4                           |                |                                      |                              |                              |
| Microsofte-                          | Westminist     |                                      | Configer/Product             |                              |
| Service .                            | See His        |                                      | ALCOMP.                      |                              |
| headflares                           |                | Corner alle terteren                 |                              |                              |
| Annual Cost                          |                |                                      |                              |                              |
|                                      |                | Datos del niño o la niña             |                              | 0                            |
| Nombre:                              |                |                                      |                              |                              |
| Regularia Rentina Lanar              |                |                                      |                              |                              |
| Non-men ite:                         |                | UNIX FIELD PROPERTY.                 |                              |                              |
| acasover)                            |                |                                      |                              |                              |
| Logar de realizations                | Provincias     |                                      | Mile investigited            |                              |
| Ten Hermanne                         | (and the       |                                      | and the second second second |                              |
| Franke de textinization              |                | Texas .                              |                              |                              |
| counties install                     |                | 1000 C                               |                              | 1000                         |

Revisado los datos de la solicitud de ayuda, la documentación acreditativa de cada uno de ellos y marcados las casillas correspondientes, validar la solicitud de ayuda pulsando el icono *"Aceptar"*.

En cuanto se consolide esta solicitud de ayuda, ésta se ordena en la relación de solicitudes de ayuda (Alumnado / Admisión / Plan de ayuda / Solicitudes de ayuda a la familia). En esta relación de solicitudes tramitadas (Alumnado / Admisión / Plan de ayuda familia / Solicitudes de ayuda teletramitada) aparece con el estado FINALIZADO.

| Año académico                       |                        |                                             |                                        |         |
|-------------------------------------|------------------------|---------------------------------------------|----------------------------------------|---------|
| anne anne                           |                        |                                             |                                        |         |
| - Trámite:                          |                        |                                             |                                        |         |
| Ayuda para la escolarización de pri | mer ciclo de infantil. | •                                           |                                        |         |
| Alumno/a                            | Estado solicitud       | Fecha solicitud                             | Curso solicita                         | Firmado |
| Anarest Tempore, Paula              | FINALIZADO             | AND PETERSON OUT OFFICER                    | (in an 2018) (francisco, Connactioner) | No      |
| Better Wiles, nam                   | FINALIZADO             | 602/02/97 (2012/04/1080-0077-122)           | Plant PER diseases Conservang          | No      |
| Earrest Weisers, Julia              | FINALIZADO             | ALL MERIOD AND A LOD DOD AND                | of an Fifth discount Conservated       | No      |
| (anyon Mathematic Rests             | FINALIZADO             | 411 (C) (C) (C) (C) (C) (C) (C) (C) (C) (C) | (Pacified Service Constitute)          | Sí      |
| Canada Danies, Salesa               | FINALIZADO             | \$80.007730333 (20.0%) (80                  | Place Barrier Constituted              | No      |
|                                     | FINALIZADO             | And share in the second second              | (Prop. 7.7-9) (Security Constraint)    | No      |

Para la comprobación de los datos puede ayudarse de las otras opciones del menú emergente, que permiten:

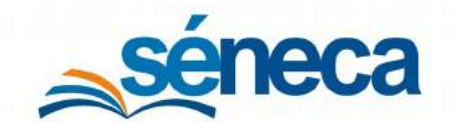

Primer Ciclo de Educación Infantil

- **Detalle solicitud:** Accede al detalle de la solicitud de ayuda teletramitada.
- Ver solicitud telemática: Obtiene el formulario de solicitud cumplimentado.
- Descargar documentación adjunta: Descarga la documentación aportada, en su caso.

#### A tener en cuenta...

Puede encontrar solicitudes de ayuda con el estado NO PROCEDE, en los siguientes supuestos:

 $\rightarrow$  Cuando el solicitante teletramita más de una solicitud de ayuda para el mismo centro y se consolida una de ellas.

→ Si ha teletramitado una solicitud de ayuda y ha presentado otra en papel para el mismo centro y ésta ha sido grabada por el centro, antes de consolidar la teletramitada.

#### 14.3 Recurso de reposición

Una vez publicada la resolución definitiva, la familia solicitante puede interponer recurso de reposición ante el organismo competente y en los plazos que establezca la normativa vigente.

Escogiendo la opción de menú principal **Recurso de reposición** puede consultar los menores del centro que después de la adjudicación definitiva de la ayuda han presentado estos recursos.

La pantalla muestra por defecto a todos los menores que han participado en la fase definitiva, pero sólo aquellos que presenten recursos de reposición son los que tienen marcado la columna "Recurso estimado" y muestran información en la columna "Bonificación de reposición"

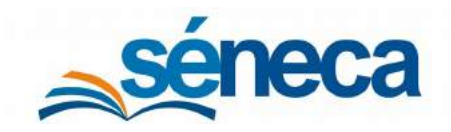

Primer Ciclo de Educación Infantil

| X Z                                                                                                    | RECURSOS DE REPOSICIÓN       |                    |                                                                                                    |                       |                               |
|----------------------------------------------------------------------------------------------------|------------------------------|--------------------|----------------------------------------------------------------------------------------------------|-----------------------|-------------------------------|
|                                                                                                    |                              |                    |                                                                                                    |                       |                               |
| Vio académico                                                                                                    |                              |                    |                                                                                                    |                       |                               |
| And the second                                                                                                    |                              | 2                  |                                                                                                    |                       |                               |
| Curso:                                                                                                    |                              | T.                 |                                                                                                    |                       |                               |
| Un Ann                                                                                                    |                              | 7                  |                                                                                                    |                       |                               |
| Conviscatoria                                                                                                    |                              |                    | - Rose                                                                                                    |                       |                               |
| of a second second seco |                              |                    | · Centrate                                                                                                    |                       |                               |
| 🖉 (1122) (1111-3-20 de 12)                                                                                                    |                              |                    |                                                                                                    | e e a 2 3 -           | 3 Ng M                        |
| Nombre del Alumnola                                                                                                    | 14 <sup>8</sup> kil. escoler | Fachs<br>colicitud | Motho Desettimation                                                                                                 | Alecanico<br>actimada | Denfiltación da<br>repositión |
| Apple chains and                                                                                                    | 1 1000000                    | 1000000            |                                                                                                    |                       |                               |
| preserve and an and a second                                                                                                    | - Anner                      | 000000000          |                                                                                                    |                       |                               |
| NAME OF COLUMN ADDRESS                                                                                                    | (10000)                      | 1010030            |                                                                                                    |                       |                               |
| Contraction - Secondary                                                                                                    | ( see a                      | 42742323           |                                                                                                    |                       |                               |
| and a fair to the second                                                                                                    | 10000                        | 100000             |                                                                                                    |                       |                               |
| legen lämge för                                                                                                    | 1.00000                      | 10000              |                                                                                                    |                       |                               |
| Angada Tanagana, Analan                                                                                                    |                              | -                  | Los impresos de la vasidad formalar superan<br>los filmbes establecitos en el Decrenc-ley<br>1/2017, de 26 de marzo |                       |                               |
| Scole Aurora, News                                                                                                    | 1000                         | *****              |                                                                                                    |                       |                               |
| Automatic State Street                                                                                                    | Constant.                    | -                  | Lass impressa de la avia ed femiliar superan<br>las il mises antablec dos an el Decesso-lay                         |                       |                               |